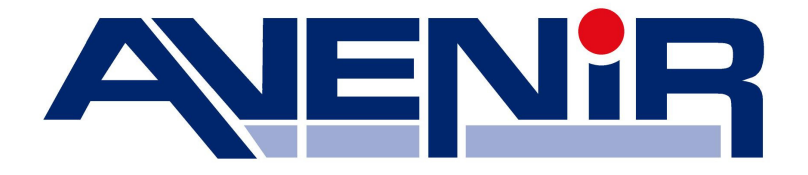

# AV- Serisi

# **HD-SDI Digital Video Recorder**

# **INSTRUCTION MANUAL**

## H.264 Video Compression

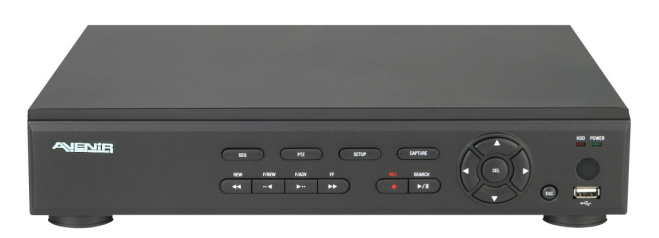

4 Channel

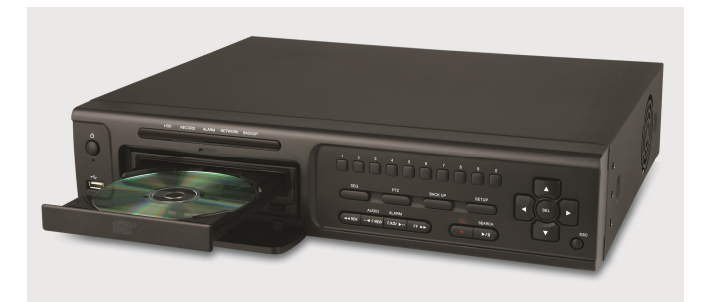

8 & 16 Channel

#### About this user guide

Before installing and using this unit, please read this user guide carefully.

Be sure to keep it handy for later reference.

# **Safety Precautions**

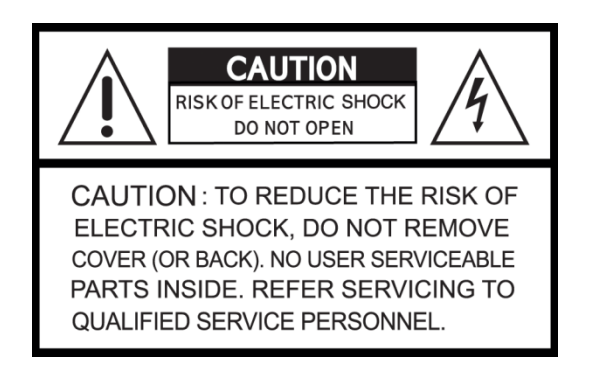

## **Explanation of Graphical Symbols**

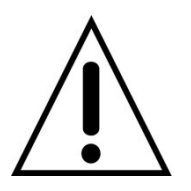

This symbol indicates the presence of important operating and maintenance (servicing) instructions in the literature accompanying the product.

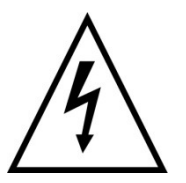

This symbol indicates the presence of uninsulated "dangerous voltage" within the product's enclosure that may be of sufficient magnitude to constitute a risk of electric shock to persons.

#### WARNING

To reduce a risk of fire or electric shock, do not expose this product to rain or moisture.

#### CAUTION

Changes or modifications not expressly approved by the manufacturer may void the user's authority to operate this equipment.

#### CAUTION

Danger of explosion if battery is incorrectly replaced.

Replace only with the same or equivalent type recommended by the manufacturer.

Discard used batteries according to the manufacturer's instructions.

## These precautions must be followed for safety reasons.

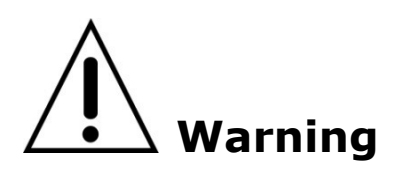

- Do not use if the unit emits smoke, strange sounds are heard or odor is emitted.
  - Continued use may cause electrocution and/or fire. Immediately remove the power plug from the outlet. Once the unit stops emitting smoke, consult the dealership where this unit was purchased or factory shop for repairs.
  - Do not attempt repairs on your own.
- Make sure the power cable is not damaged.
  - Always use the power cable supplied with the unit.
  - Do not place heavy objects on the power cable or place the power cable near heating equipment. Also, do not bend the power cable forcefully, work upon or staple it. A damaged power cable may result in fire and/or electrocution.
  - Should the power cable become damaged it must be replaced by the dealership where this unit was purchased or factory shop.
- Make sure there is no dust accumulation on the power plug or the outlet.
  - Dust accumulation may result in a short-circuit and heat generation and cause fire.
  - Be especially careful when using an outlet situated in a room exposed to high humidity, condensation and/or dust, or in a kitchen.
  - Periodically remove the power plug from the outlet and clean any dust and dirt between the plug and the outlet.
- Caution when connecting the power cable
  - Connect the power plug directly with the outlet. Faulty connection may result in heat generation and cause fire.
  - Do not use the power cable while it is tied in a bundle. This may result in heat generation and cause fire.
  - When using the extension cord supplied, make sure the power consumption of the connected unit does not exceed the electrical rating of the extension cord. Higher power consumption may result in heat generation and cause fire.
- Disassembly prohibited
  - Do not place your hand inside this unit as this may cause fire and/or electrocution.
  - Consult the dealership where this unit was purchased or factory shop for diagnostics, adjustments, and repairs.
- Do not place any foreign objects inside the unit.
  - Do not insert or push in any metal or combustible object through openings such as air ducts. This may cause fire and/or electrocution.

- In the event that a foreign object is inside the unit, turn off and unplug the unit. Consult the dealership where this unit was purchased or factory shop. Continued use may result in fire and/or electrocution.
- Do not place a container holding water or other liquids above the unit when it is connected to power.
  - In the event that water gets inside the unit, turn off and unplug the unit. Consult the dealership where this unit was purchased or factory shop. Continued use may result in a fire or electrocution.
- Do not allow the unit to get wet.
  - This unit is not waterproof. Do not expose the unit to water. This may cause fire and/or electrocution. Do not use in a bath or shower room.
  - In the event that the internal components have been exposed to water, turn the power off and remove the power plug from the outlet. Consult the dealership where this unit was purchased or factory shop. Continued use may cause electrocution and/or fire.
- Do not use during thunder/thunder storms.
  - Do not use during thunder/thunder storms. Never touch the connection cable during thunder/thunder storms. This may cause electrocution.
- Do not place in an unstable position.
  - Doing so may cause accidents and/or breakdowns through falling or toppling.
  - In the event that the unit has been dropped or the casing has been damaged, turn the power off and remove the power plug from the outlet. Consult the dealership where this unit was purchased or factory shop. Continued use may cause electrocution and fire.
- Do not expose to shock or vibration.
  - Stored data may be damaged or lost through hard-disk breakdowns caused by shock/vibration.
- Do not use this unit in areas where it is exposed to the possibility of explosion.
  - Do not use this unit in areas where explosive and/or flammable gases are present. This may cause fire and/or explosion.
- For pluggable equipment, the socket-outlet shell be installed near the equipment and shall be easily accessible.

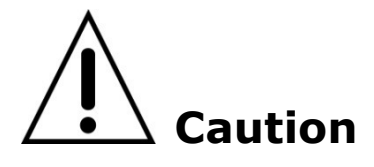

- Do not pull on the power cable when removing the power plug from the outlet.
  - Hold the power plug when disconnecting the power cable from the outlet. Pulling on the power cable from the outlet. Pulling on the power cable may damage the cord. This may cause fire and/or electrocution.
- Do not touch the power plug with wet hands.
  - Doing so may result in electrocution.
- Do not sit on.

- Doing so may cause the unit to fall, be damaged and/or result in injury.
- Make sure the cables are connected properly.
  - Connect and install the power cable and connection cable very carefully. Tripping over the cable may result in the unit capsizing or falling and cause injury.
- Do not place heavy objects on connected units.
  - Doing so may affect the stability of the unit and cause it to fall which may result in injury. Doing so may also damage the unit depending on the weight of the object.
- Shipment and portability
  - Never move this unit while the power is turned on.
  - When shipping, remove the power plug from the outlet, confirm that the connection cable has been removed, and store in original packaging. Ship using a method that causes the least amount of shock and/or damage to this unit. Also, do not drop this unit.
- Maintenance when the unit is going to remain unused for long periods of time
  - Remove the power plug from the outlet when the unit is going to remain unused for long periods of time.
- Cleaning the internal components
  - Consult the dealership where this unit was purchased or factory shop for cleaning internal components. Leaving the unit unused for long periods of time may attract duct to the internal components, which in turn may cause fire and/or breakdowns.
- Do not block the cooling fans or air ducts.
  - This unit it equipped with air ducts and cooling fans in order to assist the ventilation of hot air produced by the hard disk drive. Placing covers, placing in a case, or placing inside bookcases may cause heat build up, and may result in fire and/or electrocution.
  - When the unit is set up in a rack, leave open space on all sides.
    - . Leave 5 cm or more of space above and below.
    - . Leave 10 cm or more of space on both sides and on the rear.
- Do not expose to extreme temperatures or humidity changes.
  - Do not place in areas where the unit will be exposed to extreme temperatures (±10 degrees C per hour) or humidity changes.
- Points on unit positioning
  - This unit is constructed using precision electronic parts. Avoid placing it in areas described below as this may cause faulty operation and/or breakdowns.
    - . In direct sunlight
    - . In places exposed to water
    - . In the vicinity of cooling and heating units or humidifiers
    - . Near the air conditioner where the unit is exposed to cool air
    - . Dusty areas
    - . Areas that contain fire hazards
    - . In the vicinity of volatile substances

. Areas where the unit will be exposed to constant vibration (in trains, cars, etc.)

- Cautionary points on condensation
  - Droplets may form on the outside when very cold water is poured into a cup. In the same way, droplets may form around the internal components of his unit. This is called condensation.
  - Do not use this unit if condensation has formed. Using this unit while condensation is formed may cause breakdowns. In the event of sudden sharp temperature changes, turn off the power and do not use this unit until the temperature of the room where it is positioned stabilizes (about 2 hours). Condensation will not occur while the power is turned on.
  - When condensation is likely to occur... Use the unit after turning the power off and leaving it for 1~2 hours.
- Back up battery
  - This unit has got a built-in lithium battery used to back up the clock function. The battery continues to operate the clock even when there is a power disruption.
  - The life expectancy of the battery is approximately 2 years. If the battery runs out or leaks, the clock resets when the power is turned off.
  - Battery fluid leaks
    - . In the event that the battery fluid has leaked rinse hands/clothes thoroughly with water.
    - . Loss of eyesight may result if battery fluid enters the eyes. Do not rub the eyes. Immediately rinse with clean water and consult a physician.
  - When disposing of this unit

. Consult the dealership where this unit was purchased for information concerning the disposal of the lithium battery.

## A CAUTION:

RISK OF EXPLOSION IF BATTERY IS REPLACED BY AN INCORRECT TYPE. DISPOSE OF USED BATTERIES ACCORDING TO THE INSTRUCTIONS

# Warning

Installation and servicing should be performed only by qualified and experienced personnel.

Turn off the power of the DVR when connecting cameras, audio or sensor cables.

The manufacturer is not responsible for any damage caused by improper use of the product or failure to follow instructions for the product.

The manufacturer is not responsible for any problems caused by or resulting from the user physically opening the DVR for examination or attempting to fix the unit. The manufacturer may not be held liable for any issues with the unit if the warranty seal is removed.

### Warranty for Critical Parts

- HDD, Battery and ATX Power: 2 years (25°C environment)
- Cooling Fan: 3 years (25℃ environment)

# **Product Components**

The package contains the main unit and its components as specified below. When you purchase the unit, Please check to ensure the components specified below are included.

| DVR Set                                                               | (for 4ch)   | Mouse                                         |                                                                                                    |
|-----------------------------------------------------------------------|-------------|-----------------------------------------------|----------------------------------------------------------------------------------------------------|
| Client Software CD /<br>Quick Guide                                   |             | Remote Control /<br>Battery                   |                                                                                                    |
| HDD mounting<br>bracket & Screw (for<br>4/8ch)                        |             | HDD mounting<br>bracket & Screw<br>(for 16ch) | E E E                                                                                                    |
| DVDRW mounting<br>bracket & Screw                                     |             | HDD data power cable                          |                                                                                                    |
| HDD & DVDRW fixing screw                                              | P P         | Audio Cable (for<br>16ch)                     |                                                                                                    |
| Adaptor(DC 12V 5A)<br>& Power Cable<br>(Power Cable only for<br>16ch) | and a state | DVDRW (Option)                                | and the second second s |

| Items                         | 4/8CH       | 4/8CH DVR  |                | 16CH DVR       |  |
|-------------------------------|-------------|------------|----------------|----------------|--|
|                               | DVD-RW ver. | Basic ver. | DVD-RW ver.    | Basic ver.     |  |
| HDD data power cable          | 1EA         | 2EA        | 2EA            | 4EA            |  |
| HDD mounting bracket          | 1EA         | 2EA        | 1EA (for 2pcs) | 2EA (for 2pcs) |  |
| HDD Mounting bracket screw    | 4EA         | 8EA        | 8EA            | 16EA           |  |
| DVD-RW mounting bracket       | 1EA         | ~          | 1EA            | ×              |  |
| DVD-RW Mounting bracket screw | 4EA         | ^          | 4EA            | ^              |  |
| HDD/DVD-RW fixing screw       | 8EA         | 8EA        | 1EA            | 2EA            |  |

# Mounting HDD (4ch)

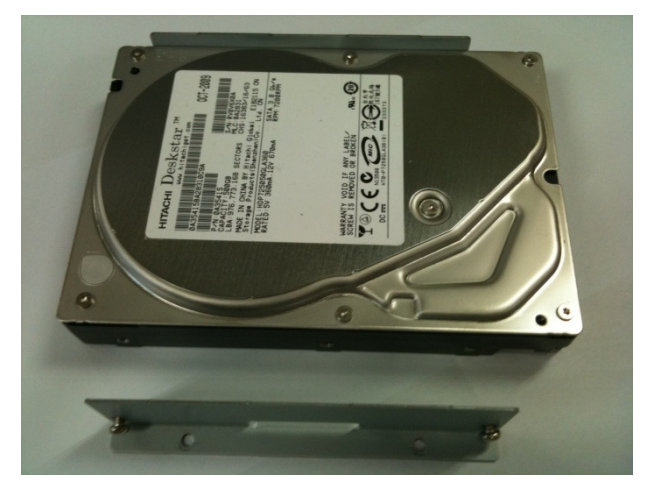

1. Before installing, mounting brackets and screws onto HDD(DVDRW).

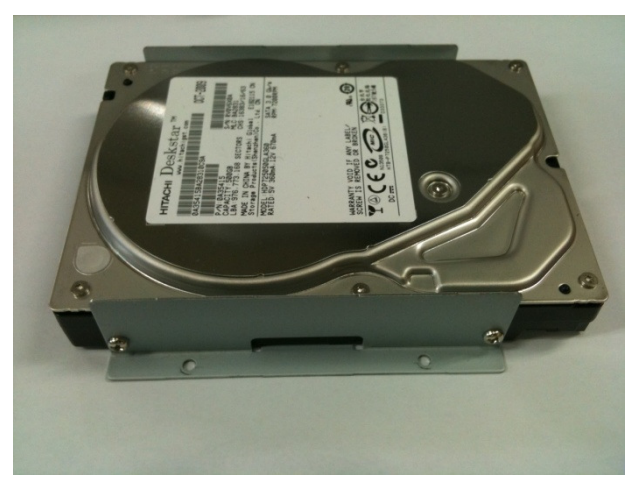

2. The mounted HDD(DVDRW) with the mounting brackets.

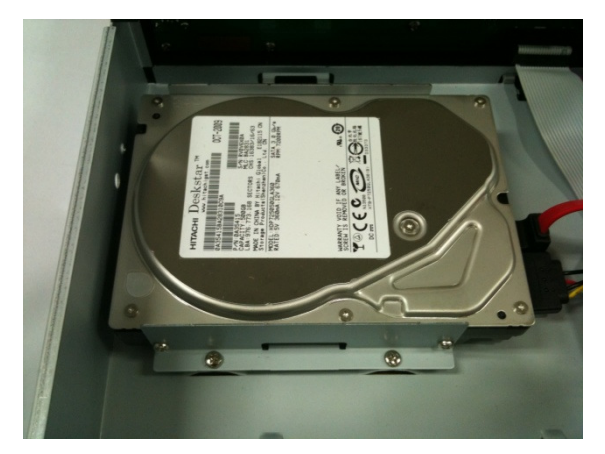

 Install HDD(DVDRW) with fixing screws onto the inside of the system

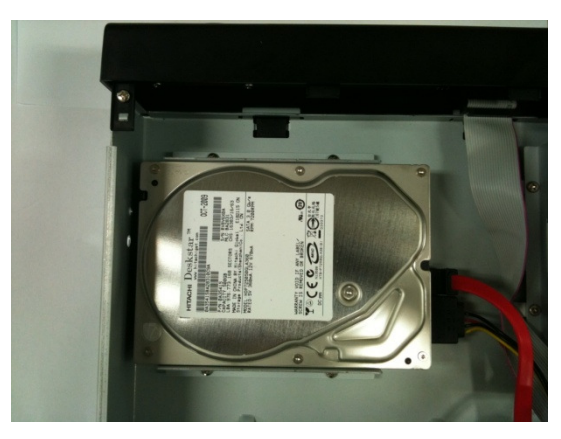

5. After connecting, a power cable and data cable with HDD(DVDRW)

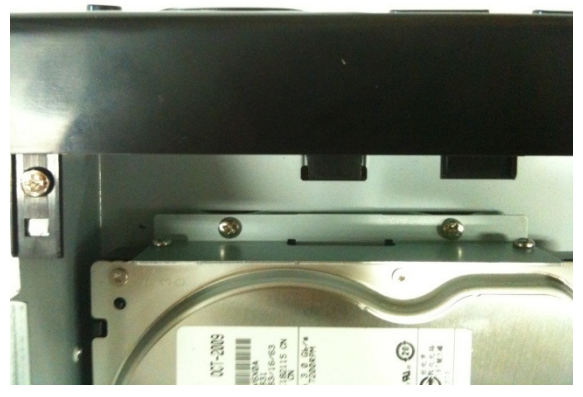

4. Install HDD(DVDRW) with fixing screws onto the inside of the system

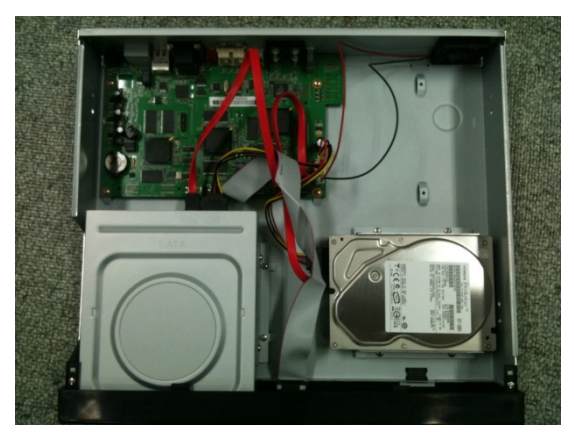

6. Whole picture after installing HDD and DVD-RW

## Mounting HDD or DVDRW (8 &16 ch)

1. Mount the HDD(DVDRW) into the mounting bracket as specified below.

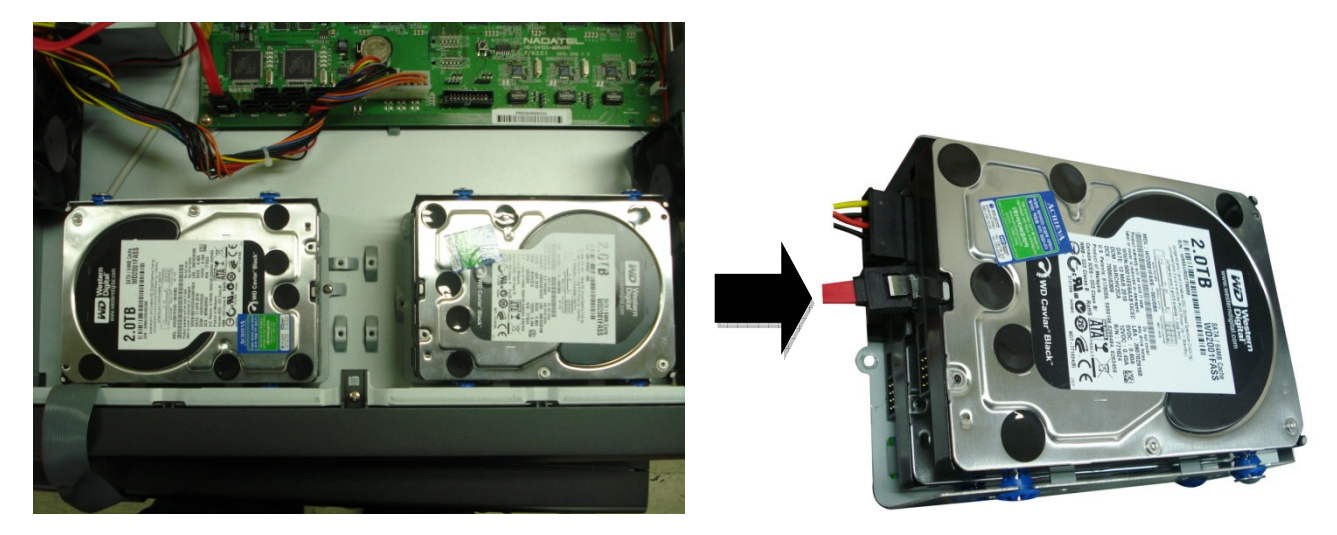

2. Insert the HDD(DVDRW) bracket and mounting screw as specified below.

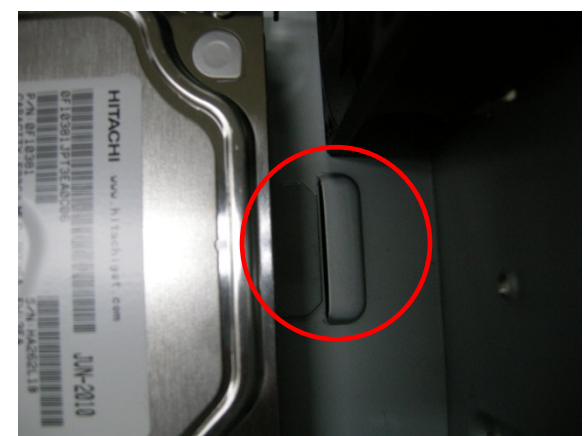

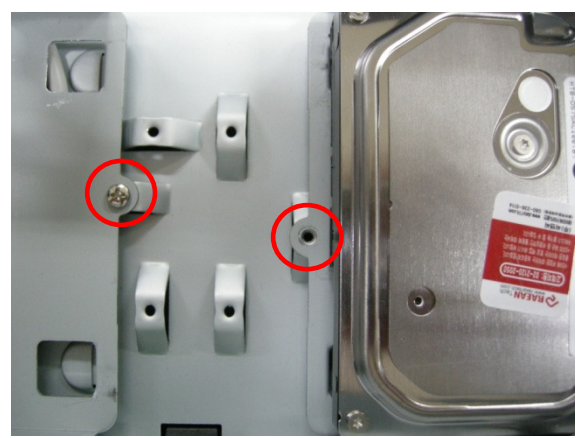

3. Connect the HDD SATA and HDD power cable as specified below.

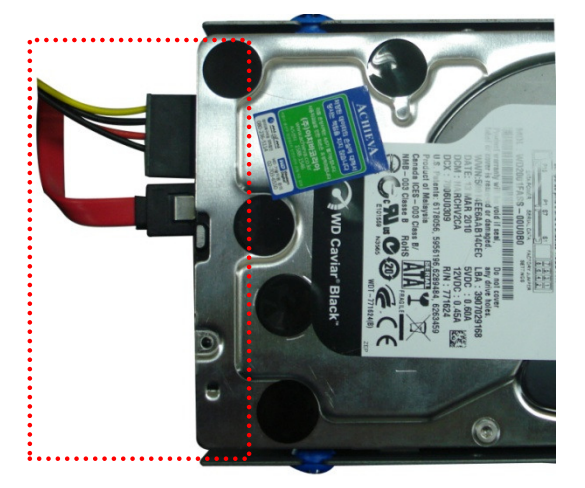

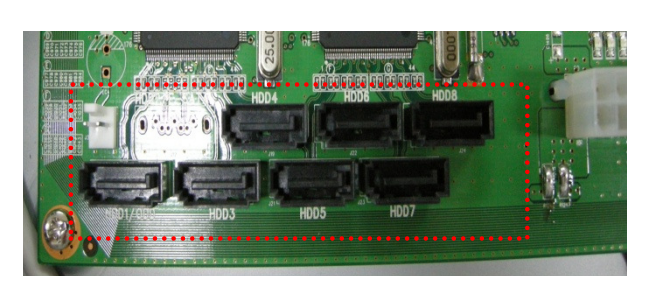

**NOTE)** A system has DATA ports like the above red box. (A number of port could be different from a model.) It would be better when installing the first HDD to HDD1 port because the system recognizes the first HDD as a master HDD. For a system stability, it would be better to keep the position and a number of HDD at the first installation. The system has to be power off to add or remove some HDD in use, unavoidable.

| Seagate                 | ST32000641AS (Barracuda XT)      | 2 TB   | 7200 RPM | 64 MB |
|-------------------------|----------------------------------|--------|----------|-------|
| Seagate                 | ST1000DM003                      | 1 TB   | 7200 RPM | 64 MB |
| Seagate                 | ST31000524AS (Barracuda 7200.12) | 1 TB   | 7200 RPM | 32 MB |
| Seagate                 | ST31000526SV (Surveillance)      | 1 TB   | 7200 RPM | 32 MB |
| Seagate                 | ST31000524AS (Barracuda)         | 1 TB   | 7200 RPM | 32 MB |
| Seagate                 | ST31000340SV (Surveillance)      | 1 TB   | 7200 RPM | 32 MB |
| Seagate                 | ST31000528AS (Barracuda)         | 1 TB   | 7200 RPM | 32 MB |
| Seagate                 | ST500DM002 (Barracuda)           | 500 GB | 7200 RPM | 16 MB |
| Seagate                 | ST3500411SV (Surveillance)       | 500 GB | 7200 RPM | 16 MB |
| Seagate                 | ST3500413AS (Barracuda)          | 500 GB | 7200 RPM | 16 MB |
| Seagate                 | ST3500830SCE                     | 500 GB | 7200 RPM | 8 MB  |
| Seagate                 | ST3500418AS (Barracuda)          | 500 GB | 7200 RPM | 16 MB |
| Seagate                 | ST3500410AS (Barracuda)          | 500 GB | 7200 RPM | 16 MB |
| Seagate                 | ST250DM000 (Barracuda)           | 250 GB | 7200 RPM | 16 MB |
| Seagate                 | ST3250410AS (Barracuda)          | 250 GB | 7200 RPM | 16 MB |
| Seagate                 | ST3250310SV (Surveillance)       | 250 GB | 7200 RPM | 8 MB  |
| Seagate                 | ST3250318AS (Barracuda)          | 250 GB | 7200 RPM | 8 MB  |
| Seagate                 | Seagate ST3160815AS (Barracuda)  |        | 7200 RPM | 8 MB  |
| HITACHI HDS723020BLA642 |                                  | 2 TB   | 7200 RPM | 64 MB |
| HITACHI HDS722020ALA330 |                                  | 2 TB   | 7200 RPM | 32 MB |
| HITACHI HDS721010KLA330 |                                  | 1 TB   | 7200 RPM | 32 MB |
| НІТАСНІ                 | HDT721010SLA360                  | 1 TB   | 7200 RPM | 16 MB |
| НІТАСНІ                 | HDS721010CLA332                  | 1 TB   | 7200 RPM | 32 MB |
| НІТАСНІ                 | HDS721050CLA362                  | 500 GB | 7200 RPM | 16 MB |
| НІТАСНІ                 | HDP725050GLA360                  | 500 GB | 7200 RPM | 16 MB |
| НІТАСНІ                 | HDS721032CLA362                  | 320 GB | 7200 RPM | 16 MB |
| НІТАСНІ                 | HDS721025CLA382                  | 250 GB | 7200 RPM | 8 MB  |
| НІТАСНІ                 | HDT721025SLA380                  | 250 GB | 7200 RPM | 8 MB  |
| НІТАСНІ                 | HDP725025GLA380                  | 250 GB | 7200 RPM | 8 MB  |
| Western Digital         | WD10EALX (009BA0)                | 1 TB   | 7200 RPM | 32 MB |
| Western Digital         | WD5000AAKX (001CA0)              | 500 GB | 7200 RPM | 16 MB |
| Western Digital         | WD2500AAKX                       | 250 GB | 7200 RPM | 16 MB |
| Western Digital         | WD2500AAKS                       | 250 GB | 7200 RPM | 16 MB |

## **Compatible HDD Models**

<**NOTICE>** The brands and models of all HDD should be the same. If the brands and models of the HDD are different, the DVR may not recognize HDD or malfunction. Please don't use a HDD under 7200 RPM for a HD Series.

### **Storage Estimation**

| HDD      | Super          | High             | Standard         | Economy          |
|----------|----------------|------------------|------------------|------------------|
| Capacity | Hour(s)        | Hour(s)          | Hour(s)          | Hour(s)          |
| 250GB    | 23 Hours       | 1 Days 5 Hours   | 2 Days 10 Hours  | 4 Days 20 Hours  |
| 500GB    | 2 Days         | 2 Days 13 Hours  | 5 Days 1 Hours   | 10 Days 2 Hours  |
| 1TB      | 4 Days 3 Hours | 5 Days 4 Hours   | 10Days 8 Hours   | 20 Days 16 Hours |
| 2TB      | 8 Days 9 Hours | 10 Days 11 Hours | 20 Days 21 Hours | 41 Days 19 Hours |

Recording Condition: 4CH \* 1280X720\* 30fps \* Continuous

## Booting the DVR and Basic Time Setting

1. During the first start up, the following message will be displayed.

| CHOOSE LANGUAGE     | SET DATE AND TIME                         | Initializing system                                      |
|---------------------|-------------------------------------------|----------------------------------------------------------|
| ENGLISH             | ■ CLOCK SET<br>2012 / 6 / 27 17 : 24 : 22 | it may take a rew seconds or minutes to check the system |
|                     |                                           | 90%                                                      |
| < PREV NEXT > CLOSE | < PREV FINISH CLOSE                       | Initialize NetworkDone                                   |

### Setting Daylight Saving Time

If the DVR is to be set Day Light Saving Time and be synchronized NTP (Network Time Protocol), Take next steps.

1. Enter the SETUP mode. The default Password is "1111".

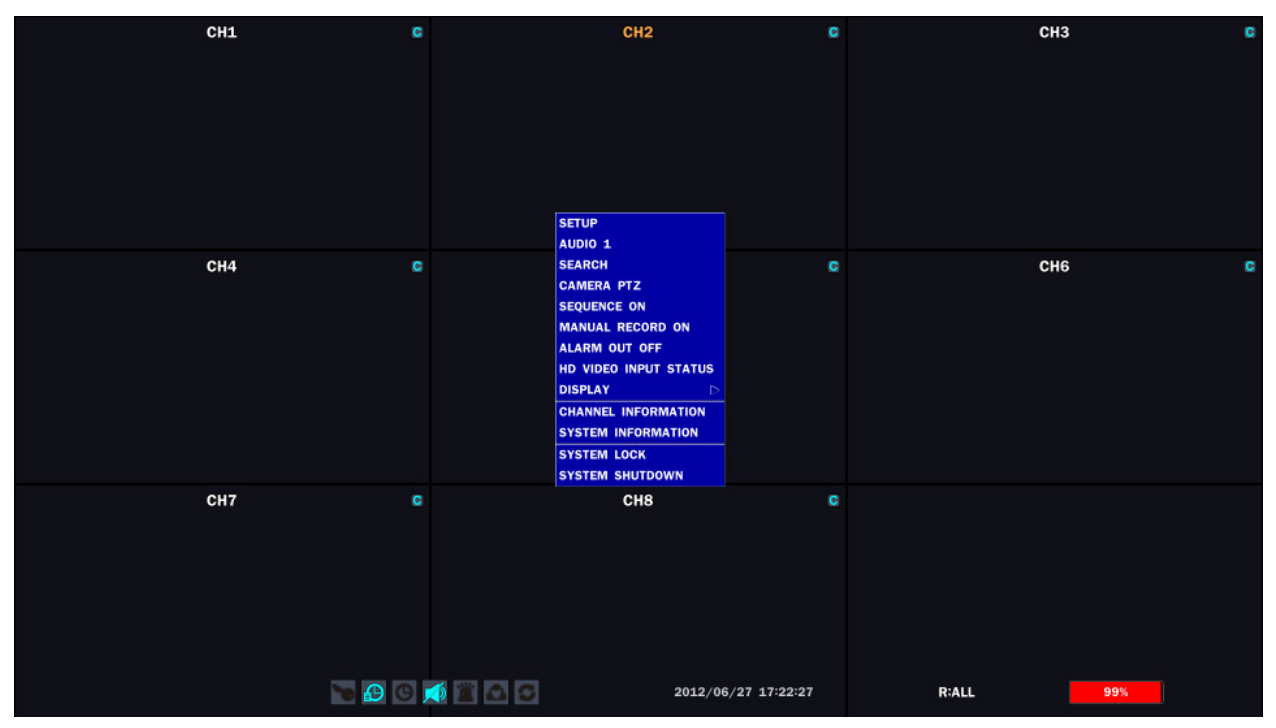

| LOGIN - SETUP |           |
|---------------|-----------|
| USER          | ADMIN 🔽   |
| PASSWORD      |           |
|               | OK CANCEL |

2. Go to SETUP>SYSTEM>SET DATE & TIME

|                 | ★ O  ■ A  ■ S |  |
|-----------------|---------------|--|
| DVR-ID          | DVR           |  |
| DESCRIPTION     |               |  |
| DATE FORMAT     | YYYY/MM/DD    |  |
| SET DATE & TIME |               |  |
| CLIENT ACCESS   | ON CFF        |  |
| SEND EMAIL      | OFF           |  |
|                 |               |  |
|                 |               |  |
|                 |               |  |
|                 | OK CANCEL     |  |

3. Select DAYLIGHT SAVING.

| DAYLIGHT SAVING   | USA                 | 0                 |
|-------------------|---------------------|-------------------|
| 🛚 SET DATE & TIME | 2012 🗟 / 6 🕞 / 22 🗟 | 14 🗟 : 3 🖗 : 55 🕅 |
|                   |                     | OK CANCEL         |

## Setting NTP (Network Time Protocol)

1. When the DVR is connected with internet and the DVR need to be syncronized with NTP (Network Time Protocol), set SETUP>SYSTEM>NTP ON.

|                 | ★ O  ■ A  ■ 200 |  |
|-----------------|-----------------|--|
| DVR-ID          | DVR             |  |
| DESCRIPTION     |                 |  |
| LANGUAGE        | ENGLISH r       |  |
| DATE FORMAT     | YYYY/MM/DD      |  |
| SET DATE & TIME |                 |  |
| CLIENT ACCESS   | ON 🖸            |  |
| NTP             | OFF E           |  |
| SEND EMAIL      | OFF 🛛 🖸         |  |
|                 |                 |  |
|                 | OK CANCEL       |  |

2. Select proper TIME ZONE time.

| PRIMARY SNTP SERVER   | pool.ntp.org     |
|-----------------------|------------------|
| SECONDARY SNTP SERVER | time.kriss.re.kr |
| CONNECTION MODE       |                  |
| CONNECTION PERIOD     | 03:00 AM         |
|                       | OK               |

**NOTE:** If you want the unit to automatically synchronize the local time, the Time Zone must be properly set according to your local Time Zone.

### Specification

| ITEM     |                                          |             | 4ch                                                      | 8ch                     | 16ch            |  |  |
|----------|------------------------------------------|-------------|----------------------------------------------------------|-------------------------|-----------------|--|--|
|          | Channel,                                 |             | 4/8/16CH HD-SDI (1080p25/30, 1080i50/60, 720p25/30/50/60 |                         |                 |  |  |
| Video    | input                                    | Input Level |                                                          | Auto Detection)         |                 |  |  |
| Video    | Quitaut                                  | HDMI        | 1 HDMI (Max 1920x1080p60 and Various Resolution)         |                         |                 |  |  |
|          | Output                                   | VGA         | 1 VGA (Max 1920                                          | 0x1080p60 and Vario     | ous Resolution) |  |  |
|          | l                                        | nput        |                                                          | 4/8/16CH RCA            |                 |  |  |
| Audio    | 0                                        | utput       |                                                          | 1 RCA, 1 HDMI           |                 |  |  |
|          | Audi                                     | o Codec     |                                                          | G.711                   |                 |  |  |
| Alorm    | Sensor Input 4/8/16ch (NC/NO Selectable) |             |                                                          |                         | ole)            |  |  |
| AldIIII  | Alarn                                    | n Output    | 1/2/4ch Alarm out by Sensor, Motion and Video Loss       |                         |                 |  |  |
|          | Compression                              |             | H.264                                                    |                         |                 |  |  |
|          | Multi-operation                          |             | QUADPLEX (Playback/Record/Network/Backup)                |                         |                 |  |  |
|          | Decelution                               | 1080p       | 20fps                                                    | 40fps                   | 80fps           |  |  |
| Depard   |                                          | 720p        | 48fps                                                    | 96fps                   | 192fps          |  |  |
| Record   | NT30/FAL                                 | 640x360     | 60fps                                                    | 120fps                  | 240fps          |  |  |
|          | Recording quality grade                  |             | LEVEL 1 (Low), 2, 3, 4, 5 (High)                         |                         |                 |  |  |
|          | Recording Mode                           |             | Continuous / Schedule / Motion/ Sensor/ Manual           |                         |                 |  |  |
|          | Pre & Post Recording                     |             | Yes                                                      |                         |                 |  |  |
| Display  | Frame Rate (/Sec)                        |             | NTSC: 30fps/ch, 60 fields / PAL: 25fps/ch, 50 fields     |                         |                 |  |  |
|          | Multi-I                                  | Decoding    | 1, 4                                                     | 1, 4, 8                 | 1, 4, 8, 16     |  |  |
| Playback | Playback                                 | Single      | v 1//                                                    | 1/2 1 2 / 2 16 22       | 64              |  |  |
|          | Speed                                    | channel     | X 1/4,                                                   | 1/2, 1, 2, 4, 0, 10, 32 | , 04            |  |  |

|             |                        | Multi-<br>channels    | Up to x32                                                               | Up to x16                             | Up to x8                   |
|-------------|------------------------|-----------------------|-------------------------------------------------------------------------|---------------------------------------|----------------------------|
|             |                        | Capacity of 1<br>HDD  |                                                                         | 2TB<br>1 (2: w/o DVDRW) 2 (4: w/o DVD |                            |
|             | HDD                    | Internal HDD<br>No.   | 1 (2: w/o E                                                             |                                       |                            |
| Storago     | E-SATA P               | ort & USB Port        | 1 & 2<br>(Front 1, Rear 1)                                              |                                       | 2 & 2<br>(Front 1, Rear 1) |
| Storage     |                        | USB Flash<br>drive    |                                                                         | Video & Still Image                   |                            |
|             | Paakun                 | Huge Backup           | ۲۲                                                                      | Yes (up to 24 hours)                  |                            |
|             | Баскир                 | Build-in DVD-<br>RW   |                                                                         | Video & Still Image                   |                            |
|             |                        | Network               | ,                                                                       | Video & Still Image                   |                            |
| User I/F    | Inpu                   | t Method              | Front button, Remo                                                      | te control, Mouse, Ke                 | eyboard controller         |
|             | Console                |                       | 1 RS-232C                                                               |                                       |                            |
| Serial port | PTZ & Keyboard control |                       | 1 RS-                                                                   | 485                                   | 2 RS-485                   |
|             | Ter                    | mination              | Yes                                                                     |                                       |                            |
|             | Dynamic DNS            |                       | Yes (Free DDNS)                                                         |                                       |                            |
| Network     | Dual E<br>N            | ncoding for<br>etwork | 640                                                                     | )x360 60fps (HD TBE                   | ))                         |
|             | Web viewer (1:1)       |                       | Live, Search, Backup, PTZF Cam Control, Remote Setup,<br>Remote Upgrade |                                       |                            |
| Network     | UMS Single (1:1)       |                       |                                                                         |                                       |                            |
| Access      | UMS Multi (1:n)        |                       |                                                                         |                                       |                            |
|             | Usefu                  | I Features            | DLS & NTF                                                               | P & S.M.A.R.T & Digi                  | ital Zoom                  |
| Factures    | Inter                  | nal Beep              | By Alarm, N                                                             | Notion, Video Loss, F                 | IDD error                  |
| realures    | Multi-                 | Language              | Yes (more than 20 languages)                                            |                                       |                            |
|             | 3G                     | Mobile                | Ye                                                                      | es (Exclusive Viewer)                 | )                          |
| Power       | Power Sr               | upply Voltage         | DC 12                                                                   | V 5A                                  | 280W SMPS                  |
| Allowabl    | e operation            | temperature           | 5°C - 40°C                                                              | During storage: -10°                  | C - +50°C                  |
| [[          | Juring opera           | ation                 |                                                                         | Banng storage. To                     |                            |
| Weight      | Unif                   | t Weight              | 4 1Kas (6 2Kas) 6 8Ka                                                   |                                       | 9 ()Kas)                   |
|             | (Gros                  | ss weight)            | T. 11\95 (0.21\95)                                                      |                                       |                            |
| Dimension   | Unit E<br>(W           | Dimension<br>x H x D) | 340mm x 262mm x<br>63mm                                                 | 432mm x 430mm x 98mm                  |                            |

<Please note that specifications and unit exterior design are subject to change without notification>

## **Basic function of the MOUSE**

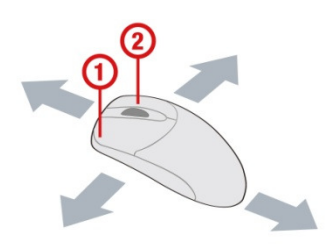

(1) : Left button: SELECT function

(2) : Wheel: MOVEMENT function on a drop-down menu

# **Table of Contents**

| 1. | Name, Function and Connection                | 17 |
|----|----------------------------------------------|----|
|    | 1-1. Front Panel                             | 17 |
|    | 1-2. Rear Panel                              | 20 |
|    | 1-3. Remote control                          | 22 |
| 2. | Setting up the DVR                           | 22 |
|    | 2-1. Setup – Main Screen                     | 22 |
|    | 2-2. Setup – Display Mode                    | 25 |
|    | 2-3. Setup – Recording Mode                  | 26 |
|    | 2-3-1. Recording Schedules                   | 29 |
|    | 2-4. Setup – Device Mode                     |    |
|    | 2-4-1. ALARM-OUT                             | 31 |
|    | 2-4-2 Controller & PTZ Setup                 | 31 |
|    | 2-4-3. Motion Zone Setup                     |    |
|    | 2-5. Setup – Storage Mode                    |    |
|    | 2-6. Setup – System Mode                     | 34 |
|    | 2-7. Setup – SECURITY Mode                   |    |
|    | 2-8. Setup – Network Mode                    | 41 |
|    | 2-8-1. Port, Network Audio Port and Web Port | 42 |
|    | 2-8-2. Network Types                         | 43 |
|    | 2-8-2-1. DHCP                                | 43 |
|    | 2-8-2-2.STATIC                               | 43 |
|    | 2-8-3. DDNS                                  | 43 |
|    | 2-8-4. NETWORK STREAM                        | 44 |
|    |                                              |    |

|    | 2-9. Setup - CONFIG Mode                                      | 44 |
|----|---------------------------------------------------------------|----|
|    | 2-10. Quick Setup                                             | 45 |
| 3. | Saving Setup                                                  |    |
| 4. | Live, Search, and Playback46                                  |    |
|    | 4-1. Live Viewing Screen                                      | 46 |
|    | 4-2. SEARCH Screen                                            |    |
|    | 4-2-1. TIME-LINE Search                                       | 49 |
|    | 4-2-2. Event Search                                           | 50 |
|    | 4-2-3. Go To First Time                                       | 51 |
|    | 4-2-4. Go To Last Time                                        | 51 |
|    | 4-2-5. Go To Specific Time                                    | 51 |
|    | 4-2-6. Archive Search                                         | 52 |
|    | 4-2-7. Log Search                                             | 52 |
|    | 4-3. Play mode                                                | 53 |
| 5. | PTZ Control                                                   |    |
| 6. | Back up                                                       |    |
|    | 6-1. Video or still image backup onto USB flash memory        | 55 |
|    | 6-2. Transferring still images or video from the ARCHIVE list | 56 |
|    | 6-3. Playback of Backup Video                                 | 57 |
| 7. | Upgrading Firmware                                            |    |
| 8. | Network access using the Exclusive network viewer, UMS single |    |
|    | 8-1. PC requirements                                          | 63 |
|    | 8-2. Installing the network viewer                            | 63 |
|    | 8-3. Live monitoring mode and functions.                      | 64 |
|    | 8-4. Bi directional audio                                     | 66 |
|    | 8-5. Remote search mode and functions                         | 67 |
|    | 8-6. PC System configuration                                  | 69 |
| 9. | Network access using the Exclusive network viewer, UMS multi  |    |
|    | 9-1. Overview                                                 | 72 |
|    | 9-2. Minimum PC requirements                                  | 72 |
|    | 9-3. Installing the program                                   | 73 |
|    | 9-4. Live Window                                              | 74 |
|    | 9-4-1. Main user interface74                                  |    |
|    | 9-4-2. Control buttons74                                      |    |
|    | 9-5. Search and Playback Window                               | 76 |
|    | 9-5-1. Main user interface76                                  |    |
|    | 9-5-2. Main control panel76                                   |    |
|    | 9-6. Setup of UMS Multi Client                                | 78 |
|    | 9-6-1. General                                                |    |
|    | 9-6-2. Event                                                  |    |
|    | 9-6-3. Record                                                 |    |

| 9-6-4. OSD                                                           | 81  |     |
|----------------------------------------------------------------------|-----|-----|
| 9-6-5. Language                                                      |     |     |
| 9-6-6. About                                                         | 82  |     |
| 9-7. Remote Setup                                                    |     | 83  |
| 9-8. Operation                                                       |     | 87  |
| 9-8-1. Addition, Delete, and modify of DVR sites                     | 87  |     |
| 9-8-2. Connect and Disconnect                                        |     |     |
| 9-8-3. Still-image capture during Live                               | 91  |     |
| 9-8-4. Recording video on local PC during Live                       | 92  |     |
| 9-8-5. Local Playback and Remote Playback                            | 93  |     |
| 9-8-6. AVI Backup during playback                                    | 95  |     |
| 10. Network – By an web-browser viewer                               | 97  |     |
| APPENDIX: How to connect network                                     | 100 |     |
| A. How to set IP address of the DVR and open TCP port of the router? |     | 100 |
| B. How to access DVR from Remote PC?                                 |     | 102 |
| C. How to access DVR with iPhone?                                    |     | 105 |
| D. How to access DVR with Android?                                   |     | 106 |

### 1. Name, Function and Connection

### 1-1. Front Panel

The following information will help you to operate the front panel controls.

| SEQ     PTZ     SETUP     CAPTURE       REW     F/REW     F/ADV     FF     REC     SEARCH       Image: Comparison of the search in the search in the | HDD POWER |
|----------------------------------------------------------------------------------------------------|-----------|
|                                                                                                    |           |

Figure 2.1.1. Front panel for 4ch

- (1) **SEQ:** To start auto sequencing of the screen in full screen mode. (Toggle)
- ② **PTZ:** To control PTZ operation
- $\ensuremath{\mathfrak{I}}$  3 **SETUP:** To launch SETUP menu.
- $\bigcirc$  **SEARCH:** To go to the search menu.
- 6 **REC:** To start and stop manual recording.
- O **PLAY/PAUSE:** To play or to pause the footage in playback mode.
- (8) **REW:** To rewind the footage at 1x, 2x, 4x, and more speed during playback.
- 9 F/REW : During playback To move the playback position 60 seconds backward.

**During pause -** To move the playback position 1 frame backward.

**F/ADV: During playback -** To move the playback position 60 seconds forward.
 **During pause -** To move the playback position moves 1 frame forward.

- (1) **FF:** To fast forward the footage at 1x, 2x, 4x and more speeds during playback.
- **USB PORT:** To connect USB Thumb drive to backup data.
- (3) **HDD LED:** The indicator blinks during recording and playback.
- () **POWER LED:** The indicator blinks when the AC adaptor is connected.

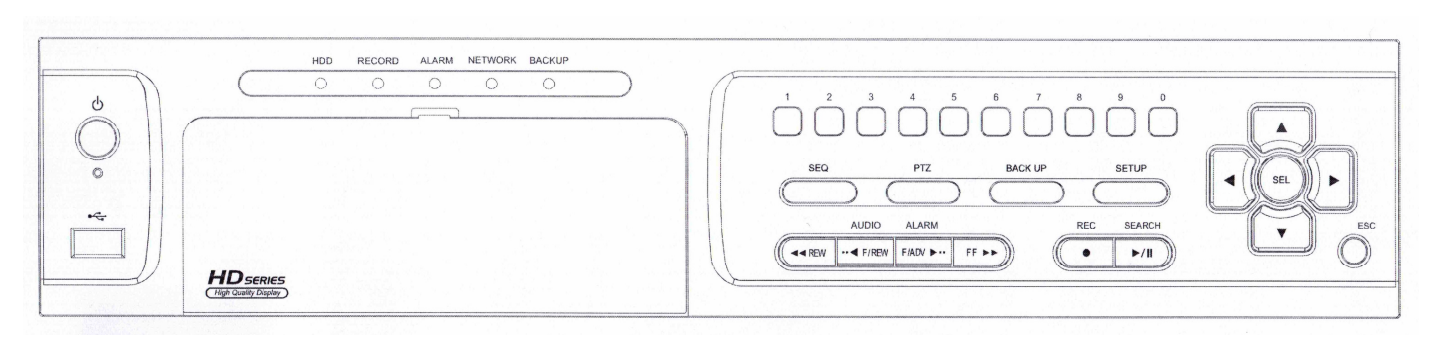

Figure 2.1.2. Front panel for 8 & 16ch

### **Indication Lights**

| NO. | Name    | Description                                                             |
|-----|---------|-------------------------------------------------------------------------|
| А   | HDD     | Indicating that the system is accessing the hard disk.                  |
| В   | RECORD  | Indicating that the system is recording video data.                     |
| С   | ALARM   | Indicating that when sensor(s) is/are triggered or motion is detected.  |
| D   | NETWORK | Indicating that when Network client connects through the network.       |
| Е   | BACKUP  | Indicating that USB or DVD-RW storage device is stored images or video. |

| NO | Name | Description                                    |
|----|------|------------------------------------------------|
| 1  | C    | POWER ON/ OFF                                  |
| 2  |      | Channel keys. For channel 10, press the 0 key. |

| 3  |           | Press to rewind the footage in playback mode.                                                                       |
|----|-----------|----------------------------------------------------------------------------------------------------|
| 4  | AUDIO     | Press to select audio mode such as SINGLE, MIX and MUTE.                                                            |
|    | ((        | MUTE- All of 10 channels.                                                                                           |
|    |           | SINGLE- Highlighted channel only.                                                                                   |
| 4  |           | MIX- All of 10 channels.                                                                                            |
| 4  |           | backward.                                                                                                    |
| 5  |           | Press to fast forward the footage in playback mode.                                                                 |
| 6  | ALARM     | Press to enable/disable ALARM operation.                                                                            |
| 6  | ALARM     | Jump/Step forward. In playback mode, the playback position moves 60 seconds forward.                                |
| 7  | REC       | Press to start or stop manual recording.                                                                            |
| 8  | SEARCH    | Press to go to SEARCH menu in live display mode.                                                                    |
| 8  | <b>()</b> | Press to play/pause the footage in playback mode.                                                                   |
| 9  | SEQ       | Enable/disable the automatic sequence of display of channels in full screen, quad, 2+8 mixed channels display mode. |
| 10 | PTZ       | Press to control Pan/Tilt/Zoom operations.                                                                          |
| 11 | SETUP     | Press to enter SETUP menu.                                                                                          |

| 12 | BACKUP        | Press to capture video in jpeg format in live or playback mode.                                                                                           |  |
|----|---------------|----------------------------------------------------------------------------------------------------|--|
| 13 | ◄(LEFT)       | Press to move left or to change the values in Setup mode.                                                                                                 |  |
|    |               | It is also used as the number 4 when entering password.                                                                                                   |  |
|    | <b>▲</b> (UP) | Press to move up the menu in Setup mode.                                                                                                    |  |
|    |               | It is also used as the number 1 when entering password.                                                                                                   |  |
|    | ► (RIGHT)     | Press to move right or to change the values in Setup mode.                                                                                                |  |
|    |               | It is also used as the number 2 when entering password.                                                                                                   |  |
|    | ▼(DOWN)       | Press to move down the menu in Setup mode.                                                                                                    |  |
|    |               | It is also used as the number 3 when entering password.                                                                                                   |  |
|    | SEL           | Press to select desired menu item or to store the setup value.                                                                                            |  |
| 14 | ESC           | Press for temporary storage of the changed value or to return to the previous menu screen.                                                                |  |
| 15 | USB Port      | To archive still-image or video into a USB memory or upgrade firmware with USB memory stick, connect a USB memory to the USB terminal on the front panel. |  |

### 1-2. Rear Panel

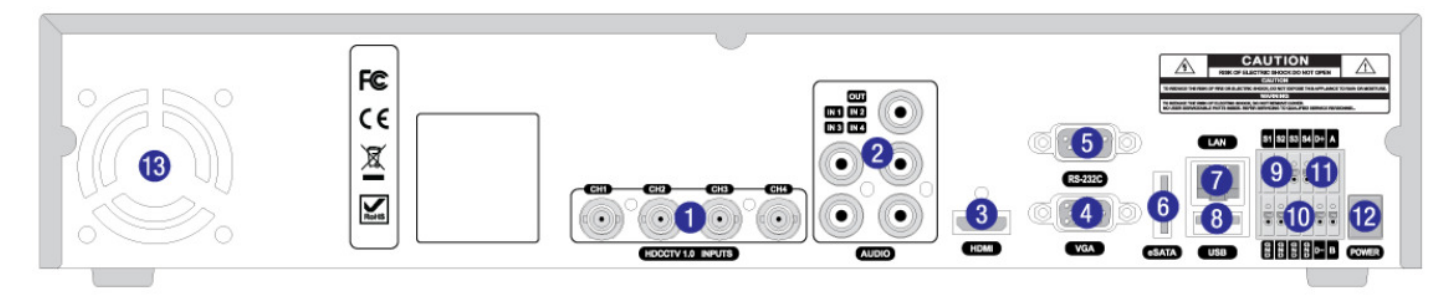

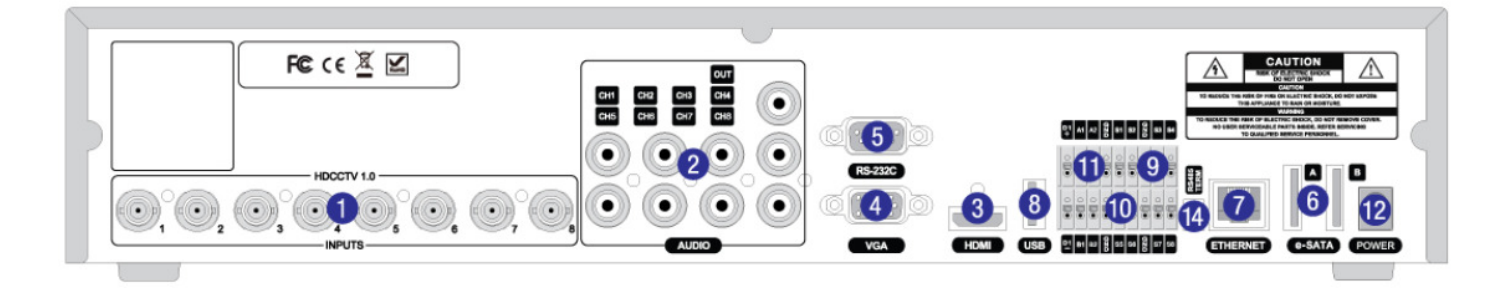

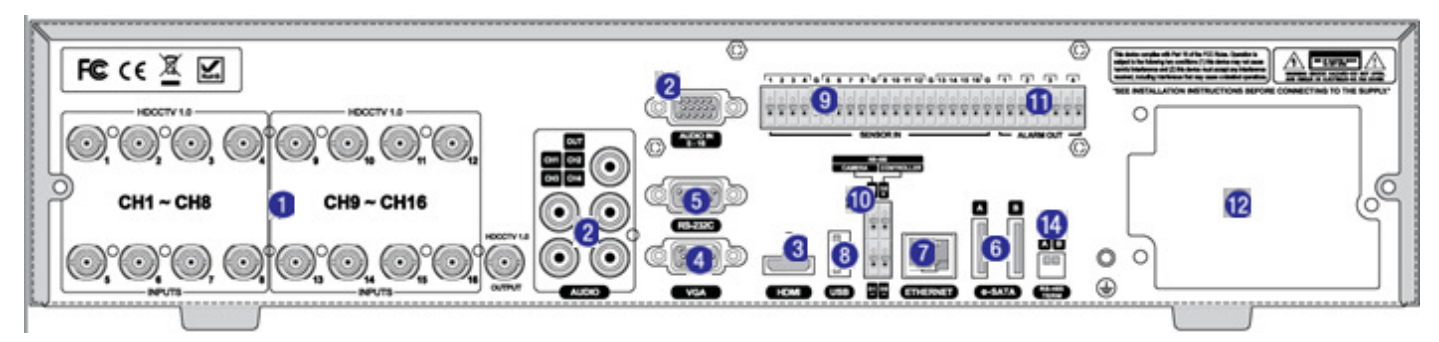

Figure 2.2.1. Rear Panel

| Table 2.2.1. | Rear | panel | connections |
|--------------|------|-------|-------------|
|              |      |       |             |

| NO | Connection  | Purpose                                                                     |
|----|-------------|-----------------------------------------------------------------------------|
| 1  | VIDEO IN    | HD-SDI connectors for video input.                                          |
| 2  | AUDIO IN    | 4/8/16 connectors for audio input.                                          |
|    |             | In case of 16ch, an audio cable is needed from ch 5 to ch 16.               |
|    | AUDIO OUT   | 1 connector for audio output.                                               |
| 3  | HDMI OUT    | HDMI connectors for main video output.                                      |
| 4  | VGA         | Connector for VGA monitor.                                                  |
| 5  | RS-232C     | For engineering use only, the function be used by a gender through the      |
|    |             | VGA output                                                                  |
| 6  | E-SATA      | External SATA terminal                                                      |
| 7  | ETHERNET    | RJ-45 connector for network function                                        |
| 8  | USB Port    | Connector for Mouse or Backup                                               |
| 9  | SENSOR IN   | 4/8/16 Connectors for Sensor device connection                              |
| 10 | RS-485      | RS-485 control terminal (D+, D-)                                            |
| 11 | ALARM OUT   | 1/2/4 connectors for alarm device.                                          |
|    |             | Provide simple on/off switching by using relay (A, B)                       |
| 12 | POWER       | DV12V for 4/8ch. 280W SMPS for 16ch                                         |
| 13 | Cooling FAN |                                                                             |
| 14 | TERMINATE   | RS-485 termination switch for 1 <sup>st</sup> and 2 <sup>nd</sup> for 16ch. |
|    |             | Switch On: Termination. Switch Off: No Termination                          |

### 1-3. Remote control

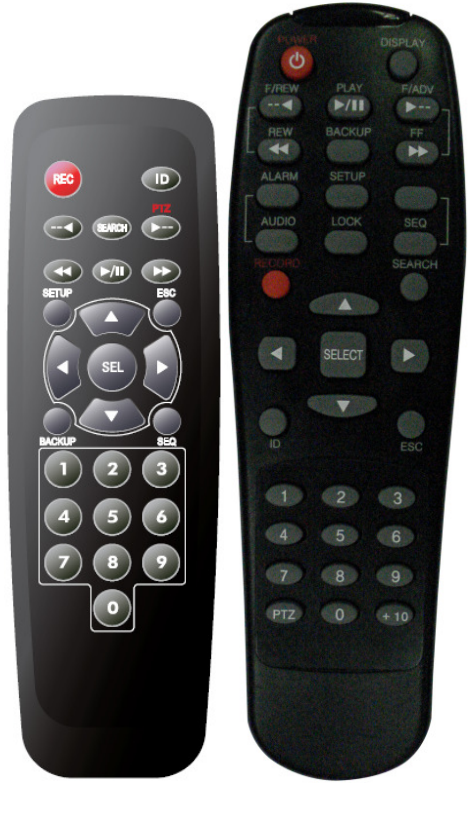

4/8ch

16ch

| RECORD Manual recording |                                      |  |  |
|-------------------------|--------------------------------------|--|--|
|                         | Display of Full, Quad, 9 or 16 split |  |  |
| DISPLAT                 | screen                               |  |  |
| F/REW                   | Jump 60 seconds backward             |  |  |
| PLAY/PAUSE              | Play/Pause                           |  |  |
| F/ADV                   | Jump 60 seconds forward              |  |  |
| REW                     | Rewind                               |  |  |
| BACKUP                  | Backup still or video data           |  |  |
| FF                      | Fast Forward                         |  |  |
| ALARM                   | Disable alarm operation              |  |  |
| SETUP                   | Setup menu screen                    |  |  |
| ID                      | DVR ID (ID Button + DVR ID number)   |  |  |
| AUDIO                   | Mute, Single(1CH)                    |  |  |
| LOCK                    | Lock all of key functions            |  |  |
| SEQ                     | Sequence of Full or Quad view        |  |  |
| PTZ                     | PTZ menu screen                      |  |  |
| SEARCH                  | Search menu screen                   |  |  |
| DIRECTION KEY           | Direction key                        |  |  |
| SELECT                  | Select or display of split screen    |  |  |
| ESC                     | Esc                                  |  |  |
| NUMBER 1~9,0            | Channel 1 to 9 / 10CH->press 0       |  |  |
|                         | Channel 11 to16                      |  |  |
| +10                     | 11CH->press +10 and number 1         |  |  |
|                         | 16CH->press +10 and number 6         |  |  |

### 2. Setting up the DVR

The following sections detail the initial setup of a DVR.

### 2-1. Setup – Main Screen

To enter the setup menu, select MENU and SETUP on the screen using the mouse or press the SETUP

| CH1 C  | CH2 C  | СНЗ                                                                                                    | C CH4     | C | SETUP                                                                 |
|--------|--------|----------------------------------------------------------------------------------------------------|-----------|---|-----------------------------------------------------------------------|
| CH5 C  | СН6 с  | CH7<br>SETUP<br>AUDIO 14<br>SEARCH<br>CAMERA PTZ<br>SEQUENCE ON                                                                                             | с сня     | C | AUDIO 14<br>Search<br>Camera Ptz<br>Sequence on                       |
| снэ с  | CH10 G | MANUAL RECORD ON<br>ALARM OUT OFF<br>HD VIDEO INPUT STATUS<br>DISPLAY<br>CRANNEL INFORMATION<br>SYSTEM INFORMATION<br>SYSTEM INFORMATION<br>SYSTEM SHUTDOWN | CH12      | C | MANUAL RECORD ON<br>ALARM OUT OFF<br>HD VIDEO INPUT STATUS<br>DISPLAY |
| CH13 C |        | CH15                                                                                                    | C CH16    | c | CHANNEL INFORMATION<br>SYSTEM INFORMATION<br>SYSTEM LOCK              |
|        |        | 2012/06/22 14:06:23                                                                                                    | R'ALL 97% |   | SYSTEM SHUTDOWN                                                       |

button on the front panel. Then select a user type. User can select one of user types (ADMIN, USER1, USER2, USER3) using the control button ( $\blacktriangleleft \land \triangleright \lor$ ) on the front panel and press SEL button. Input the password by front key panel, mouse or remote controller.

|               | A         | DMIN | PASSV | VORD |   |     |     |   |   |    |       |    |       |      |
|---------------|-----------|------|-------|------|---|-----|-----|---|---|----|-------|----|-------|------|
|               |           | •    | 1     | 2    | 3 | 4   | 5   | 6 | 7 | 8  | 9     | 0  | -     | =    |
|               |           | a    | b     | с    | d | е   | f   | g | h | i  | Χ.    | ſ  | ]     | ;    |
| LOGIN - SETUP |           | j    | k     | ı.   | m | n   | o   | р | q | r  | •     | ,  | •     | /    |
| USER          | ADMIN 🔽   | s    | t     | u    | v | w   | x   | у | z | ВА | CKSPA | CE | CA    | PS   |
| PASSWORD      |           |      |       |      |   | SP/ | ACE |   |   |    |       |    | CLEAR | :    |
|               | OK CANCEL |      |       |      |   |     |     |   |   |    |       | ок | CA    | NCEL |

Use the Virtual Keyboard when you use front key and mouse. The factory default password is 1111. It is highly recommended to assign a new password to protect the system. User can assign a new password in SECURITY setup menu.

**CONTROL BAR AUTO HIDE**: Set to hide automatically or display continuously a control bar on the bottom side in a Live mode.

**CHANNEL INFORMATION**: Display a channel number, channel name, resolution, frame rate, quality and recording type of each channel.

**SYSTEM INFORMATION**: Display a software version, storage size, network type, IP address, MAC address, DDNS status, DVR ID and remote controller ID of the system.

**SYSTEM LOCK**: To lock the system, user input a password. To unlock the system, please press ESC button for 5 seconds on a front panel or a remote control. You can also unlock the system when pressing LOCK icon on the screen using a mouse control. Then, the system will ask a password.

- DISPLAY
  - OSD
  - SEQUENCE
  - SEQUENCE-DWELL TIME
  - CHANNEL
    - NAME
    - COVERT
  - VIDEO OPTION (HDMI/VGA)
- RECORD
  - CHANNEL
    - RECORDING MODE
    - RESOLUTION
    - FRAME RATE
    - QUALITY
    - RECORDING
    - SENSOR RECORDING
    - PRE RECORD
    - POST EVENT RECORD
    - AUDIO
    - SCHEDULE
- DEVICE
  - ALARM OUT
  - CONTROLLER & PTZ
  - CHANNEL
    - MOTION ZONE
    - MOTION SENSITIVITY
  - KEY TONE
  - REMOTE CONTROL ID
  - SENSOR
    - TYPE
- STORAGE
  - OVERWRITE
  - DISK FORMAT
  - DISK INFO
  - RECORDING LIMIT
    - RECORDING LIMIT DAYS
  - S.M.A.R.T
- SYSTEM
  - DVR-ID
  - DESCRIPTION

- LANGUAGE
- DATE FORMAT
- SET DATE & TIME
- CLIENT ACCESS
- NTP
- SEND EMAIL
- SECURITY
  - USER AUTHENTICATION
  - USER PASSOWRD
  - AUTHORITY OF PLAYBACK
- NETWORK
  - PORT
  - NETWORK AUDIO PORT
  - WEB PORT
  - NETWORK TYPE (DHCP, STATIC)
  - DDNS
  - NETWORK STREAM
- CONFIG
  - SAVE SETUP TO A USB
  - LOAD SETUP FROM A USB
  - LOAD DEFAULT
  - LOAD FACTORY DEFAULT
  - SOFTWARE UPGRADE
- QUICK SETUP
  - USE QUICK SETUP
  - CUSTOMER SETTINGS

### 2-2. Setup – Display Mode

Press the SETUP button and enter the password. The setup menu is displayed as picture below. Select DISPLAY icon and press SEL button to enter the setup menu item. Navigate through the menu items using the control button ( $\blacktriangleleft \land \checkmark \lor$ ) and change the value of the menu item using the control button ( $\blacktriangleleft \land \checkmark \lor$ ). To return to setup menu screen, press the ESC button.

|                                   | × (                      |    |        | €£ | 00-<br>  |  |
|-----------------------------------|--------------------------|----|--------|----|----------|--|
| OSD<br>SEQUENCE                   | ON                       |    |        |    |          |  |
| SEQUENCE-DWELL TIME<br>CHANNEL    | 3 SECONDS<br>CH 1<br>CH1 |    |        |    | य<br>य   |  |
| COVERT<br>VIDEO OUTPUT (HDMI/VGA) | OFF<br>1920 x 1080p      |    |        |    | <u>م</u> |  |
|                                   |                          |    |        |    |          |  |
|                                   |                          |    |        |    |          |  |
|                                   |                          | ок | CANCEL |    |          |  |

Figure 2.2.1. Display mode setup screen

#### Table 2.2.1. Menu items in DISPLAY mode setup

| ltem       | Description                                                                                                    |
|------------|----------------------------------------------------------------------------------------------------|
| OSD        | Enable/disable on-screen-display.                                                                                          |
|            | Select ON: show it on the screen, Select OFF: Disappear on the screen.                                                     |
| SEQUENCE   | Enable/disable sequential display of video in full screen mode.                                                            |
| SEQ-DWELL  | Set the dwell time of each, single channel display in sequential display mode                                              |
| TIME       | (3~60seconds)                                                                                                    |
| CHANNEL    | Select a channel for applying the following settings using the control button ( $\blacktriangleleft$ $\blacktriangleright$ |
|            | ▼). Press SEL button to change the channel.                                                                                |
| NAME       | Set the channel name. Press SEL button and set the channel name and select OK using                                        |
|            | the control button ( $\blacktriangleleft \blacktriangle \lor \lor$ ).                                                      |
| COVERT     | Enable/disable display of the video channel in live display mode.                                                          |
| VIDEO      | Select a video output type for HDMI/VGA. Default value is 1280x720p. If the monitor                                        |
| OUTPUT     | doesn't support some output type, it would be returned to the previous value.                                              |
| (HDMI/VGA) |                                                                                                    |

#### 2-3. Setup – Recording Mode

Press the SETUP button and enter the password. The setup menu is displayed as picture below. Select RECORD icon and press SEL button to enter the setup menu item. Navigate through the menu items using the control button ( $\blacktriangleleft \land \checkmark$ ) and change the value of the menu item using the control button ( $\blacktriangleleft \land \checkmark$ ). To return to setup menu screen, press the ESC button.

| CHANNEL           | СН 1 Г        |
|-------------------|---------------|
| RECORD MODE       | 1920 x 1080 🔽 |
| RESOLUTION        | 1920 x 540    |
| FRAME RATE        | 7 FPS         |
| QUALITY           | LEVEL 5(H)    |
| RECORDING         | CONTINUOUS    |
| SENSOR RECORDING  |               |
| PRE RECORD        | 1 MINUTE(S)   |
| POST EVENT RECORD | 10 SECOND(S)  |
| AUDIO             | off 🖓         |
| SCHEDULE          |               |
|                   |               |
|                   | OK CANCEL     |

Figure 2.3.1. Recording mode setup screen

### Table 2.3.1. Menu items in Recording mode setup

| Menu item | Description                                                         |                                                                                    |             |              |              |              |              |  |
|-----------|---------------------------------------------------------------------|------------------------------------------------------------------------------------|-------------|--------------|--------------|--------------|--------------|--|
| CHANNEL   | Select a cha                                                        | innel for ap                                                                       | plying the  | following s  | settings usi | ng the cor   | ntrol button |  |
|           | ▼). Press S                                                         | ▼). Press SEL button to change the setting value of all channels at once. Once you |             |              |              |              |              |  |
|           | select an iter                                                      | n, then pre                                                                        | ss SEL to s | set value fo | r all chann  | els.         |              |  |
|           | Use virtual k                                                       | Use virtual keyboard for all setting on one screen as you want as bellow picture.  |             |              |              |              |              |  |
|           | RESOLUTION FRAME RATE QUALITY RECORDING PRE RECORD POST EVENT AUDIO |                                                                                    |             |              |              |              |              |  |
|           | ALL 1920 x 540                                                      | 7                                                                                  | LEVEL 5(H)  | CONTINUOUS   | 1 MINUTE(S)  | 10 SECOND(S) | OFF          |  |
|           | 1 1920 x 540                                                        | 7                                                                                  | LEVEL 5(H)  | CONTINUOUS   | 1 MINUTE(S)  | 10 SECOND(S) | OFF          |  |
|           | 2 1920 x 540                                                        | 7                                                                                  | LEVEL 5(H)  | CONTINUOUS   | 1 MINUTE(S)  | 10 SECOND(S) | OFF          |  |
|           | 3 1920 x 540                                                        | 7                                                                                  | LEVEL 5(H)  | CONTINUOUS   | 1 MINUTE(S)  | 10 SECOND(S) | OFF          |  |
|           | 4 1920 x 540                                                        | 7                                                                                  | LEVEL 5(H)  | CONTINUOUS   | 1 MINUTE(S)  | 10 SECOND(S) | OFF          |  |
|           | 5 1920 x 1080                                                       | 5                                                                                  | LEVEL 5(H)  | CONTINUOUS   | 1 MINUTE(S)  | 10 SECOND(S) | OFF          |  |
|           | 6 1920 x 1080                                                       | 5                                                                                  | LEVEL 5(H)  | CONTINUOUS   | 1 MINUTE(S)  | 10 SECOND(S) | OFF          |  |
|           | 7 1920 x 1080                                                       | 5                                                                                  | LEVEL 5(H)  | CONTINUOUS   | 1 MINUTE(S)  | 10 SECOND(S) | OFF          |  |
|           | 8 1920 x 1080                                                       | 5                                                                                  | LEVEL 5(H)  | CONTINUOUS   | 1 MINUTE(S)  | 10 SECOND(S) | OFF          |  |
|           | 9 1920 x 540                                                        | 7                                                                                  | LEVEL 5(H)  | CONTINUOUS   | 1 MINUTE(S)  | 10 SECOND(S) | OFF          |  |
|           | 10 1920 x 540                                                       | 7                                                                                  | LEVEL 5(H)  | CONTINUOUS   | 1 MINUTE(S)  | 10 SECOND(S) | OFF          |  |
|           | 11 1920 x 540                                                       | 7                                                                                  | LEVEL 5(H)  | CONTINUOUS   | 1 MINUTE(S)  | 10 SECOND(S) | OFF          |  |
|           | 12 1920 x 540                                                       | 7                                                                                  | LEVEL 5(H)  | CONTINUOUS   | 1 MINUTE(S)  | 10 SECOND(S) | OFF          |  |
|           | 13 1280 x 720                                                       | 12                                                                                 | LEVEL 5(H)  | CONTINUOUS   | 1 MINUTE(S)  | 10 SECOND(S) | OFF          |  |
|           | 14 1280 x 720                                                       | 12                                                                                 | LEVEL 5(H)  | CONTINUOUS   | 1 MINUTE(S)  | 10 SECOND(S) | OFF          |  |
|           | 15 1280 x 720                                                       | 12                                                                                 | LEVEL 5(H)  | CONTINUOUS   | 1 MINUTE(S)  | 10 SECOND(S) | OFF          |  |
|           | 16 1280 x 720                                                       | 12                                                                                 | LEVEL 5(H)  | CONTINUOUS   | 1 MINUTE(S)  | 10 SECOND(S) | OFF          |  |
|           |                                                                     |                                                                                    |             |              |              |              | OK CANCEL    |  |

**RECORD** This compact DVR has a record mode. Maximum recording frame rate per channel is**MODE** different by the record mode as follows.

| Record      | Input    | Resolution | Maximum Recording Framerate per ch |       |       |  |  |
|-------------|----------|------------|------------------------------------|-------|-------|--|--|
| mode        |          |            | 4ch                                | 8ch   | 16ch  |  |  |
| 720 mode    | 720/1080 | 1280x720   | 12fps                              | 12fps | 12fps |  |  |
| (1280x720)  |          | 640x360    | 15fps                              | 15fps | 15fps |  |  |
| 1080 mode   | 720      | 1280x720   | 10fps                              | 10fps | 7fps  |  |  |
| (1920x1080) |          | 640x360    | 15fps                              | 15fps | 7fps  |  |  |
|             | 1080     | 1920x1080  | 5fps                               | 5fps  | 5fps  |  |  |
|             |          | 1920x540   | 10fps                              | 10fps | 7fps  |  |  |
|             |          | 1280x720   | 10fps                              | 10fps | 7fps  |  |  |
|             |          | 640x360    | 15fps                              | 15fps | 7fps  |  |  |

Each record mode is applied from ch1 to ch 4, from ch 5 to ch 8, from ch 9 to ch 12 and from ch 13 to ch 16, as follows.

|                | RECORD MODE |
|----------------|-------------|
| 1, 2, 3, 4     | 1920 x 1080 |
| 5, 6, 7, 8     | 1920 x 1080 |
| 9, 10, 11, 12  | 1920 x 1080 |
| 13, 14, 15, 16 | 1280 x 720  |
|                | OK CANCEL   |

- **RESOLUTION** Set the resolution for the specified channel: 1920x1080, 1920x540, 1280x720 and 640x360.
- **FRAME RATE** Set the frame rate for the specified channel. The sum of the frame rate values from each channel cannot exceed the maximum frame rates for a specific recording resolution by the specific recode mode.

\* It is possible to use 1080p camera and 720p camera at the same time. Please note that the system has to be booted after connecting all cameras on the system.

**QUALITY** Select the recording quality for the specified channel. Options are: Level 1 (Low), 2, 3, 4 and 5 (High)

**RECORDING** Assign the recording mode for each channel. Options are: Continuous, By Motion, By Sensor, By Schedule or Disable.

SENSOR Enable setting up to 4 sensors for the specified channel using the control button (
 ▲
 RECORDING ► ▼).

- **PRE RECORD** Enable/disable pre-event recording. Pre-event recording time is 15 seconds to 20 minutes(Selectable)
- POST EVENT
   Set the post event recording time duration for the specified channel. (10-60 seconds)

   RECORD
  - AUDIO Enable/disable audio recording for the specified channel.

**SCHEDULE** Set the recording schedule. Press SEL to go to schedule setup screen.

### 2-3-1. Recording Schedules

To setup a recording schedule, select SCHEDULE in the RECORD menu. Navigate through the items using the control button ( $\blacktriangleleft \blacktriangle \lor \checkmark$ ).

Once the channel 1 is selected, SCHEDULE-CH1 screen is displayed. Select ALL or each day using the control button (◀ ▲ ▶ ▼) and set the recording mode using the SEL button repeatedly

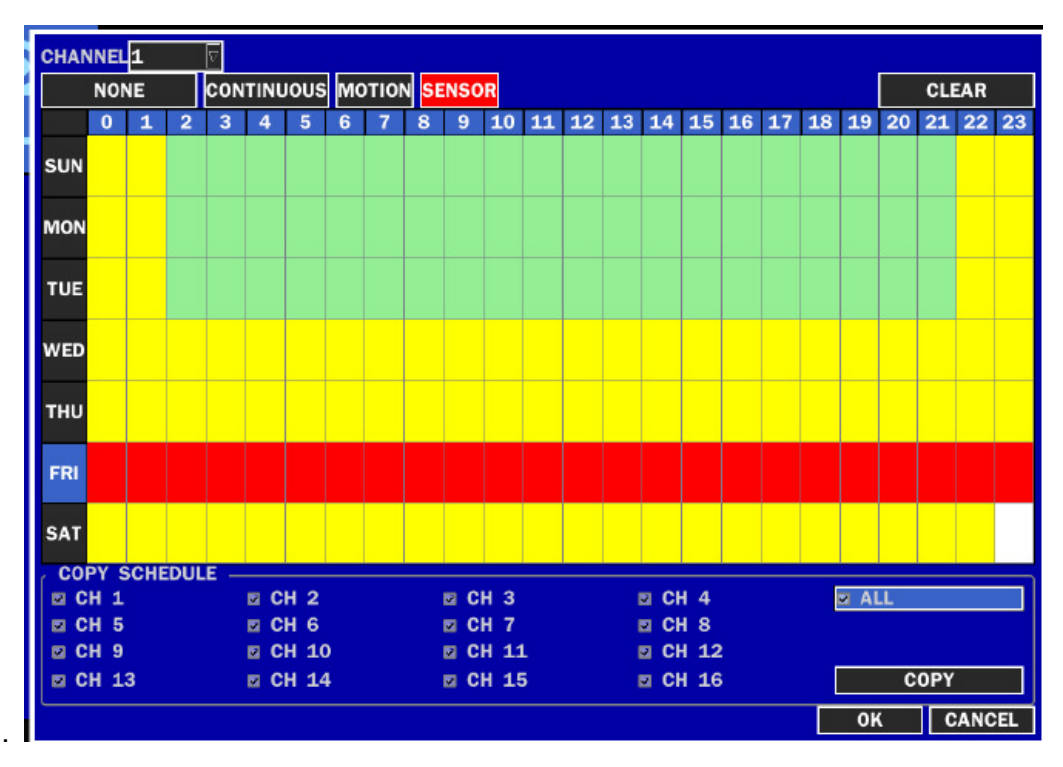

Figure 2.3.2. Schedule recording setup screen

- C: CONTINUOUS recording, when you select the color will change to Blue Color
- M: MOTION recording, when you select the color will change to Yellow Color
- S: SENSOR recording, when you select the color will change to Red Color
- -: Does not record
- [ALL]: Move the cursor to ALL and select a recording mode C,M or S using the SEL button to set the same setting for every day.
- [SUN to SAT]: Move the cursor to SUN to SAT and select a recording mode C,M or S using the SEL button to set the same setting for the whole day.

[Vertical Bar " | "]: Move the cursor to ALL and move the cursor to the specific time using the control button

 $(\blacktriangleleft \blacktriangle )$ . And select a recording mode C,M or S using the SEL button to set the same setting.

[SEL]: The recording mode can be selected by pressing repeatedly the SEL button.

**[COPY FROM] [COPY TO]**: Set the channel 1 schedule and select COPY TO using the control button ( $\blacktriangleleft \triangleright \lor$ ), select CH2 using the control button ( $\blacktriangleleft \triangleright \lor$ ) and press the SEL button. Then the CH1 schedule is copied to CH2.

To return to setup menu screen, press the ESC button.

The setting of the schedule recording is determined by the admin only.

#### 2-4. Setup – Device Mode

Press the SETUP button and enter the password. The setup menu is displayed as picture below. Select DEVICE icon and press SEL button to enter the setup menu item. Navigate through the menu items using the control button ( $\blacktriangleleft \land \checkmark$ ) and change the value of the menu item using the control button ( $\blacktriangleleft \land \checkmark$ ). To return to setup menu screen, press the ESC button.

|                                   | <b>∽</b> 0   | -0   | 1     |  | 00<br>0        |
|-----------------------------------|--------------|------|-------|--|----------------|
| ALARM OUT                         | 1            |      |       |  |                |
| CHANNEL                           | CH 1         |      |       |  |                |
| MOTION ZONE<br>MOTION SENSITIVITY | PARTIAL ZONE |      |       |  | ··· ]          |
| KEY TONE<br>Remote controller ID  | OFF<br>0     |      |       |  | <u>ज</u><br>ज  |
| SENSOR<br>TYPE                    | 1<br>OFF     |      |       |  | <u>त्</u><br>त |
|                                   |              |      |       |  |                |
|                                   |              |      |       |  |                |
|                                   |              | ок с | ANCEL |  |                |

Figure 2.4.1. Device mode setup screen

| Item               | Description                                                 |
|--------------------|-------------------------------------------------------------|
| ALARM OUT          | Set the sensor, motion, and video loss for each alarm.      |
| CONTROLLER & PTZ   | Set the Controller and PTZ camera speed, number, type and   |
|                    | ID.                                                         |
| CHANNEL            | Select specified channel for motion zone setup.             |
| MOTION ZONE        | Select either Full Zone or Partial Zone for motion sensing. |
| MOTION SENSITIVITY | Set the motion sensitivity for the specified channel.       |
|                    | Control the motion sensitivity from 1 to 9.                 |
| KEY TONE           | Enable/disable key tone.                                    |
| REMOTE CONTROL ID  | Select an ID of remote control.                             |
|                    | 1. Select ID.                                               |
|                    | 2. Press the same number as ID set in DVR on a remote       |
|                    | control.                                                    |
|                    | 3. Then icon will be displayed on Live screen of DVR that   |
|                    | respond to the remote control.                              |
|                    | The options are from 00 to 99                               |

| SENSOR |      | Select sensor NO from 1 to 4                                   |
|--------|------|----------------------------------------------------------------|
|        | TYPE | Set the type of sensor for the specified channel. Options are: |
|        |      | OFF, N/O (normal open), and N/C (normal closed).               |

#### 2-4-1. ALARM-OUT

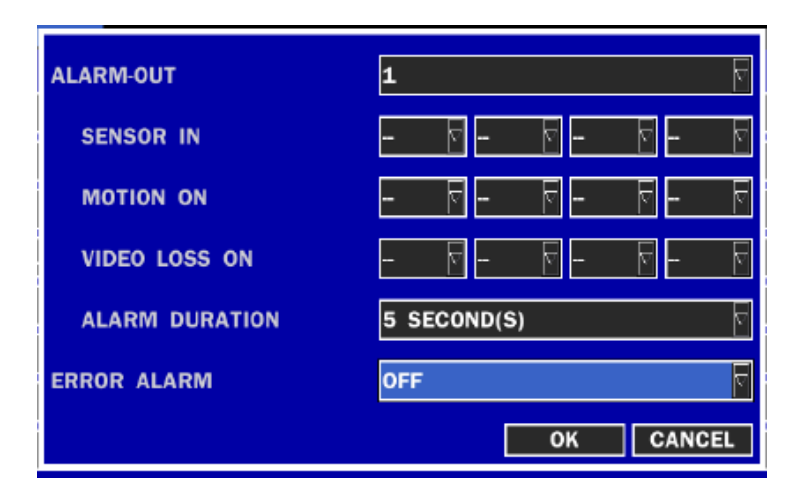

Figure 2.4.2. ALARM-OUT setup screen

| Table 2.4.2. | Menu item | in ALARM-OUT | Setup screen |
|--------------|-----------|--------------|--------------|
|--------------|-----------|--------------|--------------|

| Item           | Description                                                  |
|----------------|--------------------------------------------------------------|
| ALARM OUT      | Select an alarm out number.                                  |
|                | Available NO: 4ch (1), 8ch (2), 16ch (4)                     |
| SENSOR IN      | Enable Alarm Out by Sensor up to 4/8/16 Inputs.              |
| MOTION ON      | Enable Alarm Out by Camera Motion up to 4 cameras.           |
| VIDEO LOSS ON  | Enable Alarm Out by Video Loss up to 4 cameras.              |
| ALARM DURATION | Set the alarm dwell time from 5 to 60 seconds.               |
| ERROR ALARM    | Set the error type for the alarm activation. The options are |
|                | OFF, ALL, HDD ERROR and VIDEO LOSS.                          |

### 2-4-2 Controller & PTZ Setup

To control the controller and PTZ functions of the camera, connect a controller to the RS-485 port.

- ① Connect the RS-485 cables of Controller and PTZ camera to the RS-485 port on the rear panel.
- ② Press SEL button or double click to enter the menu. Then Controller and PTZ menu screen is displayed.

| CONTROLLER | <b>V</b>     |
|------------|--------------|
| SPEED      | 9600 🔽       |
| ID         | <b>0</b>     |
| CHANNEL    | <b>1</b>     |
| CAMERA     | 🗟            |
| SPEED      | 9600 <b></b> |
| ID         | 0<br>⊽       |
|            | OK CANCEL    |

Figure 2.4.3. Controller and PTZ Control Setup Screen

**Note**: For speed dome cameras that support RS-485, connect them directly to the RS-485 port. If the camera is controlled with RS-232C, use an RS-485 to RS-232C signal converter.

On the Controller and PTZ control setup screen, you can select or set the protocol type of the camera that is the same as the one installed on the site. If the camera has a specific camera ID, select the camera ID using the control button ( $\blacktriangleleft \land \triangleright \checkmark$ ). The following options are available on the Controller and PTZ setup screen. CHANNEL (channel number that the Controller and PTZ is connected to) NAME (protocol type) SPEED (19200, 14400, 9600, 4800, 2400) ID (0-63)

### 2-4-3. Motion Zone Setup

Select MOTION ZONE using the control button ( $\blacktriangleleft \land \lor \lor$ ) and select either PARTIAL ZONE or FULL ZONE using the control button ( $\blacktriangleleft \land \lor \lor$ ). And press the SEL button.

If FULL ZONE is selected, the motion setting screen is not displayed. Only set the level of sensitivity for MOTION SENSITIVITY.

FULL ZONE: The motion sensor is active on the whole screen.

**PARTIAL ZONE**: The motion sensor is active in the set detection frame.

Select the sensor detection position using the control button ( $\blacktriangleleft \triangleright \lor$ ) and press the SEL button. Then the color of the position which is selected will be changed. Press ESC button to return to the DEVICE setup menu.

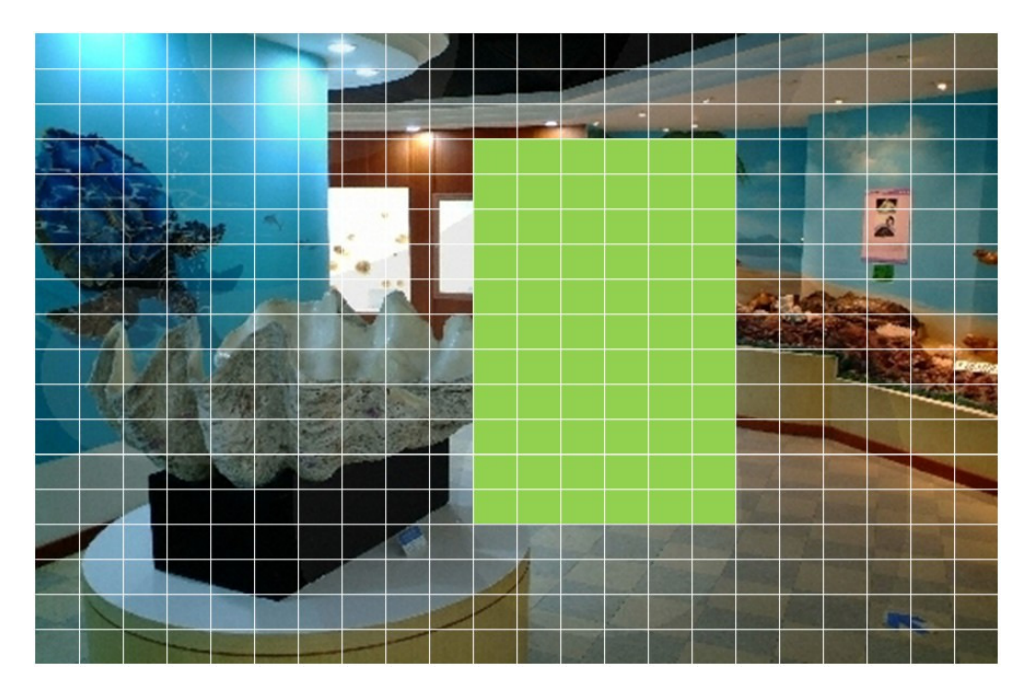

Figure 2.4.4. Motion Zone selection screen

#### 2-5. Setup – Storage Mode

Press the SETUP button and enter the password. The setup menu is displayed as picture below. Select STORAGE icon and press SEL button to enter the setup menu item. Navigate through the menu items using the control button ( $\blacktriangleleft \land \checkmark \lor$ ) and change the value of the menu item using the control button ( $\blacktriangleleft \land \lor \lor$ ). To return to setup menu screen, press the ESC button.

|                                    | ~         |   |   |        |  | 00<br>1-<br>1- |
|------------------------------------|-----------|---|---|--------|--|----------------|
| OVERWRITE<br>DISK FORMAT           | ON        |   |   |        |  | 2              |
| DISK INFO<br>RECORDING LIMIT       | 0N        |   |   |        |  |                |
| RECORDING LIMIT DAYS<br>S.M.A.R.T. | 20 DAY(S) |   |   |        |  | <u> </u>       |
|                                    |           |   |   |        |  |                |
|                                    |           |   |   |        |  |                |
|                                    |           |   |   |        |  |                |
|                                    |           | 0 | ĸ | CANCEL |  |                |

Figure 2.5.1. STORAGE setup screen

| OVERWRITE       When enabled, the DVR will continue recording and overwrite the oldest exist recorded data once the hard drive is full. When disabled, recording will stop once hard drive is full.         DISK FORMAT       You will have an option YES or NO for the hard drive format.         Caution:       We recommend that you archive any data that you may need in the future before format the hard drive.         DISK INFO       Hard drive information         • HDD SIZE       • HDD START/LAST TIME         • MODEL NAME       • TEMPERATURE | isting<br>e the |
|----------------------------------------------------------------------------------------------------|-----------------|
| recorded data once the hard drive is full. When disabled, recording will stop once hard drive is full.         DISK FORMAT       You will have an option YES or NO for the hard drive format.         Caution:       We recommend that you archive any data that you may need in the future before format the hard drive.         DISK INFO       Hard drive information         HDD SIZE       HDD START/LAST TIME         MODEL NAME       TEMPEDATURE                                                                                                    | e the           |
| hard drive is full.         DISK FORMAT       You will have an option YES or NO for the hard drive format.         Caution:       Caution:         We recommend that you archive any data that you may need in the future before format the hard drive.         DISK INFO       Hard drive information         •       HDD SIZE         •       HDD START/LAST TIME         •       MODEL NAME                                                                                                    |                 |
| DISK FORMAT       You will have an option YES or NO for the hard drive format.         Caution:       We recommend that you archive any data that you may need in the future before format the hard drive.         DISK INFO       Hard drive information         •       HDD SIZE         •       HDD START/LAST TIME         •       MODEL NAME                                                                                                    |                 |
| Caution:<br>We recommend that you archive any data that you may need in the future before<br>format the hard drive.<br>DISK INFO Hard drive information<br>• HDD SIZE<br>• HDD START/LAST TIME<br>• MODEL NAME                                                                                                    |                 |
| We recommend that you archive any data that you may need in the future before<br>format the hard drive. DISK INFO Hard drive information      HDD SIZE      HDD START/LAST TIME      MODEL NAME      TEMPEDATURE                                                                                                    |                 |
| format the hard drive.         DISK INFO       Hard drive information         • HDD SIZE         • HDD START/LAST TIME         • MODEL NAME                                                                                                    | e you           |
| DISK INFO Hard drive information  HDD SIZE HDD START/LAST TIME MODEL NAME TEMPERATURE                                                                                                    |                 |
| HDD SIZE     HDD START/LAST TIME     MODEL NAME     TEMPEDATURE                                                                                                    |                 |
| HDD START/LAST TIME     MODEL NAME     TEMPEDATURE                                                                                                    |                 |
|                                                                                                    |                 |
|                                                                                                    |                 |
|                                                                                                    |                 |
| POWER ON TIME                                                                                                    |                 |
| HEAL (GOOD/NORMAL/BAD)                                                                                                    |                 |
| To check the sector information, press DETAIL button.                                                                                                    |                 |
| <b>RECORDING</b> Enable/disable recording limit.                                                                                                    |                 |
| LIMIT                                                                                                    |                 |
| <b>RECORDING</b> Set the recording limit days.(1- 90 days)                                                                                                    |                 |
| LIMIT DAYS The data will remove by the hour.                                                                                                    |                 |
| <b>S.M.A.R.T.</b> Set the alarm and buzzer by setting HDD temperature limit.                                                                                                    |                 |
| TEMPERATURE LIMIT 60 % (140 %)                                                                                                    |                 |
|                                                                                                    |                 |
|                                                                                                    |                 |
|                                                                                                    |                 |

#### Table 2.5.1. Menu items in STORAGE Setup screen

#### 2-6. Setup – System Mode

Press the SETUP button and enter the password. The setup menu is displayed as picture below. Select SYSTEM icon and press SEL button to enter the menu item. Navigate through the menu items using the control button ( $\blacktriangleleft \land \checkmark \checkmark$ ) and change the value of the menu item using the control button ( $\blacktriangleleft \land \checkmark \checkmark$ ). To return to setup menu screen, press the ESC button.

|                 | *          |    |        |      | 00<br>0<br>1  |
|-----------------|------------|----|--------|------|---------------|
| DVR-ID          | DVR        |    |        |      |               |
| DESCRIPTION     |            |    |        | <br> |               |
| DATE FORMAT     | YYYY/MM/DD |    |        | <br> | <u>~</u><br>⊽ |
| SET DATE & TIME |            |    |        |      |               |
| CLIENT ACCESS   | ON         |    |        |      | 5             |
| NTP             | OFF        |    |        |      | ₹             |
| SEND EMAIL      | OFF        |    |        |      | ♥             |
|                 |            |    |        |      |               |
|                 |            |    |        |      |               |
|                 |            |    |        |      |               |
|                 |            | ок | CANCEL |      |               |

Figure 2.6.1. SYSTEM Setup Screen

| Item          |                                                                                            | Description                                                                                        |
|---------------|--------------------------------------------------------------------------------------------|----------------------------------------------------------------------------------------------------|
| DVR ID        | Press the SEL button                                                                       | and select DVR ID using the control button ( $\blacktriangleleft$                                  |
|               | ► ▼), and press SEL                                                                        | button. Press OK to apply the selected DVR ID.                                                     |
|               | SPACE / Caps Lock(S                                                                        | Select either Capital or Lower letter)                                                             |
|               | BS(Back space: Erase                                                                       | e previous character) / Clear(Erase all characters)                                                |
| DESCRIPTION   | Press SEL button to vi                                                                     | iew system information.                                                                            |
|               | (Software version, Sto                                                                     | prage size, IP address and MAC address.)                                                           |
|               | MODEL NAME<br>SOFTWARE VERSION<br>STORAGE SIZE<br>IP ADDRESS<br>MAC ADDRESS<br>DDNS STATUS | HD2016S<br>Ver 3.5.5_06/21/2012<br>465 GB<br>192.168.1.2<br>00:02:69:06:51:FC<br>Fail              |
| LANGUAGE      | Select the display land                                                                    | guage using the control button ( $\blacktriangleleft \blacktriangleright \bigtriangledown$ ). Once |
|               | a language is selected                                                                     | d, the display language changes.                                                                   |
| DATE FORMAT   | Select the date displ                                                                      | lay format using the control button ( $\blacktriangleleft \land \lor \lor$ ).                      |
|               | Options are: YYYY/M                                                                        | M/DD, MM/DD/YYYY, DD/MM/YYYY, YYYY-MM-DD,                                                          |
|               | MM-DD-YYYY, DD-MM                                                                          | Μ-ΥΥΥΥ                                                                                             |
| SET DATE&TIME | Select the display date                                                                    | e and time using the mouse or the control button (                                                 |
|               | ▲ ► ▼) on the rem                                                                          | note control and press OK button to set the present                                                |
|               | date and time.                                                                             |                                                                                                    |
|               |                                                                                            |                                                                                                    |

# Table 2.6.1. Menu items in SYSTEM Setup screen

| DAYLIGHT SAVING | USA 🗸                                 |
|-----------------|---------------------------------------|
| SET DATE & TIME | 2012 🗟 / 6 🗟 / 22 🗟 14 🗟 : 3 🗟 : 55 🗟 |
|                 | OK CANCEL                             |

### DAY LIGHT SAVING

Select DAYLIGHT SAVING using the mouse and the control button (◀ ▲

 $\blacktriangleright$   $\bigtriangledown$ ) on the remote control and select the appropriate daylight saving time zone.

If choosing EU or OTHERS, set the applicable conditions.

The options are:

OFF

USA

EU

#### OTHERS

- 1. OFF: Daylight saving is not set.
- 2. USA: Applies the USA daylight saving time.
- 3. EU: Applies the EU daylight saving time.
  - Select the GMT AREA using the control button (  $\blacktriangleleft \blacktriangleright \lor$  ).
  - Set the time difference with the standard time using the control button ( $\blacktriangleleft \blacktriangle \triangleright \bigtriangledown$ ).
- 4. OTHERS: If the time zone is neither USA nor E, set the start and end date of the daylight saving period.
  - Select BEGIN or END using the control button (◀ ▲ ▶ ▼) and press the SEL button.
  - Select the item using the control button (< ▲ ▶ ▼), select the setting value using the control button (< ▲ ▶ ▼) and press the ESC button to return to SET DATE & TIME setup menu.</li>

#### **CAUTION:**

- Do not set the start time to 23:00 for DLS.

- DLS can't be applied if the date of BEGIN and END is the same.

**CLIENT ACCESS** Enable/Disable remote access through network client software.

**NTP** NTP is an abbreviation for Network Time Protocol, which is for synchronizing the clocks of computer systems over variable-latency data networks.
| SECONDARY SNTP SERVER | time.kriss.re.kr                |  |
|-----------------------|---------------------------------|--|
| TIME ZONE             | GMT -6:00 (Chicago/Mexico City) |  |
| CONNECTION MODE       | ТІМЕ                            |  |
| CONNECTION PERIOD     | 03:00 AM                        |  |
|                       |                                 |  |

**PRIMARY SNTP SERVER**: Input the address of the primary NTP time server.

SECONDARY SNTP SERVER: Input the address of the secondary NTP time server.

TIME ZONE: Greenwich Mean Time(GMT) is a term originally referring to mean solar time at the Royal Observatory, Greenwich in London. Because NTP synchronizes with Greenwich Mean Time(GMT) regardless of geography, users must set their own time difference. (Ex.KOREA GMT+09:00)

**CONNECTON MODE**: Select NTP time server connection mode.

**INTERVAL**: Synchronize the clock by hours which is set on the connection period menu.

**TIME**: Synchronize the clock at the time daily which is set on the connection period menu.

**CONNECTION PERIOD**: 1~24

**SEND EMAIL** Enable/disable the send e-mail function.(ON/OFF)

| TRANSMISSION MODE  | VIDEO        |    |
|--------------------|--------------|----|
| IP NOTIFICATION    | OFF 🔽        |    |
| MAIL BY SENSOR     | 0FF 🔊        |    |
| MAIL BY MOTION     | off जि       |    |
| MAIL BY VIDEO LOSS | off 🖓        |    |
| MAIL BY S.M.A.R.T. | <b>OFF</b> ए |    |
| MAIL BY STATUS     | ON 🔊         |    |
| SERVER TYPE        | MANUAL 🔽     |    |
| MAIL SERVER        |              |    |
| MAIL PORT          | 25           |    |
| SECURE OPTION      | NONE 🔽       |    |
| ID                 |              |    |
| PASSWORD           |              |    |
| MAIL TO            |              |    |
| MAIL FROM          |              |    |
|                    | OK           | EL |

**TRANSMISSION MODE:** Select e-mail attachment format as an image or a video clip of the channel that triggered the alarm when an alarm event is triggered.

**IP NOTIFICATION:** Enable/disable sending e-mail when the IP address of your DVR is changed.

**MAIL BY SENSOR:** Enable/disable sending e-mail reports on the channel that triggered the alarm when a sensor is triggered.

**MAIL BY MOTION:** Enable/disable sending e-mail reports on the channel that triggered the alarm when a motion is detected.

**MAIL BY VIDEO LOSS:** Enable/disable sending e-mail reports on the channel that triggered the alarm when a video loss is detected.

**MAIL BY S.M.A.R.T**: Allows the user to set S.M.A.R.T NOTIFICATION ON or OFF.

MAIL BY STATUS: Set up how many time the mail send. Daily, Weekly, Monthly

SERVER TYPE: MANUAL, GMAIL, HOTMAIL, AOL, YAHOO

**MAIL SERVER:** Enter the appropriate mail server information to enable sending daily e-mail reports using a virtual keyboard.

MAIL PORT: Allows the user to set E-MAIL PORT

**SECURE OPTION:** – NONE, SSL, TLS (Allows the user to select E-MAIL SECURE OPTION)

| ID: To  | set the connection user ID for the mail server using a virtual            |
|---------|---------------------------------------------------------------------------|
| keybo   | ard. (ex.abcd@abcdefg.com)                                                |
| PASS    | WORD: To set the connection password for the mail server using a          |
| virtual | keyboard.                                                                 |
| MAIL    | TO: Enter the appropriate email address to enable sending e-mail          |
| report  | s using a virtual keyboard.                                               |
| MAIL    | <b>FROM:</b> To set the mail address sent to the destination host using a |
| virtual | keyboard.                                                                 |

### 2-7. Setup – SECURITY Mode

Press the SETUP button and enter the password. The setup menu is displayed as picture below. Select SECURITY icon and press SEL button to enter the setup menu item. Navigate through the menu items using the control button ( $\blacktriangleleft \land \lor \lor$ ) and change the value of the menu item using the control button ( $\blacktriangleleft \land \lor \lor$ ). To return to setup menu screen, press the ESC button

|                                              | ~ |    |        | ₿ | 00<br>1<br>1 |
|----------------------------------------------|---|----|--------|---|--------------|
| USER AUTHENTICATION                          |   |    |        |   |              |
| PLAYBACK AUTHORITY<br>NETWORK LIVE AUTHORITY |   |    |        |   |              |
|                                              |   |    |        |   |              |
|                                              |   |    |        |   |              |
|                                              |   |    |        |   |              |
|                                              |   | ок | CANCEL |   |              |

Figure 2.7.1. SECURITY setup screen

| Table | 2.7.1.         | Menu | Items | in | SECURITY | Setup | Screen  |
|-------|----------------|------|-------|----|----------|-------|---------|
| TUDIC | <b>6</b> ././. | Monu | items |    |          | occup | 0010011 |

| ltem           | Description                                                              |
|----------------|--------------------------------------------------------------------------|
| USER           | PASSWORD CHECK:                                                          |
| AUTHENTICATION | Check either V or blank for the functions such as                        |
|                | Setup, Playback(PB), PTZ, Record OFF(R/OFF), and Network.                |
|                | V: Ask for a password when the given function is selected for all users. |
|                | Blank: Does not ask for a password when the given function is selected   |
|                | for all users.                                                           |

|                | PASSWORD | SETUP | РВ | PTZ | R/0FF | NETWORK  |
|----------------|----------|-------|----|-----|-------|----------|
| PASSWORD CHECK |          |       | V  | V   | •     | V        |
| ADMIN          | 1111     | ۵     | ۵  |     | 2     |          |
| USER1          | 1111     | Z     |    |     | Z     | <b>v</b> |
| USER2          | 1111     | Z     |    |     | Z     | <b>v</b> |
| USER3          | 1111     | V     | V  | Z   | V     | V        |
|                |          |       |    |     | 0     | K CANCEL |

#### USER PASSWORD ADMIN, USER1, USER2, USER3:

Options are ADMIN, USER1, USER2 and USER3.

Select USER PASSWORD using control button ( $\blacktriangleleft \land \checkmark \checkmark$ ) and press SEL button. Select user type using the control button ( $\blacktriangleleft \land \checkmark$ )  $\checkmark$ ) and SEL button. Enter the current password and select OK. Enter the new password and select OK. Enter the same password again to confirm and select OK. Then the message "PASSWORD CHANGED" is displayed.

The factory default password is **1111**.

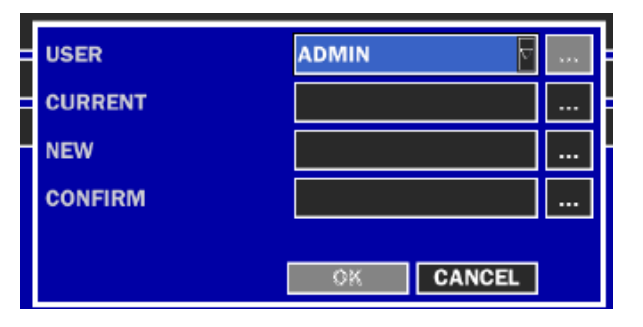

### AUTHORITY OF PLAYBACK

Enable/disable a covert function in playback mode by channel.

### V: No covert.

Blank: Covert

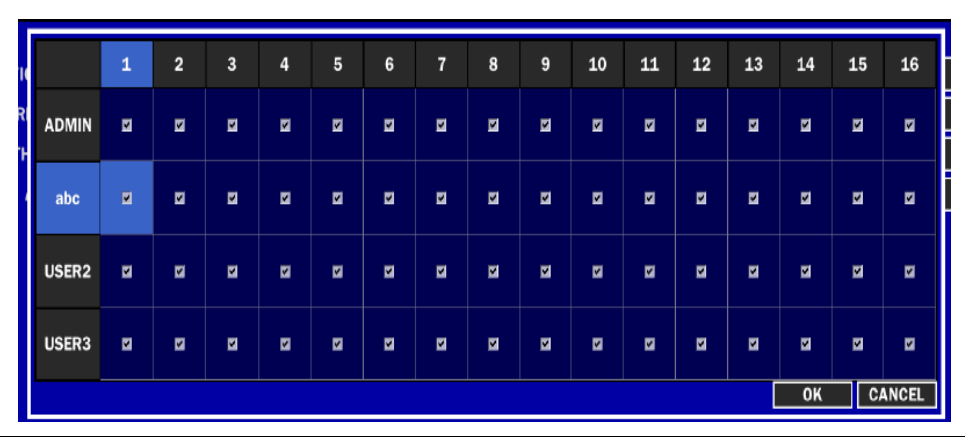

## NETWORK LIVE

Allows specific users AUTHORITY OF NETWORK LIVE VIEW.

#### 40

| 10       |       | 1 | 2 | 3 | 4 | 5 | 6 | 7  | 8 | 9 | 10 | 11 | 12 | 13 | 14 | 15 | 16 |
|----------|-------|---|---|---|---|---|---|----|---|---|----|----|----|----|----|----|----|
| RI<br>"H | ADMIN | M | V | N | M | V | N | N  | M | Z | N  | M  | M  | M  | M  | N  | K  |
|          | abc   | × | v | Ð | Z | v | Ð | IJ | M | v |    | Z  | U  |    | M  | M  | N  |
|          | USER2 | V | v | M | M | v | N | M  | V | V | V  | V  | M  | M  | M  | V  | N  |
|          | USER3 | M | v | V | Z | v | V | M  | M | M | V  | V  | v  | v  | M  | M  | Z  |
|          |       |   |   |   |   |   |   |    |   |   |    |    |    |    | ОК |    | C  |

### 2-8. Setup – Network Mode

Press the SETUP button and enter the password. The setup menu is displayed as picture below. Select NETWORK icon and press SEL button to enter the setup menu item. Navigate through the menu items using the control button ( $\blacktriangleleft \land \checkmark \lor$ ) and change the value of the menu item using the control button ( $\blacktriangleleft \land \lor \lor$ ). To return to setup menu screen, press the ESC button

|                    |               | ĺ |
|--------------------|---------------|---|
| PORT               | 5445          |   |
| NETWORK AUDIO PORT | 5446          |   |
| WEB PORT           | 80            |   |
| NETWORK TYPE       | STATIC        |   |
| IP                 | 192.168.1.2   |   |
| SUBNET MASK        | 255.255.255.0 |   |
| GATEWAY            | 192.168.1.254 |   |
| DNS (PRIMARY)      | 168.126.63.1  |   |
| DNS (SECONDARY)    | 168.126.63.2  |   |
| DDNS               | SERVER3       |   |
| NETWORK STREAM     |               |   |
|                    |               |   |
|                    | OK CANCEL     |   |

Figure 2.8.1. NETWORK setup screen

| ltem          | Description                                       |
|---------------|---------------------------------------------------|
| PORT          | Port number (Default: 5445)                       |
| NETWORK AUDIO | Port number (Default: 5446)                       |
| PORT          |                                                   |
| WEB PORT      | Web Sever Port number (Default: 80)               |
| NETWORK TYPE  | Select a type of network connection. Options are: |

#### Table 2.8.1. Menu items in Network Setup screen

|                 | DHCP and STATIC                                                             |
|-----------------|-----------------------------------------------------------------------------|
|                 | Note. Other parts of the network setup screen change depending              |
|                 | on what network type you select.                                            |
| DHCP            | DVR automatically get IP varying from time to time from network             |
|                 | and does not therefore need to be set.                                      |
| STATIC          | Assigned to an Internet service provider ( <u>ISP</u> ) to be its permanent |
|                 | address on the Internet.                                                    |
| DNS (PRIMARY)   | The address for the primary DNS server                                      |
| DNS (SECONDARY) | The address for the secondary DNS server                                    |
| DDNS            | Enable/disable using domain name address through DDNS server.               |
|                 | "ON" mode, DDNS server name appears for domain registration.                |
|                 | DDNS SERVER NAME: The DDNS sever name is bestddns.com.                      |
|                 | CAUTION:                                                                    |
|                 | Do not change this sever name. If this is changed, the DDNS                 |
|                 | service cannot be available.                                                |
|                 | DDNS INTERVAL: Set the connection interval (5-60minutes)                    |
| NETWORK STREAM  | Set the value for network streaming.                                        |

### 2-8-1. Port, Network Audio Port and Web Port

When you connect one or more DVRs to a network through an IP sharing device, each device must have a unique TCP port number for access to each unit from outside the LAN. Also, the IP sharing device must be configured for port forwarding so when each port is accessed on the IP sharing device, it will forward to the appropriate DVR.

**Note:** This port number is listed next to the Port menu option in the Network Setup screen. If you plan to access the DVR units only from within the same LAN, the TCP port does not have to be changed.

### Network access beyond a router

In order to access the DVR remotely beyond a router (firewall), the user must open TCP port for command level, live/storage channels. User need to open port number 5445 and 5445. If the DVR supports remote setup and upgrade function over the network, user need to open additional port number 80.

### Web viewer Network access beyond Router

In order to access beyond Router (Firewall), user must open 1 TCP port that is set on NETWORK > WEB PORT. If this port is not open properly, user can not access DVR using direct Web viewer (Example: When NETWORK > WEB PORT is set as 80, 80 TCP port of IP address of DVR must be open.)

### 2-8-2. Network Types

### 2-8-2-1. DHCP

An IP address is automatically assigned by the DHCP server, which automatically assigns IP address and other parameters to new devices.

When ADSL or other network being used adopts variable IP method, not fixed IP. This option is used as a way to automatically get IP address.

### 2-8-2-2.STATIC

1. For the use of fixed IP.

(See your network administrator if you do not have this information.)

2. When DVR is installed in IP sharer that is connected with ADSL, a user can assign fixed IP to DVR from IP sharer itself using "DMZ" function out of such sharer.

Input IP set in DMZ on "IP" field and Gateway of ADSL modem on "Gateway" field. Similarly, for Subnet Mask, DNS address, input relevant values in IP sharer.

| Table 2.0.2. LAN |                                       |  |  |  |  |
|------------------|---------------------------------------|--|--|--|--|
| ltem             | Description                           |  |  |  |  |
| IP               | The fixed IP address of the DVR unit. |  |  |  |  |
| SUBNET MASK      | The subnet mask for the LAN           |  |  |  |  |
| GATEWAY          | The IP address of the Gateway         |  |  |  |  |
| DNS (PRIMARY)    | The address for the DNS server        |  |  |  |  |
| DNS (SECONDARY)  | The address for the DNS server        |  |  |  |  |

Table 2.8.2. LAN

### 2-8-3. DDNS

User can use the function to connect to a network with a domain name. When it selects a Sever 1, user can select one type among three DDNS Servers which be supporting for free. (okddns.com for Korea,

ddnscenter.com for USA and bestddns.com for other area including EU) The DDNS interval can be set from 5 to 60 minutes. To connect to a network with a domain name, user also has to register a MAC address and create a unique domain name to <u>http://www.bestddns.com</u>, <u>http://www.okddns.com</u> or

http://www.ddnscenter.com. Please refer to page 90 for the detail of the registration.

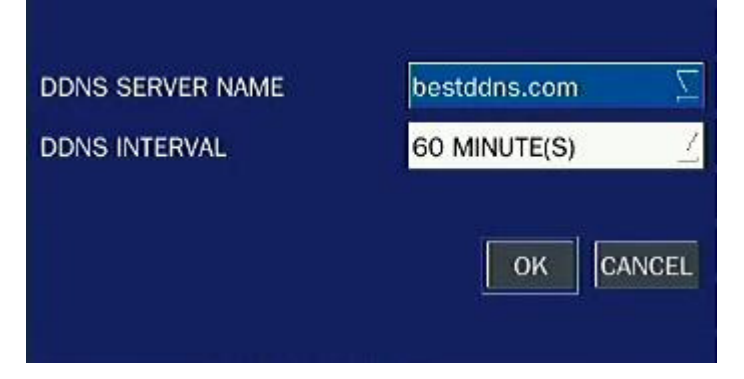

Figure 2.8.2. Network setup screen – DDNS Server 1

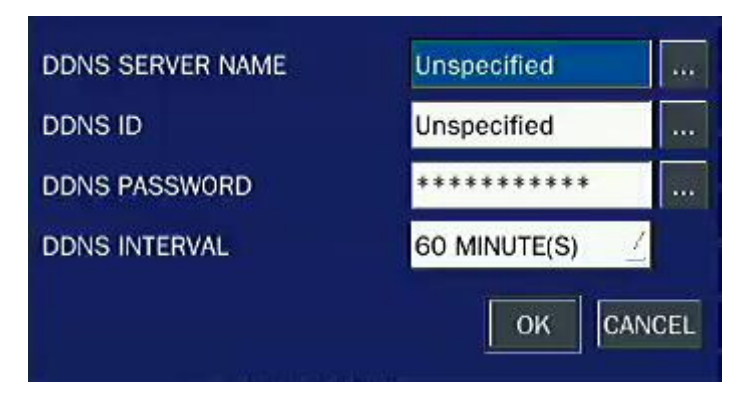

Figure 2.8.3. Network setup screen – DDNS Server 2

If user wants to use other general-purpose DDNS Server, select a Sever 2. Then, user has to input the server name, ID and password using a virtual keyboard.

### 2-8-4. NETWORK STREAM

User can set the Resolution, the frame rate and the quality for a network stream classified by channel. It is recommended that user should adjust each item to proper level to get the network service smoothly.

|     | RESOLUTION | FRAME RATE | QUALITY    |
|-----|------------|------------|------------|
| ALL | 640 x 360  | 15         | LEVEL 5(H) |
| 1   | 640 x 360  | 15         | LEVEL 5(H) |
| 2   | 640 x 360  | 15         | LEVEL 5(H) |
| 3   | 640 x 360  | 15         | LEVEL 5(H) |
| 4   | 640 x 360  | 15         | LEVEL 5(H) |
| 5   | 640 x 360  | 15         | LEVEL 5(H) |
| 6   | 640 x 360  | 15         | LEVEL 5(H) |
| 7   | 640 x 360  | 15         | LEVEL 5(H) |
| 8   | 640 x 360  | 15         | LEVEL 5(H) |
| 9   | 640 x 360  | 15         | LEVEL 5(H) |
| 10  | 640 x 360  | 15         | LEVEL 5(H) |
| 11  | 640 x 360  | 15         | LEVEL 5(H) |
| 12  | 640 x 360  | 15         | LEVEL 5(H) |
| 13  | 640 x 360  | 15         | LEVEL 5(H) |
| 14  | 640 x 360  | 15         | LEVEL 5(H) |
| 15  | 640 x 360  | 15         | LEVEL 5(H) |
| 16  | 640 x 360  | 15         | LEVEL 5(H) |
|     |            |            | OK CANCEL  |

Figure 2.8.4. Network setup screen – Network Stream

### 2-9. Setup - CONFIG Mode

Press the SETUP button and enter the password. The setup menu is displayed as picture below. Select CONFIG icon and press SEL button to enter the setup menu item. Navigate through the menu items using the control button ( $\blacktriangleleft \land \checkmark$ ) and change the value of the menu item using the control button ( $\blacktriangleleft \land \checkmark$ ). To return to setup menu screen, press the ESC button

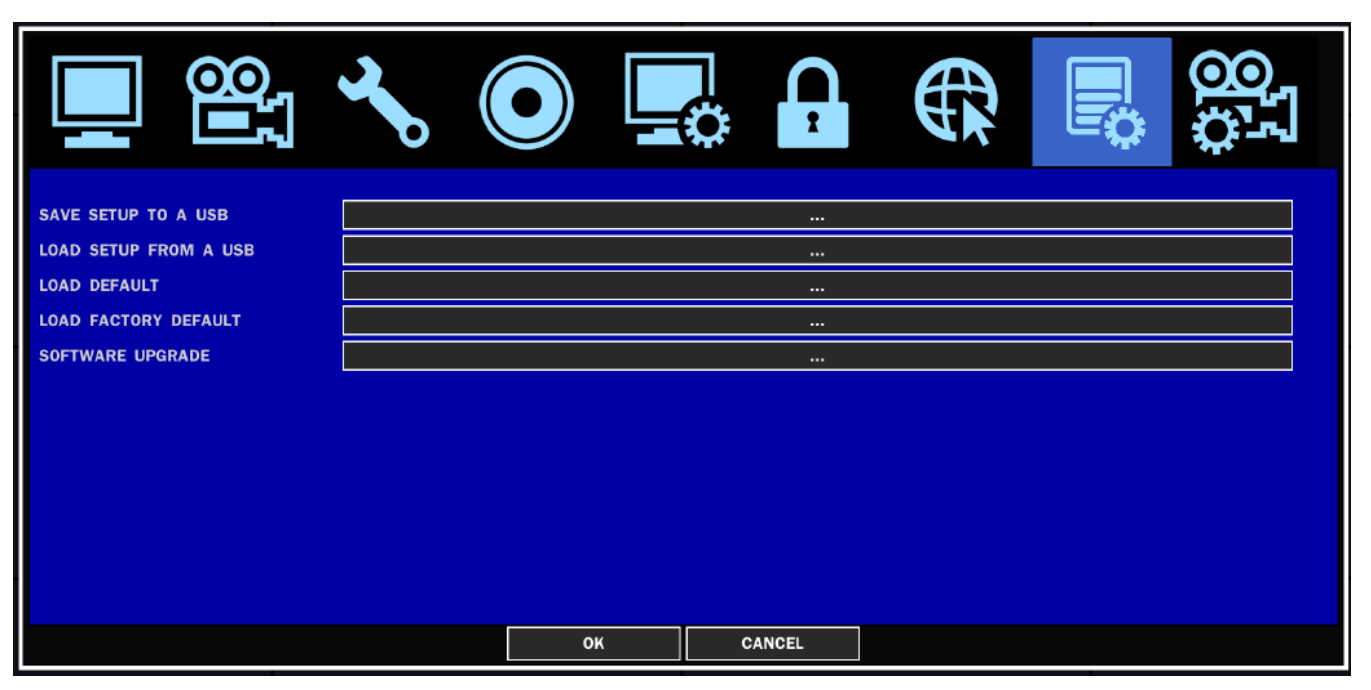

Figure 2.9.1. Config setup screen

### Table 2.9.1. Config setup

| Item       | Description                                                               |  |  |
|------------|---------------------------------------------------------------------------|--|--|
| SAVE SETUP | User can save the current configuration (Setting values) of DVR to the    |  |  |
| TO A USB   | USB memory stick. Put the USB stick on the front panel and press SEL to   |  |  |
|            | start the saving process.                                                 |  |  |
| LOAD SETUP | User can upload the configuration of DVR to another DVR using the USB     |  |  |
| FROM A USB | Memory stick. Put the USB stick on the front panel and press SEL to start |  |  |
|            | the loading process.                                                      |  |  |
| LOAD       | Select ON to reset the system to the default settings.                    |  |  |
| DEFAULT    | (The follow setting such as Language, DVR ID, Security User               |  |  |
|            | Authentication, Security User P/W, Date format, DLS setting, Network      |  |  |
|            | setting, HDD serial number and HDD error time will not be included.)      |  |  |
| LOAD       | Select ON to reset the system to the factory default settings.            |  |  |
| FACTORY    |                                                                           |  |  |
| DEFAULT    |                                                                           |  |  |
| SOFTWARE   | User can upgrade the latest firmware to this menu. Please refer to 7.     |  |  |
| UPGRADE    | Upgrading Firmware.                                                       |  |  |

### 2-10. Quick Setup

In the MENU, select the QUICK SETUP tab. Then, the QUICK SETUP menu is displayed as pictured below. Navigate through the menu items using the mouse or the control button ( $\blacktriangleleft \land \lor \lor$ ) on the remote control and change the value of the menu item.

| ■ USE QUICK SETUP     INPUT DESIRED DAYS | ]<br>]<br>]10          |  |  |
|------------------------------------------|------------------------|--|--|
| CUSTOMER SETTINGS                        | 1280 x 720             |  |  |
| RESOLUTION<br>FRAME RATE                 | 1280 x 720             |  |  |
| QUALITY<br>RECORDING                     | LEVEL 5(H)  CONTINUOUS |  |  |
| DAYS TO RECORD 10 DAY(S) 12 HOUR(S)      |                        |  |  |
|                                          | APPLY                  |  |  |
|                                          | OK CANCEL              |  |  |

Figure 2.10.1. Quick Setup Screen

The QUICK SETUP has high priority than other setting values on RECORDING and NETWORK menu. The QUICK SETUP also cannot set to classified according to channel.

| Item      | Description                                                                    |  |  |
|-----------|--------------------------------------------------------------------------------|--|--|
| USE QUICK | Select the Checkbox to use the Quick Setup.                                    |  |  |
| SETUP     | When user inputs the DESIRED DAYS to record, the system displays a             |  |  |
|           | recommended record mode, resolution, frame rate, quality and recording         |  |  |
|           | type after calculating the capacity of the installed HDD. At that time, the    |  |  |
|           | priority is followed by the order of the items; record mode, resolution, frame |  |  |
|           | rate, quality and recording type.                                              |  |  |
| CUSTOMER  | User can change the setting value such as record mode, resolution, frame       |  |  |
| SETTINGS  | rate, quality and recording type. By the setting value, the DAYS TO            |  |  |
|           | RECORD will change.                                                            |  |  |

### 3. Saving Setup

To preserve the setup values that you have changed, select YES.

### 4. Live, Search, and Playback

### 4-1. Live Viewing Screen

In the Live screen, video inputs from the cameras are displayed as they are configured in the Display Setup screen. Various on-screen display (OSD) symbols, which indicate the status of the DVR, are described in Table 4.1.1.

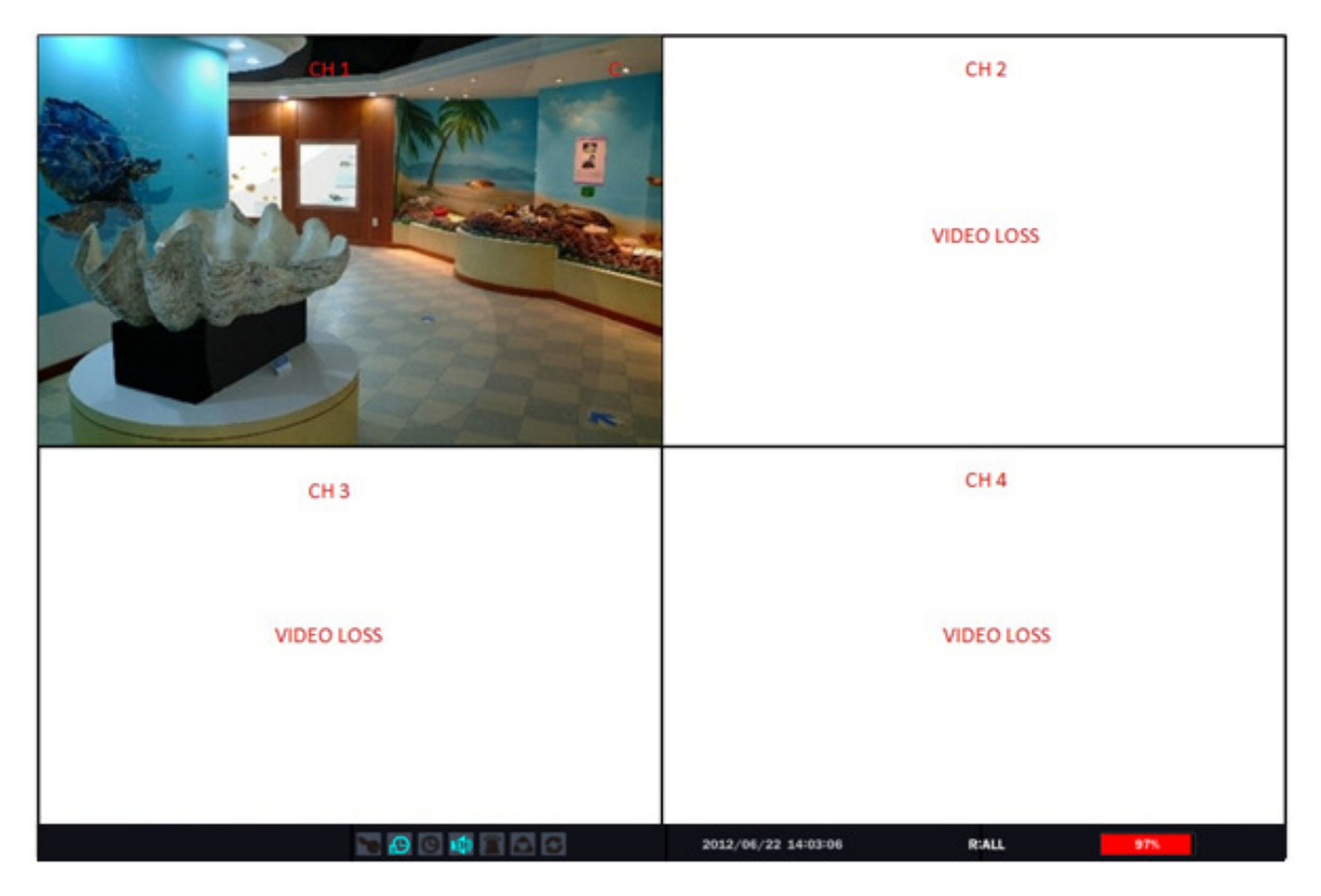

Figure 4.1.1. Live Viewing Screen

### Table 4.1.1. Status Indicator Icons in Live Viewing Screen

| lcon                                                                                                    | Description                                                            |  |  |
|----------------------------------------------------------------------------------------------------|------------------------------------------------------------------------|--|--|
| 2009/04/14 17:23:40                                                                                                    | Displays the current date and time                                     |  |  |
| D.V                                                                                                    | Remote control ID display. If no remote ID is set the message "ALL" is |  |  |
| к.А                                                                                                    | displayed.                                                             |  |  |
| 15%                                                                                                    | Displays the amount of recording on the hard disk from 0-100%.         |  |  |
|                                                                                                    | Indicates that HDD is recycled.                                        |  |  |
| С                                                                                                    | Continuous recording in progress.                                      |  |  |
|                                                                                                    | Manual recording in progress. To set the Manual recording mode, press  |  |  |
|                                                                                                    | the Record button on the front panel.                                  |  |  |
| Image: A start of the start of the start | Motion alarm recording in progress.                                    |  |  |
| S                                                                                                    | Sensor recording in progress.                                          |  |  |

| <b>N</b>      | Indicates that lock activated, this icon will be back to black color when |  |  |
|---------------|---------------------------------------------------------------------------|--|--|
|               | ипоск.                                                                    |  |  |
| 1             | Audio mute. To set audio mute, press the Audio button on the front panel. |  |  |
| 12            | Single audio display. To set audio single for highlighted channel only,   |  |  |
| 145           | press the Audio button on the front panel.                                |  |  |
| <b>\$</b>  \$ |                                                                           |  |  |
|               | Indicates that alarm is set. To set the alarm function, press the Alarm   |  |  |
| $\sim$        | button on the front panel.                                                |  |  |
| 00            | Indicates that alarm output is activated.                                 |  |  |
|               | Event indicator. When there is an event (motion recording, video loss,    |  |  |
|               | HDD fail, S.M.A.R.T), this icon will be highlighted bright.               |  |  |
| <b>a</b>      | Indicates that a network client is connected to the DVR.                  |  |  |
| 3             | Indicates that sequencing mode is enabled.                                |  |  |

### 4-2. SEARCH Screen

To enter the search screen, select SEARCH menu on the screen using the mouse or press SEARCH icon on live screen.

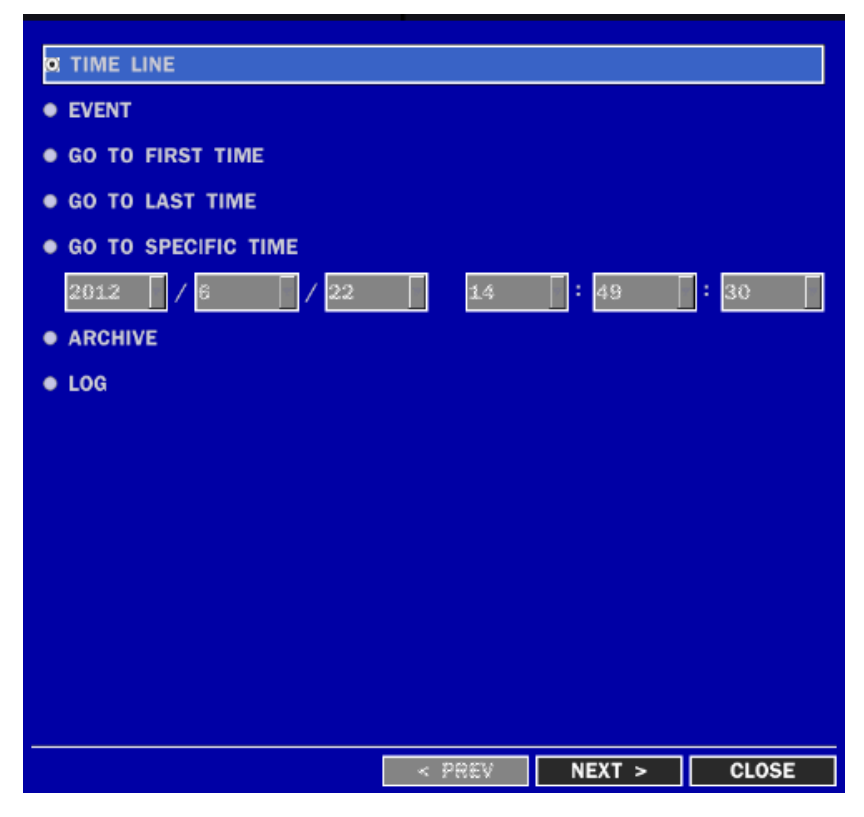

Figure 4.2.1. Search Screen

There are 7 ways of search menu such as TIMELINE, EVENT, GO TO FIRST TIME, GO TO LAST TIME, GO TO SPECIFIC TIME, ARCHIVE and LOG on the screen.

#### 4-2-1. TIME-LINE Search

The TIME-LINE search window is used to find the stored video by using the time line bar.

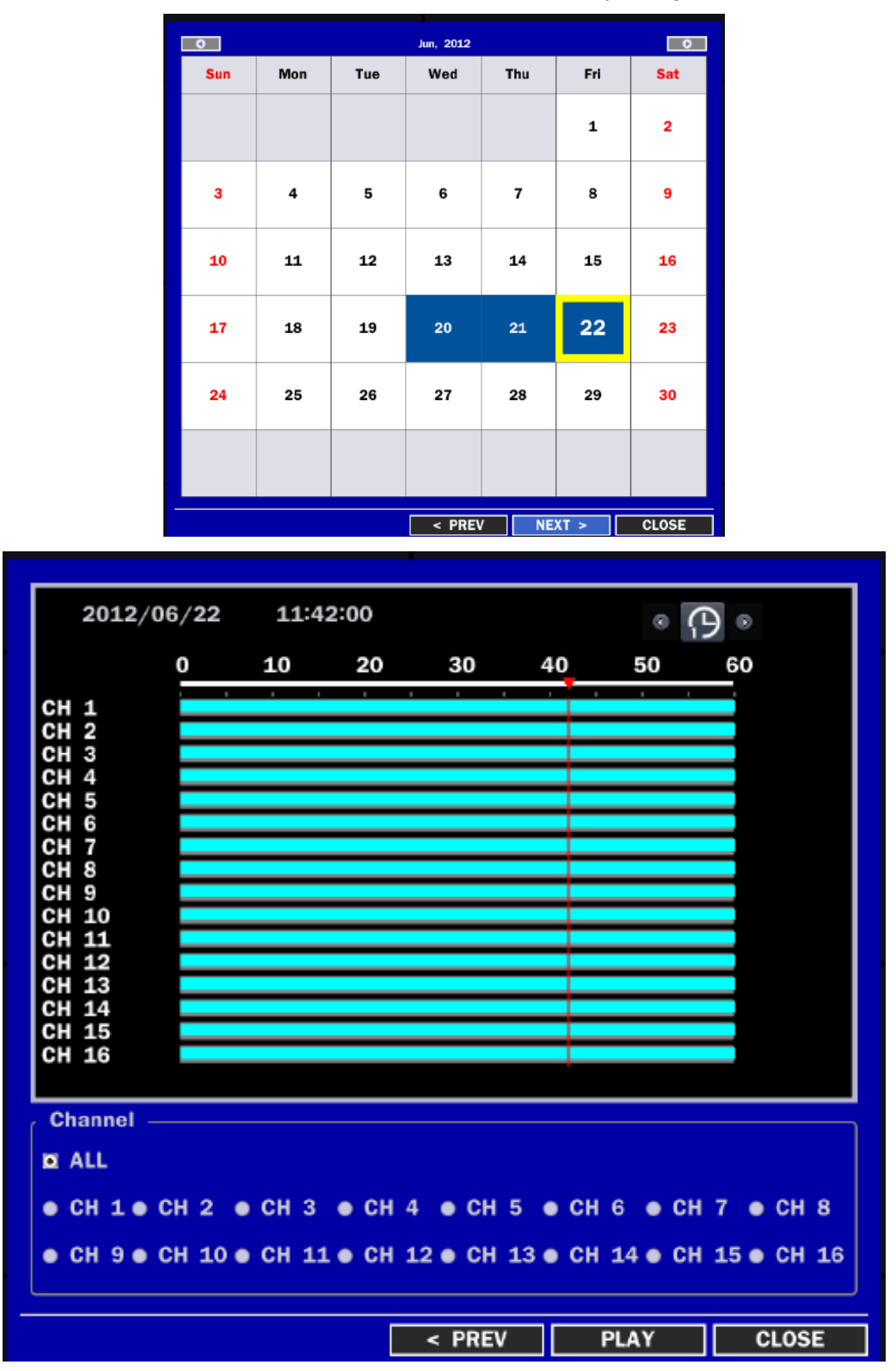

When it clicks a Timeline menu, user can see a calendar which has recording data. Select a specific date and time. Use a drag-and-drop function of the mouse control. User can select a specific minutes using a button in the above red box. Press a PLAY button after setting a specific time. Press the PREV to return to the SEARCH window.

### 4-2-2. Event Search

The Event Search window is used to find stored video.

|                                                                                                    | INTIONISENSORIMA                                                                                                    |                                                                                                    |                                                                                                    |                                               |
|----------------------------------------------------------------------------------------------------|----------------------------------------------------------------------------------------------------|----------------------------------------------------------------------------------------------------|----------------------------------------------------------------------------------------------------|-----------------------------------------------|
|                                                                                                    | NO TION SENSOR MA                                                                                                    | IN THE OWNER OF THE OWNER OF THE OWNER OWNER OF THE OWNER OWNER OF THE OWNER OF THE OWNER OWNER OF THE OWNER OWNER O |                                                                                                    |                                               |
|                                                                                                    | 100                                                                                                    | DATE                                                                                                    |                                                                                                    |                                               |
|                                                                                                    | LUG                                                                                                    | DATE                                                                                                    | 00:00:01                                                                                                    |                                               |
|                                                                                                    | CONTINUOUS                                                                                                    | 2012/06/22                                                                                                    | 00:00:01                                                                                                    |                                               |
| HZ<br>NU2                                                                                                    | CONTINUOUS                                                                                                    | 2012/06/22                                                                                                    | 00:00:01                                                                                                    | _                                             |
| 2013                                                                                                    | CONTINUOUS                                                                                                    | 2012/06/22                                                                                                    | 00:00:01                                                                                                    |                                               |
| 5 <b>114</b>                                                                                                    | CONTINUOUS                                                                                                    | 2012/06/22                                                                                                    | 00:00:01                                                                                                    | _                                             |
|                                                                                                    | CONTINUOUS                                                                                                    | 2012/06/22                                                                                                    | 00:00:01                                                                                                    |                                               |
| 200<br>207                                                                                                    | CONTINUOUS                                                                                                    | 2012/06/22                                                                                                    | 00:00:01                                                                                                    | _                                             |
| 2017<br>200                                                                                                    | CONTINUOUS                                                                                                    | 2012/06/22                                                                                                    | 00:00:01                                                                                                    |                                               |
| 000<br>010                                                                                                    | CONTINUOUS                                                                                                    | 2012/06/22                                                                                                    | 00:00:01                                                                                                    |                                               |
| 2010                                                                                                    | CONTINUOUS                                                                                                    | 2012/06/22                                                                                                    | 00:00:01                                                                                                    |                                               |
| 2011                                                                                                    | CONTINUOUS                                                                                                    | 2012/06/22                                                                                                    | 00:00:01                                                                                                    |                                               |
| 3812                                                                                                    | CONTINUOUS                                                                                                    | 2012/06/22                                                                                                    | 00:00:01                                                                                                    |                                               |
| CH13                                                                                                    | CONTINUOUS                                                                                                    | 2012/06/22                                                                                                    | 00:00:01                                                                                                    |                                               |
| CH14                                                                                                    | CONTINUOUS                                                                                                    | 2012/06/22                                                                                                    | 00:00:01                                                                                                    |                                               |
| CH15                                                                                                    | CONTINUOUS                                                                                                    | 2012/06/22                                                                                                    | 00:00:01                                                                                                    |                                               |
| CH16                                                                                                    | CONTINUOUS                                                                                                    | 2012/06/22                                                                                                    | 00:00:01                                                                                                    |                                               |
| CH1                                                                                                    | CONTINUOUS                                                                                                    | 2012/06/22                                                                                                    | 01:00:01                                                                                                    |                                               |
| CH2                                                                                                    | CONTINUOUS                                                                                                    | 2012/06/22                                                                                                    | 01:00:01                                                                                                    |                                               |
|                                                                                                    |                                                                                                    |                                                                                                    |                                                                                                    |                                               |
|                                                                                                    |                                                                                                    | < PREV                                                                                                    | PLAY                                                                                                    | CLOSE                                         |
| HANNEL D                                                                                                    | H6 CH7 CH8 CH9 CH                                                                                                    | < PREV                                                                                                    | PLAY                                                                                                    | CLOSE                                         |
|                                                                                                    | H6 CH7 CH8 CH9 CH                                                                                                    | < PREV                                                                                                    | PLAY                                                                                                    | CLOSE                                         |
| HANNEL                                                                                                    | H6 CH7 CH8 CH9 CH<br>NOTION SENSOR MA                                                                                                    | < PREV                                                                                                    | PLAY                                                                                                    | CLOSE                                         |
|                                                                                                    | H6 CH7 CH8 CH9 CH<br>NOTION SENSOR MA                                                                                                    | < PREV                                                                                                    | PLAY (<br>3 CH14 CH15                                                                                                    | CLOSE                                         |
| HANNEL                                                                                                    | H6 CH7 CH8 CH9 CH<br>NOTION SENSOR MA<br>LOG<br>CONTINUOUS                                                                                                    | < PREV<br>10 CH11 CH12 CH1<br>NUAL CONTINUOUS<br>DATE<br>2012/06/22                                                                                                    | PLAY (<br>3 CH14 CH15                                                                                                    | CLOSE<br>i CH16<br>1 / 2 ≥<br>△               |
| HANNEL                                                                                                    | H6 CH7 CH8 CH9 CH<br>NOTION SENSOR MA<br>LOG<br>CONTINUOUS                                                                                                    | < PREV<br>10 CH11 CH12 CH1<br>NUAL CONTINUOUS<br>DATE<br>2012/06/22                                                                                                    | PLAY (<br>3 CH14 CH15<br><<br><<br>2 00:00:01                                                                                          | CLOSE<br>i CH16<br>1 / 2 ≥<br>△               |
| HANNEL                                                                                                    | H6 CH7 CH8 CH9 CH<br>NOTION SENSOR MA<br>LOG<br>CONTINUOUS                                                                                                    | < PREV<br>10 CH11 CH12 CH1<br>NUAL CONTINUOUS<br>DATE<br>2012/06/22                                                                                                    | PLAY (<br>3 CH14 CH15                                                                                                    | CLOSE<br>i CH16<br>1 / 2 ≥<br>△               |
| HANNEL<br>VENT M<br>HANNEL<br>2H1<br>2H2<br>2H3<br>2H4                                                                                                    | H6 CH7 CH8 CH9 CH<br>NOTION SENSOR MA<br>LOG<br>CONTINUOUS<br>annel<br>ALL ସ CH1                                                                                                    | < PREV<br>10 CH11 CH12 CH1<br>NUAL CONTINUOUS<br>DATE<br>2012/06/22<br>CH2 CH3                                                                                                    | PLAY (<br>3 CH14 CH15<br><                                                                                                    | CLOSE<br>i CH16<br>1 / 2 ≥<br>Δ               |
| HANNEL<br>WENT M<br>CHANNEL<br>CH1<br>CH2<br>CH3<br>CH3<br>CH4<br>CH5                                                                                                    | H6 CH7 CH8 CH9 CH<br>NOTION SENSOR MA<br>LOG<br>CONTINUOUS<br>annel<br>ALL I CH1<br>I CH5                                                                                                    | < PREV<br>10 CH11 CH12 CH1<br>10AL CONTINUOUS<br>DATE<br>2012/06/22<br>© CH2 © CH3<br>© CH2 © CH3                                                                                                    | PLAY (CH15                                                                                                    | CLOSE<br>i CH16<br>1 / 2 ≥<br>Δ               |
| CHANNEL<br>CHANNEL<br>CH1<br>CH2<br>CH2<br>CH3<br>CH4<br>CH5<br>CH6                                                                                                    | H6 CH7 CH8 CH9 CH<br>MOTION SENSOR MA<br>LOG<br>CONTINUOUS<br>annel<br>ALL © CH1<br>© CH5<br>© CH9                                                                                                    | < PREV<br>10 CH11 CH12 CH1<br>10AL CONTINUOUS<br>DATE<br>2012/06/22<br>CH2 CH3<br>CH2 CH3<br>CH6 CH7<br>CH6 CH7                                                                                                    | PLAY  <br> 3 CH14 CH15<br> <br> 2 00:00:01<br> 2 00:00:01<br> 2 CH4<br> 2 CH8<br> 1  2 CH12                                            | CLOSE<br>i CH16<br>1 / 2 ≥<br>Δ               |
| CHANNEL<br>CHANNEL<br>CH1<br>CH2<br>CH2<br>CH3<br>CH4<br>CH3<br>CH4<br>CH5<br>CH6<br>CH7                                                                                                    | H6 CH7 CH8 CH9 CH<br>MOTION SENSOR MA<br>LOG<br>CONTINUOUS<br>annel<br>ALL © CH1<br>© CH5<br>© CH9<br>© CH13                                                                                            | < PREV<br>10 CH11 CH12 CH1<br>10AL CONTINUOUS<br>DATE<br>2012/06/22<br>CH2 CH3<br>CH2 CH3<br>CH6 CH1<br>CH10 CH1                                                                                                    | PLAY<br> 3 CH14 CH15<br><                                                                                                    | CLOSE<br>i CH16<br>1 / 2 ≥<br>Δ               |
| CHANNEL<br>CHANNEL<br>CHANNEL<br>CH1<br>CH2<br>CH3<br>CH3<br>CH4<br>CH5<br>CH4<br>CH5<br>CH6<br>CH7<br>CH8                                                                                                    | H6 CH7 CH8 CH9 CH<br>MOTION SENSOR MA<br>LOG<br>CONTINUOUS<br>annel<br>ALL © CH1<br>© CH5<br>© CH9<br>© CH13                                                                                            | < PREV<br>10 CH11 CH12 CH1<br>IUAL CONTINUOUS<br>DATE<br>2012/06/22<br>CH2 CH3<br>CH2 CH3<br>CH6 CH4<br>CH10 CH1<br>CH14 CH1                                                                                                    | PLAY (CH15                                                                                                    | CLOSE<br>i CH16<br>1 / 2 ≥<br>Δ               |
| CHANNEL<br>CHANNEL<br>CHANNEL<br>CH1<br>CH2<br>CH3<br>CH3<br>CH3<br>CH3<br>CH4<br>CH5<br>CH4<br>CH5<br>CH6<br>CH7<br>CH8<br>CH9<br>CEVE                                                                                                    | H6 CH7 CH8 CH9 CH<br>MOTION SENSOR MA<br>LOG<br>CONTINUOUS<br>annel<br>ALL © CH1<br>© CH1<br>© CH3<br>ent                                                                                               | < PREV<br>10 CH11 CH12 CH1<br>IUAL CONTINUOUS<br>DATE<br>2012/06/22<br>CH2 CH3<br>CH2 CH3<br>CH2 CH3<br>CH2 CH3<br>CH4 CH1                                                                                                    | PLAY (CH15                                                                                                    | CLOSE<br>i CH16<br>1 / 2 ≥<br>Δ               |
| CHANNEL<br>CHANNEL<br>CHANNEL<br>CH1<br>CH2<br>CH3<br>CH3<br>CH3<br>CH4<br>CH5<br>CH4<br>CH5<br>CH4<br>CH5<br>CH4<br>CH5<br>CH4<br>CH5<br>CH6<br>CH7<br>CH8<br>CH9<br>CH10<br>CH10<br>CH2<br>CH2<br>Ch                                                                                                    | H6 CH7 CH8 CH9 CH<br>MOTION SENSOR MA<br>LOG<br>CONTINUOUS<br>annel<br>ALL © CH1<br>© CH1<br>© CH3<br>© CH13<br>ent<br>LL © MOTION ©                                                                    | < PREV<br>10 CH11 CH12 CH1<br>IUAL CONTINUOUS<br>DATE<br>2012/06/22<br>CH2 CH3<br>CH2 CH3<br>CH2 CH3<br>CH6 CH7<br>CH10 CH1<br>CH14 CH1<br>SENSOR MANUAL                                                                                                    | PLAY (<br>3)CH14 CH15<br>2 00:00:01<br>CH4<br>CH4<br>CH8<br>1 © CH12<br>5 © CH16<br>L © CONTINUC                                       | CLOSE<br>i CH16<br>1 / 2 ≥<br>Δ<br>DUS        |
| HANNEL<br>VENT A<br>CHANNEL<br>CH1<br>CH2<br>CH3<br>CH3<br>CH3<br>CH3<br>CH3<br>CH3<br>CH3<br>CH3<br>CH3<br>CH3                                                                                                    | H6 CH7 CH8 CH9 CH<br>MOTION SENSOR MA<br>LOG<br>CONTINUOUS<br>annel<br>ALL © CH1<br>© CH1<br>© CH3<br>© CH13<br>ent<br>ALL © MOTION ©                                                                   | < PREV<br>10 CH11 CH12 CH1<br>IUAL CONTINUOUS<br>DATE<br>2012/06/22<br>CH2 CH3<br>CH2 CH3<br>CH2 CH3<br>CH2 CH3<br>CH2 CH3<br>CH4 CH1<br>CH14 CH1<br>SENSOR MANUAL                                                                                                    | PLAY (<br>3)CH14 CH15<br>2 00:00:01<br>CH4<br>CH4<br>CH8<br>1 © CH12<br>5 © CH16<br>L © CONTINUC                                       | CLOSE<br>i CH16<br>1 / 2 ≥<br>Δ<br>DUS        |
| CHANNEL<br>CHANNEL<br>CHANNEL<br>CH1<br>CH2<br>CH2<br>CH3<br>CH4<br>CH3<br>CH4<br>CH3<br>CH4<br>CH3<br>CH4<br>CH3<br>CH4<br>CH3<br>CH4<br>CH4<br>CH5<br>CH6<br>CH7<br>CH8<br>CH9<br>CH10<br>CH11<br>CH12<br>CH2<br>CH2<br>CH2<br>CH3<br>CH4<br>CH4<br>CH4<br>CH4<br>CH4<br>CH4<br>CH4<br>CH4<br>CH4<br>CH4  | H6 CH7 CH8 CH9 CH<br>MOTION SENSOR MA<br>LOG<br>CONTINUOUS<br>annel<br>ALL © CH1<br>© CH1<br>© CH9<br>© CH13<br>ent<br>ALL © MOTION ©                                                                   | < PREV<br>10 CH11 CH12 CH1<br>IUAL CONTINUOUS<br>DATE<br>2012/06/22<br>CH2 CH3<br>CH2 CH3<br>CH2 CH3<br>CH2 CH3<br>CH2 CH3<br>CH2 CH3<br>CH3<br>CH4 CH3<br>CH3<br>CH4<br>CH1<br>CH1<br>CH1<br>CH1<br>CH1<br>CH1<br>CH1<br>CH1                                                                                                    | PLAY (<br>3)CH14 CH15<br>2 00:00:01<br>2 00:00:01<br>CH4<br>CH3<br>1 © CH12<br>5 © CH16<br>L © CONTINUC<br>OK CANC                     | CLOSE<br>i CH16<br>1 / 2 ≥<br>Δ<br>DUS<br>EEL |
| CHANNEL<br>CHANNEL<br>CHANNEL<br>CH1<br>CH2<br>CH2<br>CH3<br>CH4<br>CH3<br>CH4<br>CH3<br>CH4<br>CH5<br>CH6<br>CH7<br>CH8<br>CH9<br>CH10<br>CH11<br>CH12<br>CH13                                                                                                    | H6 CH7 CH8 CH9 CH<br>MOTION SENSOR MA<br>LOG<br>CONTINUOUS<br>annel<br>ALL © CH1<br>© CH2<br>© CH9<br>© CH13<br>ent<br>ALL © MOTION ©<br>CONTINUOUS                                                     | < PREV<br>10 CH11 CH12 CH1<br>IUAL CONTINUOUS<br>DATE<br>2012/06/22<br>CH2 CH3<br>CH2 CH3<br>CH2 CH3<br>CH2 CH3<br>CH2 CH3<br>CH2 CH3<br>CH14 CH1<br>SENSOR MANUAL<br>CH14 CH1<br>CH14 CH1<br>CH1<br>CH1<br>CH1<br>CH1<br>CH1<br>CH1<br>CH1                                                                                                    | PLAY (<br>3)CH14 CH15<br>C C :<br>2 00:00:01<br>C CH4<br>C CH3<br>1 © CH12<br>5 © CH16<br>L © CONTINUC<br>DK CANC<br>2 00:00:01        | CLOSE<br>i CH16<br>1 / 2 ≥<br>Δ<br>DUS<br>EL  |
| CHANNEL<br>CHANNEL<br>CH1<br>CH2<br>CH2<br>CH3<br>CH4<br>CH3<br>CH4<br>CH3<br>CH4<br>CH5<br>CH6<br>CH7<br>CH8<br>CH6<br>CH7<br>CH8<br>CH9<br>CH10<br>CH11<br>CH12<br>CH11<br>CH12<br>CH13<br>CH14                                                                                                    | H6 CH7 CH8 CH9 CH<br>MOTION SENSOR MA<br>LOG<br>CONTINUOUS<br>annel<br>ALL © CH1<br>© CH2<br>© CH3<br>© CH13<br>ent<br>ALL © MOTION ©<br>CONTINUOUS<br>CONTINUOUS                                       | < PREV<br>10 CH11 CH12 CH1<br>IUAL CONTINUOUS<br>DATE<br>2012/06/22<br>CH2 CH3<br>CH2 CH3<br>CH2 CH3<br>CH2 CH3<br>CH2 CH3<br>CH14 CH1<br>SENSOR MANUAL<br>CH14 CH1<br>CH14<br>CH1<br>CH14<br>CH1<br>CH1<br>CH1<br>CH1<br>CH1<br>CH1<br>CH1<br>CH1                                                                                                    | PLAY (<br>3)CH14 CH15<br>C C C<br>2 00:00:01<br>C CH4<br>C CH3<br>1 C CH12<br>5 C CH16<br>C CANC<br>2 00:00:01<br>C CANC<br>2 00:00:01 | CLOSE<br>i CH16<br>1 / 2 ≥<br>DUS<br>EL       |
| CHANNEL<br>CHANNEL<br>CH1<br>CH2<br>CH3<br>CH2<br>CH3<br>CH4<br>CH3<br>CH4<br>CH5<br>CH6<br>CH7<br>CH8<br>CH6<br>CH7<br>CH8<br>CH9<br>CH10<br>CH11<br>CH12<br>CH13<br>CH14<br>CH13<br>CH14<br>CH15                                                                                                    | H6 CH7 CH8 CH9 CH<br>MOTION SENSOR MA<br>LOG<br>CONTINUOUS<br>annel<br>ALL © CH1<br>© CH2<br>© CH3<br>© CH3<br>© CH13<br>ent<br>CONTINUOUS<br>CONTINUOUS<br>CONTINUOUS                                  | < PREV<br>10 CH11 CH12 CH1<br>IUAL CONTINUOUS<br>DATE<br>2012/06/22<br>CH2 CH3<br>CH2 CH3<br>CH2 CH3<br>CH2 CH3<br>CH2 CH3<br>CH10 CH3<br>CH10 CH1<br>SENSOR MANUAL<br>CH14 CH1<br>CH1<br>CH14 CH1<br>CH1<br>CH1<br>CH12<br>CH12<br>CH12<br>CH1<br>CH1<br>CH12<br>CH1<br>CH1<br>CH1<br>CH1<br>CH1<br>CH1<br>CH1<br>CH1                                                                                                    | PLAY                                                                                                    | CLOSE<br>i CH16<br>1 / 2 ≥<br>Δ<br>DUS<br>EL  |
| HANNEL<br>WENT R<br>CHANNEL<br>CH2<br>CH3<br>CH2<br>CH3<br>CH4<br>CH3<br>CH4<br>CH5<br>CH6<br>CH7<br>CH8<br>CH6<br>CH7<br>CH8<br>CH9<br>CH10<br>CH11<br>CH12<br>Ch<br>Ch<br>CH2<br>Ch<br>Ch<br>CH2<br>Ch<br>Ch<br>Ch<br>Ch<br>Ch<br>Ch<br>Ch<br>Ch<br>Ch<br>Ch                                              | H6 CH7 CH8 CH9 CH<br>MOTION SENSOR MA<br>LOG<br>CONTINUOUS<br>annel<br>ALL © CH1<br>© CH2<br>© CH3<br>© CH13<br>ent<br>CONTINUOUS<br>CONTINUOUS<br>CONTINUOUS<br>CONTINUOUS<br>CONTINUOUS               | < PREV<br>10 CH11 CH12 CH1<br>IUAL CONTINUOUS<br>DATE<br>2012/06/22<br>CH2 CH3<br>CH2 CH3<br>CH2 CH3<br>CH2 CH3<br>CH2 CH3<br>CH10 CH3<br>CH10 CH1<br>SENSOR MANUAL<br>CH14 CH1<br>CH14 CH1<br>CH1<br>CH14 CH1<br>CH1<br>CH12<br>CH12/06/22<br>2012/06/22<br>2012/06/22<br>2012/06/22<br>2012/06/22<br>2012/06/22                                                                                                    | PLAY                                                                                                    | CLOSE<br>i CH16<br>1 / 2 ≥<br>Δ<br>DUS<br>EL  |
| HANNEL<br>WENT R<br>CHANNEL<br>CH1<br>CH2<br>CH3<br>CH3<br>CH3<br>CH3<br>CH4<br>CH3<br>CH4<br>CH5<br>CH6<br>CH7<br>CH8<br>CH9<br>CH1<br>CH1<br>CH1<br>CH1<br>CH1<br>CH1<br>CH1<br>CH2<br>Ch<br>CH3<br>CH4<br>CH3<br>CH4<br>CH3<br>CH4<br>CH4<br>CH3<br>CH4<br>CH4<br>CH4<br>CH4<br>CH4<br>CH4<br>CH4<br>CH4 | H6 CH7 CH8 CH9 CH<br>MOTION SENSOR MA<br>LOG<br>CONTINUOUS<br>CONTINUOUS<br>CH1<br>CH1<br>CH1<br>CH1<br>CH1<br>CH1<br>CH1<br>CH1<br>CH1<br>CH1                                                          | < PREV<br>10 CH11 CH12 CH1<br>IUAL CONTINUOUS<br>DATE<br>2012/06/22<br>CH2 CH3<br>CH2 CH3<br>CH2 CH3<br>CH2 CH3<br>CH2 CH3<br>CH2 CH3<br>CH4 CH3<br>CH14 CH1<br>SENSOR MANUAL<br>CH14 CH1<br>CH14 CH14 CH1<br>CH14 CH14 CH14 CH14 CH14 CH14 CH14 CH14                                                                                                    | PLAY                                                                                                    | CLOSE                                         |
| HANNEL<br>WENT R<br>CHANNEL<br>CH1<br>CH2<br>CH3<br>CH4<br>CH3<br>CH4<br>CH3<br>CH4<br>CH5<br>CH6<br>CH7<br>CH8<br>CH6<br>CH7<br>CH8<br>CH9<br>CH1<br>CH1<br>CH1<br>CH1<br>CH1<br>CH2<br>Ch<br>CH3<br>CH4<br>CH3<br>CH4<br>CH3<br>CH4<br>CH4<br>CH4<br>CH4<br>CH4<br>CH4<br>CH4<br>CH4                      | H6 CH7 CH8 CH9 CH<br>MOTION SENSOR MA<br>LOG<br>CONTINUOUS<br>annel<br>ALL © CH1<br>© CH2<br>© CH2<br>© CH13<br>ent<br>CONTINUOUS<br>CONTINUOUS<br>CONTINUOUS<br>CONTINUOUS<br>CONTINUOUS<br>CONTINUOUS | < PREV<br>10 CH11 CH12 CH1<br>IUAL CONTINUOUS<br>DATE<br>2012/06/22<br>CH2 CH3<br>CH2 CH3<br>CH2 CH3<br>CH6 CH7<br>CH10 CH1<br>CH10 CH1<br>CH14 CH1<br>SENSOR MANUAL<br>CH12<br>CU12/06/22<br>2012/06/22<br>2012/06/22<br>2012/06/22<br>2012/06/22<br>2012/06/22<br>2012/06/22<br>2012/06/22<br>2012/06/22<br>2012/06/22<br>2012/06/22<br>2012/06/22                                                                                                    | PLAY                                                                                                    | CLOSE<br>i CH16<br>1 / 2 ≥<br>Δ<br>DUS<br>EL  |

Figure 4.2.2. Event Search screen

When it clicks an Event menu, user can see a calendar which has recording data. Select a specific date and then user can see all data. Press a PLAY button to playback the data or a SAVE button to save the data at once after selecting a specific data. User can find a data of the specific channel and event using a button in the above red box. Press the PREV to return to the SEARCH window.

### 4-2-3. Go To First Time

You can access from the oldest recorded data on the DVR hard drive by selecting GO TO FIRST TIME on the SEARCH window. Press the PREV to return to the SEARCH window.

### 4-2-4. Go To Last Time

You can access from the last minute recorded data on the DVR hard drive by selecting GO TO LAST TME on the SEARCH window. Press the PREV to return to the SEARCH window.

### 4-2-5. Go To Specific Time

| • EVENT                                |
|----------------------------------------|
| • GO TO FIRST TIME                     |
| • GO TO LAST TIME                      |
| C GO TO SPECIFIC TIME                  |
| 2012 🔽 / 6 🖓 / 22 🖓 14 🖓 : 49 🖓 : 30 🕅 |
| ARCHIVE                                |
| • LOG                                  |
|                                        |
|                                        |
|                                        |
|                                        |
|                                        |
|                                        |
|                                        |
|                                        |
| < PREV PLAY CLOSE                      |

Figure 4.2.3. Go To Specific Time

User can search for video data from a specific instance by setting the date and time in the Go To Specific Time menu. Use the mouse or the control button ( $\blacktriangleleft \land \checkmark \checkmark \checkmark$ ) on the remote control to change the date and time value and press the PLAY button after setting. If there are no the video data in the set date and time, the DVR will play the latest video data.

### 4-2-6. Archive Search

The ARCHIVE Search window is used to find previously stored video or images.

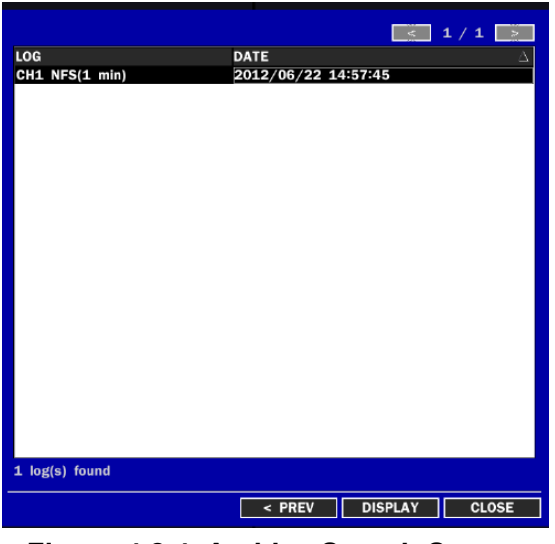

Figure 4.2.4. Archive Search Screen

When it clicks an Archive menu, user can see a calendar which has recording data. Select a specific date and then user can see all data. When it presses a Display button, the still image or the first frame of the selected video is opened and user can save the data.

### 4-2-7. Log Search

You can access the LOG list search screen by selecting LOG on the SEARCH window.

|                   | < 1/1 ×             |
|-------------------|---------------------|
| LOG               | DATE 🛆 🖗            |
| Video Loss : CH12 | 2012/06/22 13:49:07 |
| Video In : CH12   | 2012/06/22 13:49:08 |
| Video Loss : CH12 | 2012/06/22 13:49:11 |
| Video In : CH12   | 2012/06/22 13:49:12 |
| Video Loss : CH12 | 2012/06/22 13:49:14 |
| Video In : CH12   | 2012/06/22 13:49:16 |
| Setup : Exit      | 2012/06/22 13:51:22 |
| System Shutdown   | 2012/06/22 13:51:37 |
| System Start      | 2012/06/22 14:02:00 |
| Video In : CH1    | 2012/06/22 14:02:03 |
| Video In : CH2    | 2012/06/22 14:02:03 |
| Video In : CH3    | 2012/06/22 14:02:03 |
| Video In : CH4    | 2012/06/22 14:02:03 |
| Video In : CH5    | 2012/06/22 14:02:03 |
| Video In : CH6    | 2012/06/22 14:02:03 |
| Video In : CH7    | 2012/06/22 14:02:03 |
| Video In : CH8    | 2012/06/22 14:02:03 |
| Video In : CH9    | 2012/06/22 14:02:03 |
| Video In : CH10   | 2012/06/22 14:02:03 |
| Video In : CH11   | 2012/06/22 14:02:03 |
| Video In : CH12   | 2012/06/22 14:02:03 |
| Video In : CH13   | 2012/06/22 14:02:03 |
| 31 log(s) found   | BACKUP              |
|                   | < PREV NEXY > CLOSE |

Figure 4.2.5. Log Search Screen

When it clicks a Log menu, user can see a calendar which has recording data. Select a specific date and

press NEXT button. Then user can see all log data. Press SAVE button to save the data and then the data is saved to text file format.

### 4-3. Play mode

During playback of a recorded event, the mode changes from SEARCH to PLAY. While in PLAY mode, you may return to the SEARCH screen by pressing the X button on the status bar or the ESC button of a remote control.

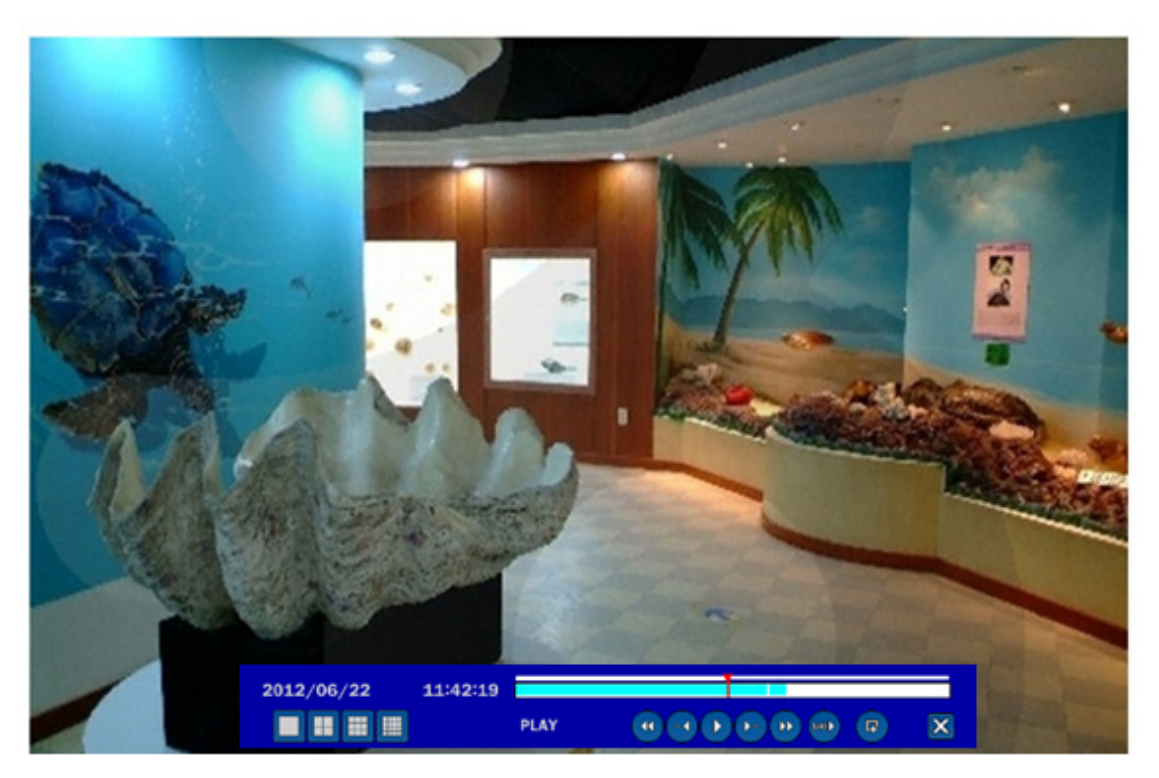

Figure 4.3.1. PLAY Mode Screen

The following status bar hides automatically and appears again when putting a mouse pointer to the bar.

| Button | Description                                                           |  |  |
|--------|-----------------------------------------------------------------------|--|--|
|        | Return to the previous menu screen, search window, or exit from the   |  |  |
|        | Menu                                                                  |  |  |
|        | Press to rewind the footage at 1x, 2x and 4x speeds. Reverse playback |  |  |
| ••     | speed is shown as -1x(normal), -2x (2 times normal) and -4x (4 times  |  |  |
|        | normal) at the bottom right of the screen.                            |  |  |
|        | Jump/Step backward.                                                   |  |  |
| •      | The playback position moves 60 seconds backward.                      |  |  |
| ►/ II  | Press to play or pause recorded video.                                |  |  |
| ▶      | Jump/Step forward. Playback position moves 60 seconds forward.        |  |  |
| ••     | Press to fast forward the footage at 1x, 2x and 4x speeds. Playback   |  |  |

Table 4.3.1. Button functions in PLAY Mode

speed is indicated as +1x, +2x and +4x for normal, twice and 4 times of the regular speed at the bottom right of the screen.

 $(\mathbf{F})$ 

Press to backup the video.

### 5. PTZ Control

To control the PTZ functions of the camera, select PTZ menu on the screen using the mouse. Select the item you wish to control the PTZ camera and control them using the mouse or the control button ( $\blacktriangleleft$   $\blacktriangleright$ ) on the remote control. Please refer to the table 5.1. for the control.

| Figure 5.1. PTZTable 5.1. Button Functions in PTZ Control |                  |                                                                                                    |
|-----------------------------------------------------------|------------------|----------------------------------------------------------------------------------------------------|
| Control Screen                                            | Item Description |                                                                                                    |
| PTZ                                                       | INITIALIZE       | Initialize the PTZ settings of the selected camera.                                                                     |
| СН 7 🔽                                                    | PAN / TILT       | Select PAN/TILT using the mouse or the control button                                                                   |
| INITIALIZE                                                |                  | $(\blacktriangleleft \blacktriangle \triangleright \triangledown)$ and press SEL button on the remote                   |
| PAN/TILT                                                  |                  | control.                                                                                                    |
| Z00M/FOCUS                                                |                  | Adjust the tilt(UP/DOWN) / pan(LEFT/RIGHT) position                                                                     |
|                                                           |                  | using the mouse or the control button ( $\blacktriangleleft \blacktriangleright \lor$ ) on                              |
|                                                           |                  | the remote control.                                                                                                    |
| SEL ESC                                                   | ZOOM /           | Select ZOOM/FOCUS using the mouse or the control                                                                        |
| OSD                                                       | FOCUS            | button ( $\blacktriangleleft$ $\blacktriangle$ $\blacktriangleright$ $\blacktriangledown$ ) and press SEL button on the |
| AUTOSCAN                                                  |                  | remote control.                                                                                                    |
| PRESET                                                    |                  | Adjust the zoom(Mouse Wheel Down or Up/Down button                                                                      |
| 8008                                                      |                  | of the remote control)/focus(Mouse Wheel Up or                                                                          |
| J. a J                                                    |                  | Left/Right button of the remote control)position.                                                                       |
| SET GO                                                    | OSD              | Select the OSD to enter the menu. Control keys are                                                                      |
|                                                           |                  | Right, Left, UP, Down, Select, Far (REW KEY), and Near                                                                  |
|                                                           |                  | (FF KEY). Press the ESC button to return to the main                                                                    |
|                                                           |                  | menu. Press the PTZ button to escape from the OSD                                                                       |
| -                                                         |                  | menu.                                                                                                    |
|                                                           | AUTOSCAN         | Press the right key ( $\blacktriangleright$ ) on the control button to start                                            |
|                                                           |                  | auto scan                                                                                                    |
|                                                           |                  | Press the left key ( $\blacktriangleleft$ ) on the control button to stop auto                                          |
| -                                                         |                  | scan.                                                                                                    |
|                                                           | PRESET           | Select the PRESET and press the left key ( $\blacktriangleleft$ ) on the                                                |
|                                                           |                  | control button. Then, number input window will appear.                                                                  |
|                                                           |                  | Set the number (3 digits) using the number key and                                                                      |
|                                                           |                  | press the SEL to set the preset number for the current                                                                  |
| -                                                         |                  | position.                                                                                                    |

Press the right key ( $\blacktriangleright$ ) on the control button and set the number (3 digits) to go to the preset number.

| TOUR   | Select the TOUR and press the right key ( $\blacktriangleright$ ) on the        |
|--------|---------------------------------------------------------------------------------|
|        | control button. Then, number input window will appear.                          |
|        | Set the number (1 digit) using the number key and press                         |
|        | SEL to make the group number work.                                              |
|        | Press the left key ( $\blacktriangleleft$ ) on the control button to stop tour. |
|        | User can set the preset number in the tour group of the                         |
|        | OSD menu.                                                                       |
| NUMBER | Avail ble only on the TOUR and PRESET menu.                                     |
| X      | Press the ESC button to return to the main menu.                                |

 Preset/ Tour/ OSD/ Autoscan function are available on the specific model AP8777 and PMA-200. (Select it in the NAME of PTZ setup menu)

### 6. Back up

### 6-1. Video or still image backup onto USB flash memory

Video or still image can be captured and archived onto the USB stick or hard drive while playing back recorded video.

**<NOTICE** For a backup using a USB stick, a format of the USB stick has to be set to FAT32.>

In playback mode, press the BACKUP button to launch the archiving function.

- 1. When you press BACKUP button, the DVR will ask whether to archive a Still Image or Video clip.
- 2. If the user selects VIDEO, the DVR will ask for the media. To use the huge backup, the external USB HDD has to be mounted.
- 3. After selecting the media, the DVR will ask for the channel and the setting of the archiving duration. If the huge Backup is selected, the duration is from 1 hour to 24 hours.
- 4. After selecting the channel and setting of the duration, the system will start to archive the data to the selected media.

| PLEASE SELECT ARC<br>STILL IMAGE<br>NSF<br>AVI                      | CHIVE MEDIA TYPE                                                                                   |                                                            |                            |
|---------------------------------------------------------------------|----------------------------------------------------------------------------------------------------|------------------------------------------------------------|----------------------------|
|                                                                     |                                                                                                    | < PREV NEX                                                 | T > CLOSE                  |
| Channel<br>ALL<br>CH 1 CH 2<br>CH 9 CH 10<br>START TIME<br>DURATION | CH 3 CH 4 CH 5<br>CH 11 CH 12 CH 13<br>2012 7 / 6 7 / 22<br>1 MINUTES<br>2012/06/22 11:42:19 - 20: | CH 6 CH<br>CH 14 CH<br>11 CH<br>12/06/22 11:4:<br>PREV STA | H 7 ■ CH 8<br>H 15 ■ CH 16 |
| PLEASE SELECT ME                                                    | DIA TYPE                                                                                           |                                                            |                            |
|                                                                     |                                                                                                    | < PREV NEX                                                 | T > CLOSE                  |

Figure 6.1.1. Video Archiving and Backup Screen

### 6-2. Transferring still images or video from the ARCHIVE list

The stored data onto hard drive will be found in the ARCHIVE list in SEARCH window.

User can back up still images or video into the storage device from the ARCHIVE list.

- Select the date to begin searching and navigate through the days using the mouse or the control button
   (◀ ▲ ▶ ▼) on the remote control.
- 2. Once you have selected the date, press NEXT button to open the list of stored data.
- 3. Use the mouse or the control button (◀ ▲ ► ▼) on the remote control to scroll through the on-screen listings.
- 4. Select a list of stored events that happened previous to or after the current selection.
- 5. Once the desired event has been selected, press NEXT button to view the still image or the first frame of the selected video.
- 6. Press the BACKUP button to launch the archiving function in playback mode.
- 7. Press CLOSE button to return to the SEARCH window.

### 6-3. Playback of Backup Video

NSF format: NSF format video can be played back by the player (the HD player) that the DVR copies on USB thumb drive with video.

Two folders are copied on USB thumb drive

- BACKUP DATA: NSF format video file and INDEX file for a title file of date and time
- HD PLAYER: Exclusive video viewer.

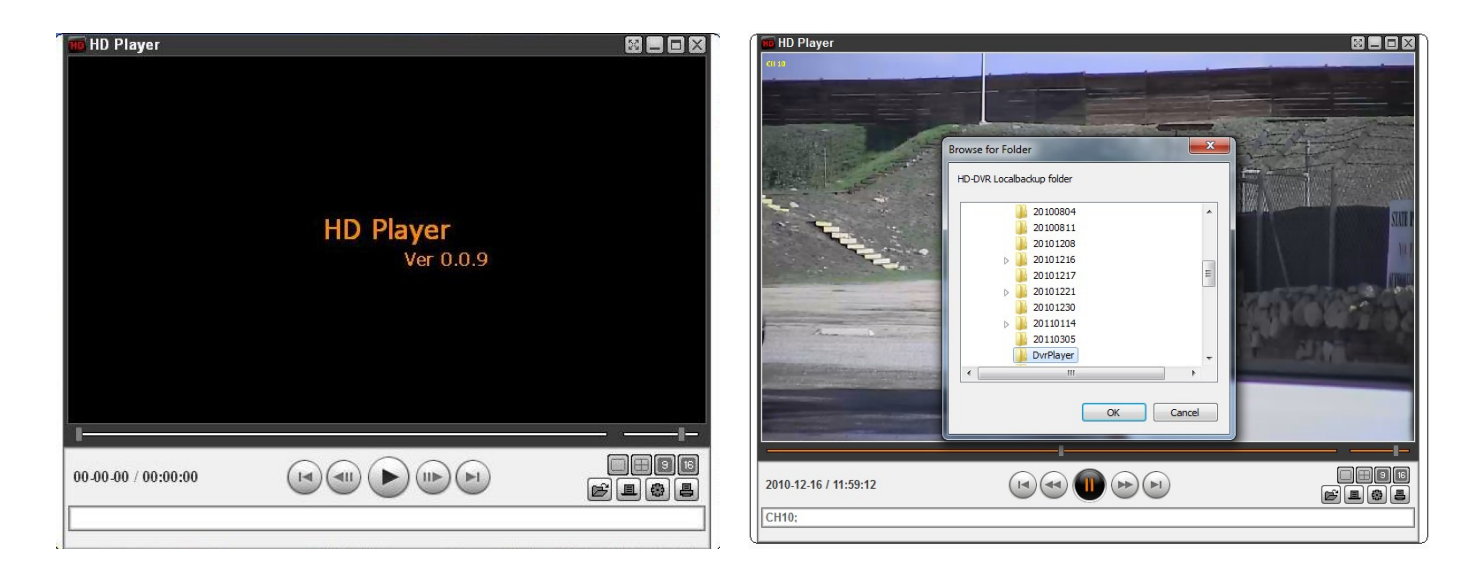

 AVI format: It can be played back by Window Media Player<sup>™</sup> or other media player that is compatible with AVI format video.

### 7. Upgrading Firmware

In order to upgrade, the firmware upgrade file must first be downloaded and copied into the USB memory stick. Create a new folder in the USB memory stick and name it "upgrade". Copy the firmware upgrade file "xxxxxx.bin" into the "upgrade" folder.

#### NOTICE

### A format of the USB stick has to be set to FAT32.

The folder on the USB memory stick must be named "upgrade".

After the firmware upgrade file is copied into the USB memory stick, connect the USB memory stick to the USB port on the front or rear panel and do the followings:

### 1. Go to Config menu of Setup.

|                                                                                      | * |    |     | 1      |  | 00,<br>00, |
|--------------------------------------------------------------------------------------|---|----|-----|--------|--|------------|
| SAVE SETUP TO A USB<br>LOAD SETUP FROM A USB<br>LOAD DEFAULT<br>LOAD FACTORY DEFAULT |   |    |     |        |  |            |
| SOFTWARE UPGRADE                                                                     |   |    |     |        |  |            |
|                                                                                      |   |    |     |        |  |            |
|                                                                                      |   | ок | ( ) | CANCEL |  |            |

2. You can see the following message when pressing the software upgrade menu after putting the USB memory stick on the system.

| MODEL NAME       | HD-0405M              |
|------------------|-----------------------|
| CURRENT SOFTWARE | Ver 3.3.18_10/11/2011 |
|                  |                       |
|                  |                       |
|                  |                       |
|                  |                       |
|                  |                       |
|                  | 0%                    |
|                  |                       |
|                  | SCAN CANCEL           |

3. You can see the following message when pressing the scan button. Please check the current firmware version and the firmware version which you want to upgrade.

| MODEL NAME       | HD-0405M                                |
|------------------|-----------------------------------------|
| CURRENT SOFTWARE | Ver 3.3.18_10/11/2011                   |
| USB CHECK        | FOUND                                   |
| USB MOUNT        | ок                                      |
| FILE CHECK       | main_hd_0405M_basic_3.3.18_20111011.bin |
|                  | 0%                                      |
|                  |                                         |
|                  | UPGRADE CANCEL                          |

4. You can see the following progressive message when pressing the upgrade button.

| MODEL NAME       | HD-0405M                                |
|------------------|-----------------------------------------|
| CURRENT SOFTWARE | Ver 3.3.18_10/11/2011                   |
|                  | 50000                                   |
| USB CHECK        | FOUND                                   |
| USB MOUNT        | ок                                      |
| FILE CHECK       | main_hd_0405M_basic_3.3.18_20111011.bin |
|                  | 00/                                     |
|                  | 6%                                      |
|                  |                                         |
|                  |                                         |
|                  |                                         |

5. You can see the following message when finishing the upgrade. After upgrading, the system should be restarted. At that time, the USB memory stick has to be pulled out.

| MODEL NAME       | HD-0405M                                |
|------------------|-----------------------------------------|
| CURRENT SOFTWARE | Ver 3.3.18_10/11/2011                   |
| USB CHECK        | FOUND                                   |
| USB MOUNT        | ок                                      |
| FILE CHECK       | main_hd_0405M_basic_3.3.18_20111011.bin |
|                  | 100%                                    |
| UPGRADE SUCCESS  |                                         |
|                  | RESTART NOW RESTART LATER               |

6. You could see the following warning message if you don't pull out the USB memory stick.

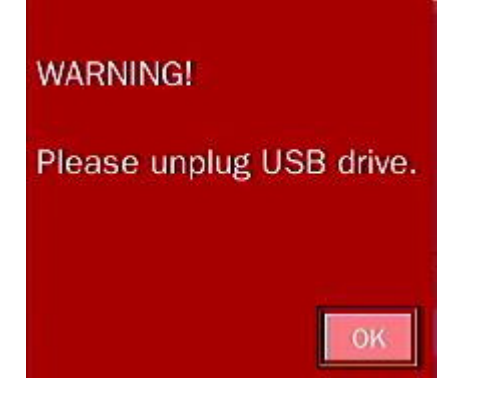

### Remote Firmware Upgrade

User can upgrade the firmware via Network as follows.

1. Go to the Remote Setup menu on the UMS Multi or Web Viewer.

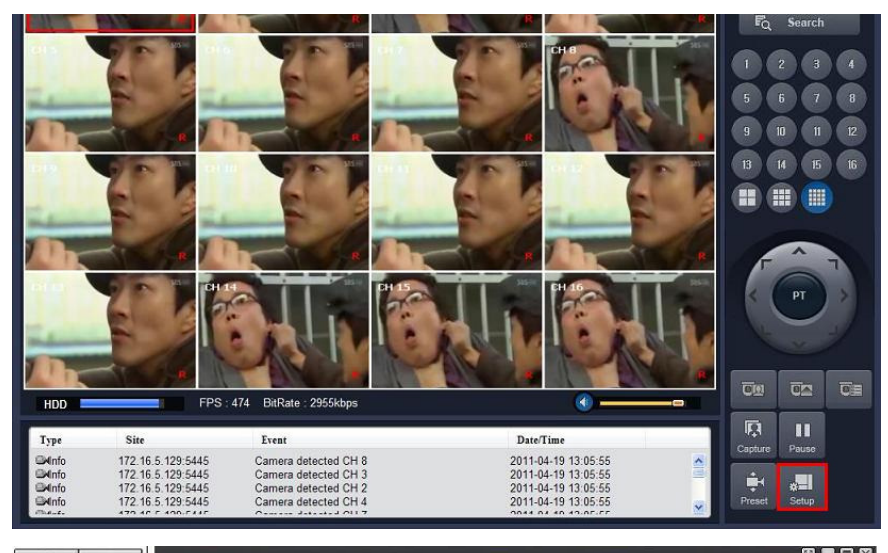

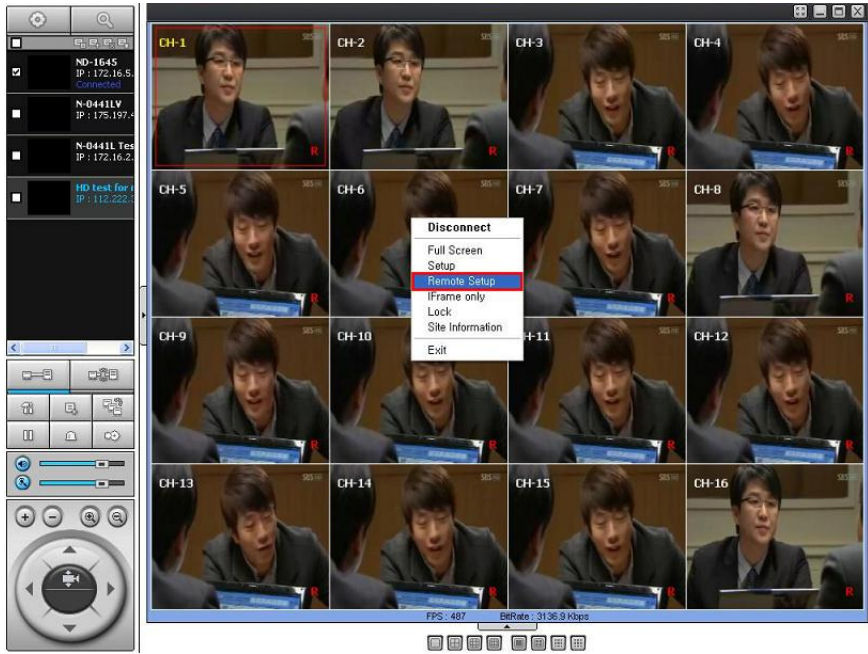

2. Press the password for admin. Just admin is possible to connect to the remote setup menu.

| Remote setup |                   |  |
|--------------|-------------------|--|
|              | WEB SETUP (MALLE) |  |
|              | PASSWORDI         |  |
|              |                   |  |
|              |                   |  |
|              |                   |  |

3. Go to the Remote Upgrade menu. Then, you can see the current F/W version as follows. To upgrade a new F/W, insert the F/W in your PC and press the UPGRADE button.

| /EB SETUP (ver 1.13) |                                    |                                          |
|----------------------|------------------------------------|------------------------------------------|
| DISPLAY RECORD DEVIC | E STORAGE SYSTEM NETWORK UPGRADE   |                                          |
|                      | Current SA                         | W Version : Ver 3.1.4 (11:17 04/19/2011) |
|                      | D:\upgrade\main_nd_1640S_3.1.4.bin | 찾아보기                                     |
|                      |                                    | UPGRADE                                  |
|                      |                                    |                                          |
|                      |                                    | RELOAD APPLY                             |
|                      |                                    |                                          |
|                      |                                    |                                          |
|                      |                                    |                                          |
|                      |                                    |                                          |
|                      |                                    |                                          |
|                      |                                    |                                          |
|                      |                                    |                                          |

4. Then, you can see the following progress bar and it would be taken around 150 seconds to upgrade.

| Remote setup |             |            |                                                           |                          |                                |
|--------------|-------------|------------|-----------------------------------------------------------|--------------------------|--------------------------------|
| WEB SE       |             |            |                                                           |                          |                                |
| DISPLAY      | RECORD DEVI | CE STORAGE | SYSTEM NETWORK                                            | UPGRADE                  |                                |
|              |             |            |                                                           | a maana a                |                                |
|              |             |            |                                                           | Current S/W Version      | : Ver 3.1.4 (11:17 04/19/2011) |
|              |             |            |                                                           |                          |                                |
|              |             |            |                                                           |                          |                                |
|              |             |            |                                                           |                          | RELOAD APPLY                   |
|              |             |            |                                                           |                          |                                |
|              |             |            |                                                           |                          |                                |
|              |             |            |                                                           |                          |                                |
|              |             |            |                                                           |                          |                                |
|              |             |            |                                                           |                          |                                |
|              |             |            |                                                           |                          |                                |
|              |             |            |                                                           |                          |                                |
|              |             |            |                                                           |                          |                                |
| Remote setuo |             |            |                                                           |                          |                                |
|              |             |            |                                                           |                          |                                |
|              |             |            |                                                           |                          |                                |
|              |             |            |                                                           |                          |                                |
|              |             | System wi  | ill restart automatically aft<br>Please wait about 150 se | er S/W upgrade.<br>conds |                                |
|              |             |            | ricuse war about 150 se                                   | conds.                   |                                |
| (a)          |             |            |                                                           |                          |                                |
|              |             |            |                                                           |                          |                                |
|              |             |            |                                                           |                          |                                |
|              |             |            |                                                           |                          |                                |
|              |             |            |                                                           |                          |                                |
|              |             |            |                                                           |                          |                                |
|              |             |            |                                                           |                          |                                |
|              |             |            |                                                           |                          |                                |
|              |             |            |                                                           |                          |                                |
|              |             |            |                                                           |                          |                                |
|              |             |            |                                                           |                          |                                |

5. When finishing the upgrade, the network streaming would be connected again automatically and you can see the following screen. Please check the current F/W version if the upgrade is succeeded.

| emote setup         | $\mathbf{X}$ |
|---------------------|--------------|
|                     |              |
|                     |              |
|                     |              |
|                     |              |
| WEB SETUP (ver1.11) |              |
|                     |              |
|                     |              |
| PASSWORD: LOGIN     |              |
|                     |              |
|                     |              |
|                     |              |
|                     |              |
|                     |              |
|                     |              |
|                     |              |
|                     |              |
|                     |              |
|                     |              |
|                     |              |
|                     | 2            |
|                     | ( and a      |

### 8. Network access using the Exclusive network viewer, UMS single

The DVR provides a live remote monitoring feature. Remote monitoring requires installation of the network viewer on your PC.

### NOTICE

In a high bandwidth network, a maximum of four users can access one DVR simultaneously. In a low bandwidth network it is recommended that only one user access the DVR at a time.

### 8-1. PC requirements

- CPU: Intel Pentium IV 1.4Ghz or higher
- Memory: 512MB (1GB or higher is recommended.)
- VGA memory: 16MB (64MB or higher is recommended.)
- Resolution: 1024x768
- O/S: Windows 2000, XP Professional, XP home
- Direct X: DirectX 8.1 or higher

### 8-2. Installing the network viewer

1. Insert the provided CD in the CD drive and double-click "UMSClient(XXXX).exe"

2. Select a destination folder and click "Next". 3. Select the type and click "Next".

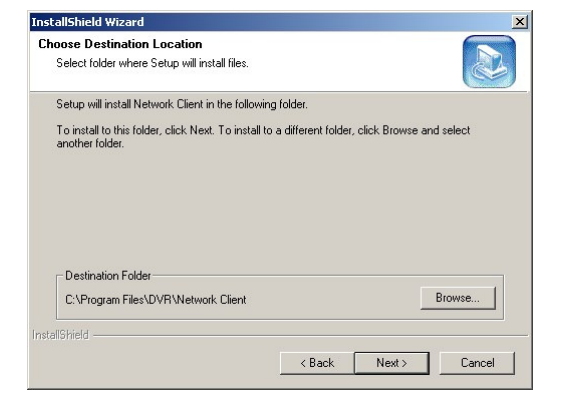

4. Select the program folder and click 5. The setup status screen is displayed. "Next".

| Please select a program folder.                                                                    |                                                                                                 |
|----------------------------------------------------------------------------------------------------|-------------------------------------------------------------------------------------------------|
| Setup will add program icons to the F<br>name, or select one from the existing<br>Program Folders: | Program Folder listed below. You may type a new folder<br>folders list. Click Next to continue. |
| Network client                                                                                     |                                                                                                 |
| Existina Folders:                                                                                  |                                                                                                 |
| Accessories                                                                                        |                                                                                                 |
| Administrative Tools                                                                               |                                                                                                 |
| Adobe<br>Cuberlink PowerDVD                                                                        |                                                                                                 |
| DAEMON Tools Lite                                                                                  |                                                                                                 |
| ffdshow                                                                                            |                                                                                                 |
| Games                                                                                              |                                                                                                 |
| Google Updator                                                                                     |                                                                                                 |
| lanogic opario                                                                                     |                                                                                                 |
|                                                                                                    |                                                                                                 |
| bhield                                                                                             |                                                                                                 |

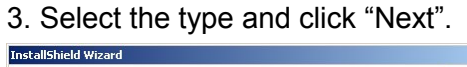

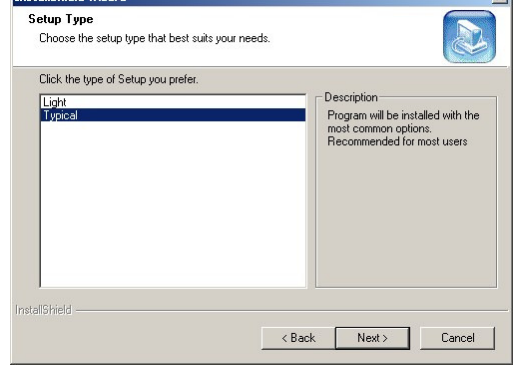

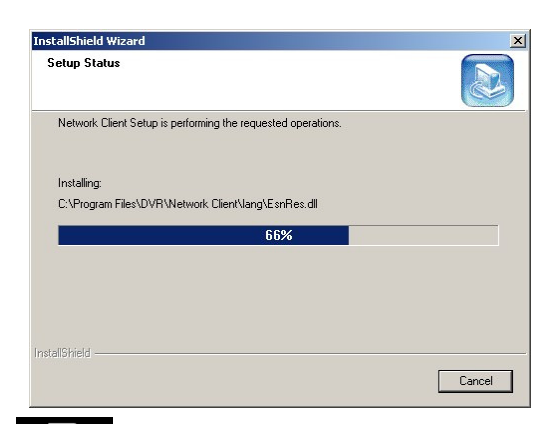

After the installation is completed, "UMS Client" IMS Client icon is displayed on the desktop.

### 8-3. Live monitoring mode and functions.

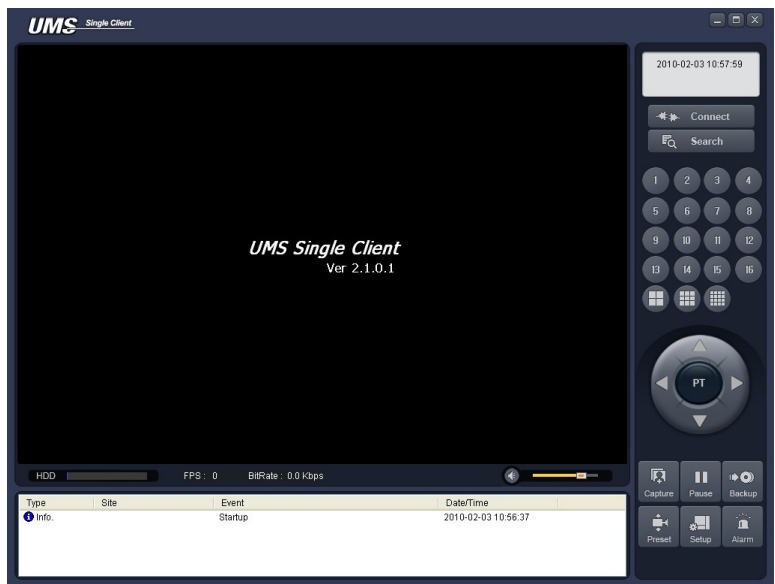

| Button                | Function           | Description                            |
|-----------------------|--------------------|----------------------------------------|
| 2010-02-03 11:39:40   | DATE & TIME        | Displays the current date and time.    |
| - <b>#</b> ≱⊷ Connect | CONNECT/DISCONNECT | Connect/disconnect network connection. |

| F <sub>Q</sub> Search                                                                                                    | SEARCH               | Switches the live mode to search mode.                                                                               |
|----------------------------------------------------------------------------------------------------|----------------------|----------------------------------------------------------------------------------------------------|
| 1 2 3 4<br>5 5 7 8<br>9 10 11 12<br>13 14 15<br>15 15                                                                                                    | DISPLAY MODE         | Select a channel and screen display mode.                                                                            |
|                                                                                                    | PAN/TILT/ZOOM/ FOCUS | Control the PAN/TILT/ZOOM/FOCUS features on the remote camera.                                                       |
| Capture                                                                                                    | CAPTURE              | Capture a still image from live screen.                                                                              |
|                                                                                                    | PLAY/PAUSE           | Play/pause live video.                                                                                               |
| Alarm                                                                                                    | ALARM                | The ON/OFF button of the alarm output<br>of the DVR. When an alarm of the DVR<br>is output, this button becomes Red. |
| <b>¥−</b><br>Setup                                                                                                    | SETUP                | Display the setup screen of the network viewer.                                                                      |
| HDD                                                                                                    | HDD USAGE            | DVR HDD storage Indicator.                                                                                           |
| FPS: 0 BitRate: 0.0 Kbps                                                                                                    | NETWORK BANDWIDTH    | Shows the transferred frames and network bandwidth.                                                                  |
| <b>•</b>                                                                                                    | AUDIO                | Adjust the volume. The audio can be turned on or off by clicking the audio icon.                                     |
| Type         Ste         Event         Date/Time           Image: Strate in the strate in the strate in the | LOG WINDOW           |                                                                                                    |

### Operations of the display mode of the main screen

■ Single channel display - Click the one of channel button or double-click the channel screen.

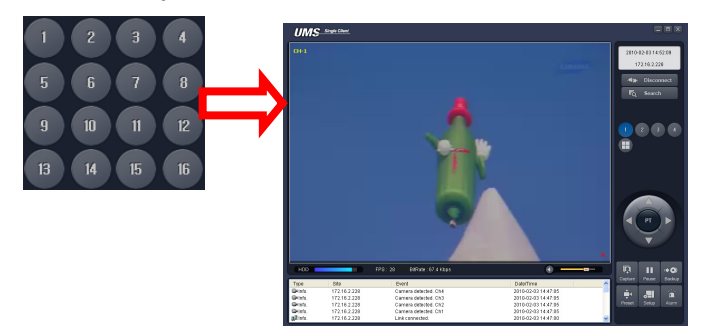

■ QUAD/-screen display - Click the QUAD button to switch to quad-screen display

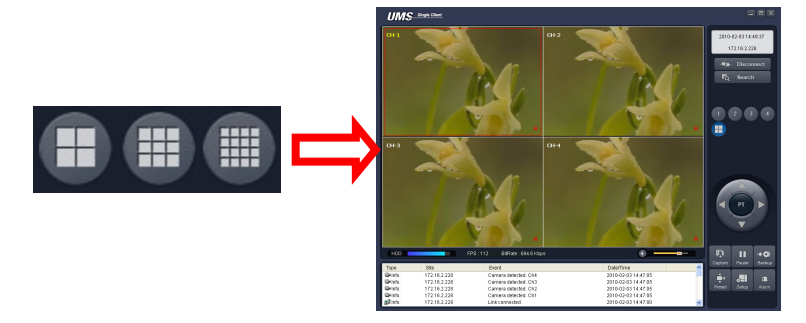

■ Full screen display - Click the maximize button to display only screen and hidden the operation panel.

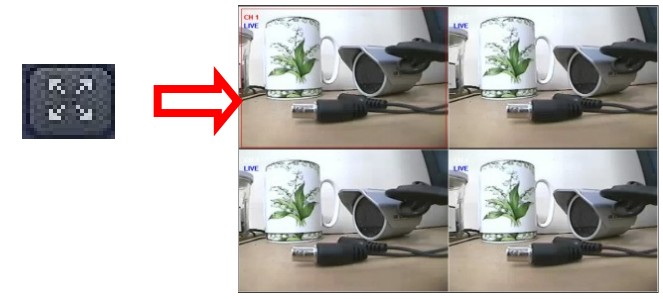

#### Image capture of live screen

Still-image of live screen can be captured and saved as BMP or JPEG file.

- 1. Click the channel to be captured. Then the channel screen is surrounded with a red line.
- 2. Click the CAPTURE button. Then the IMAGE CAPTURE dialog is displayed.

|         | Capture          |                    | ×      |
|---------|------------------|--------------------|--------|
|         | Save still image | to file:           |        |
| 무미      | Save Path:       | C:\Storage\Capture |        |
| Capture | File Name:       | 2010-02-03 115207  |        |
|         | File Format:     | BITMAP(*.BMP)      | ~      |
|         |                  | ОК                 | Cancel |

3. Set the conditions and click OK button. Then still-image is saved.

### 8-4. Bi directional audio

The UMS Client allows for bi directional audio between the client and a dvr unit. On the PC, to use bi directional audio, you will need a sound card of handling a microphone and speakers. On the dvr side, you will need to connect a microphone to the audio in connection, and a pair of amplified speakers to the audio out connection.

### 8-5. Remote search mode and functions

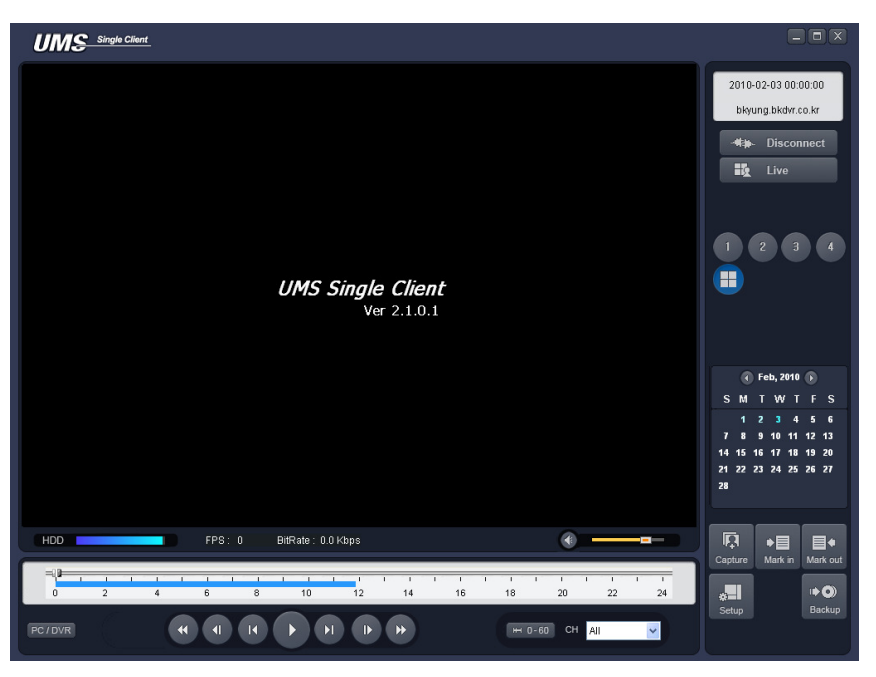

| Button                                                                  | Function     | Description                                    |
|-------------------------------------------------------------------------|--------------|------------------------------------------------|
| 2008-10-23 19:04:53                                                     | DATE & TIME  | Displays the recording time of the data        |
|                                                                         |              | selected on the time bar at the bottom of the  |
| 172.16.2.208                                                            |              | main user interface.                           |
| - <b>伟</b> 孙- Disconnect                                                | DISCONNECT   | Disconnect network connection                  |
| Live                                                                    | LIVE         | Switches the search mode to live mode.         |
| Capture                                                                 | CAPTURE      | Capture a still image from live screen.        |
| ▶<br>■<br>Mark in                                                       | MARK IN      | Set the start time for video backup.           |
| Mark out                                                                | MARK OUT     | Set the ending time for video backup.          |
| • <b>O</b>                                                              | BACKUP       | Backup the selected recorded video as AVI      |
| Backup                                                                  |              | format.                                        |
| Feb, 2010 )                                                             | SEARCH       | The calendar shows dates with recorded         |
| SMTWTFS<br>123456                                                       | CALENDAR     | video in a light blue and the selected date in |
| 7 8 9 10 11 12 13<br>14 15 16 17 18 19 20<br>21 22 23 24 25 26 27<br>28 |              | dark blue.                                     |
|                                                                         | TIMELINE BAR | The timeline shows recorded data in dark       |
| 0 2 4                                                                   |              | blue on the bar.                               |

| PLAYBACK     | The playback buttons.                     |
|--------------|-------------------------------------------|
| BUTTON       |                                           |
| DISPLAY MODE | Select a channel and screen display mode. |

### Searching and playing video in the remote DVR

Video recorded in the remote DVR or Video recorded on the PC can be searched and played back.

1. Connect the network to the remote DVR and press SEARCH button. Then the mode is changed from the live mode to the search mode.

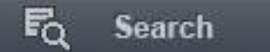

- Searching the video recorded in the remote DVR: Connect the network to the DVR.
- Searching the video recorded in the PC: Do not connect the network to the DVR.
- 2. Select the date to search the video.

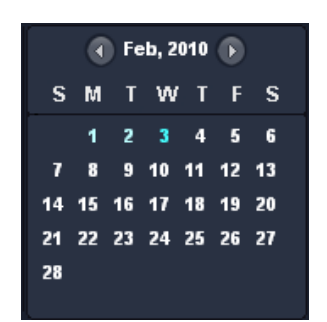

3. Drag the slid on the time scale and drop it between 0 to 24.

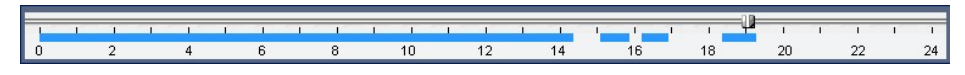

4. Press the PLAY button. Then the video recorded in the remote DVR is played back.

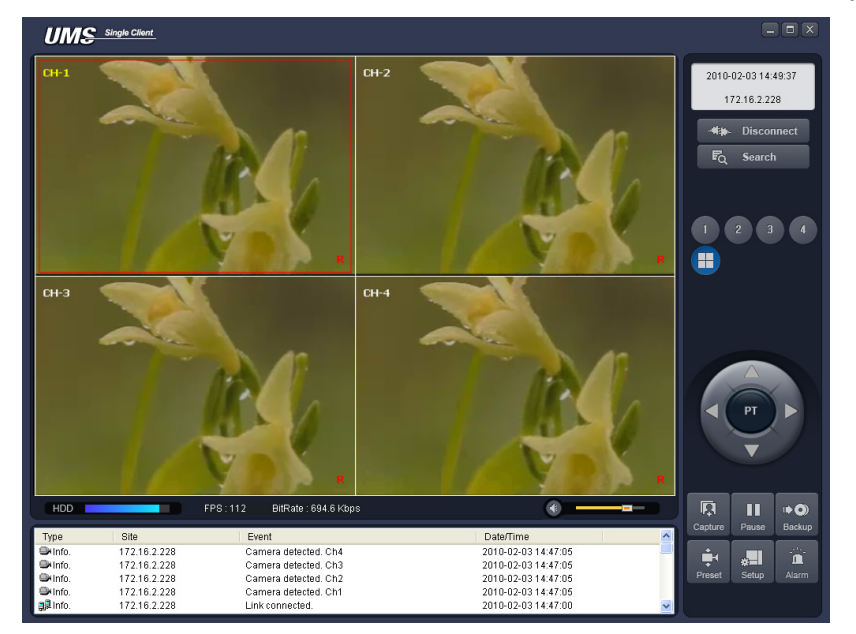

#### Backup of video in the remote DVR

Video recorded in the remote DVR cab be backed up on the PC HDD as AVI format.

- 1. Connect the network to the remote DVR and play the video recorded in the remote DVR.
- 2. Drag the slid on the time scale and drop to the start time for video backup and press the MARK IN button.

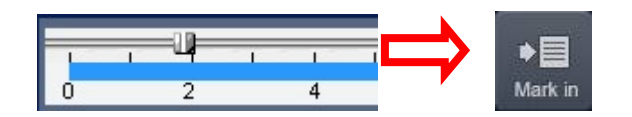

3. Drag the slid on the time scale and drop to the end time for video backup and press the MARK OUT button. Then the marked time is displayed in dark green.

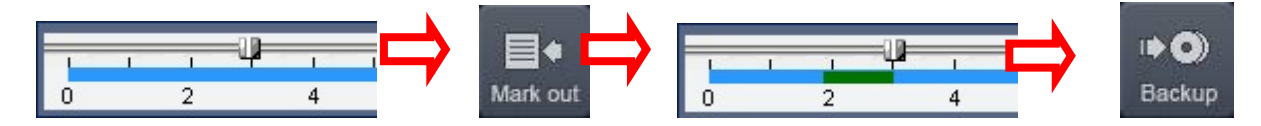

4. AVI Backup dialog is displayed. Click the OK button. Then the marked video is backed up.

| Setting<br>Start Time : | 10:33:26 |  |
|-------------------------|----------|--|
| End Time :              | 10:37:22 |  |
| File Path : C:\Storag   | e\Backup |  |
|                         |          |  |

- Start time / Stop time: Backup time can be changed.
- File path: Shows the folder that the backup file is recorded.
- Channel: Shows backup channel.

### 8-6. PC System configuration

Click the SETUP button. Then the Setup dialog is displayed.

### Setting General

Set the Security Option, Save Path, and Miscellaneous.

| Setup                                                                                                    |
|----------------------------------------------------------------------------------------------------|
| General         Site         Event         Event search         Disk         Language         About         Save Path         Capture :         C1StoragelCapture            Miscellaneous         Display network statistics         Automatic reconnection         Time format:         YYY*MM-DD |
| OK Cancel                                                                                                    |

- Security Option: Set a password for security options. When you access any of the selected functions, you will need to enter the password.
- Save Path: Specify the location to record for backup and still image capture.
- Automatic reconnection: If a user selects this function, the client S/W will automatically try to connect to the previously connected IP address if the network connection is lost.
- **Display network statistics**: If a user selects this function, the client S/W will display network status, Bit rate and Frame rate.
- **Time Format**: Change the mode the Client software displays the time.

### Setting Site

The remote DVRs can be added, modified, and removed.

| Setup                                                                                    |                                           |                                                     |                                                  |      |
|------------------------------------------------------------------------------------------|-------------------------------------------|-----------------------------------------------------|--------------------------------------------------|------|
| Setup<br>General<br>Site<br>Event<br>Event search<br>Record<br>Disk<br>Language<br>About | UP Down<br>NO. Name<br>1 nada2<br>2 nada1 | P Address<br>naok.bkdvr.co.kr<br>bkyung.bkdvr.co.kr | ddition) Modify Remo<br>Port No.<br>5445<br>5445 | IVE  |
| Language<br>About                                                                        |                                           |                                                     |                                                  |      |
|                                                                                          |                                           |                                                     | OK Car                                           | ncel |

#### Setting Event

Set the record path and the size of local disk space for the log files.

| Setup Menu | Log              |              |             |                |  |
|------------|------------------|--------------|-------------|----------------|--|
| ] General  | Path: C:\Program | Files\DVR\Ne | twork Clier | nt\Lo <u>c</u> |  |
| Event      | Size : 10        |              |             | MB             |  |
| Record     | Event            | Log          | Icon        | Event list     |  |
| 1 Video    | 1 Startup        | V            |             | <b>v</b>       |  |
| Language   | Shutdown         | 1            |             |                |  |
| About      | Setup Change     | 1            |             |                |  |
| 2.000000   | Sensor in        | 1            | ~           |                |  |
|            | 👯 Alarm out      | 1            | <b>V</b>    |                |  |
|            | Motion           |              | 1           |                |  |
|            | Que Camera loss  | 1            | 1           |                |  |
|            | Retwork loss     | 1            |             |                |  |
|            | Record           | ~            | <b>I</b>    |                |  |
|            | 20210            |              |             |                |  |
|            | ,                |              |             |                |  |

- LOG Select to save event log into 'log file'.
- ICON Select to display the event on live video.
- EVENT LIST Select to show the event in the 'Event List" window of live mode.

Search and check the recorded log data.

| Setup Menu General Site Event Went search | From:<br>To:<br>Path: | <ul> <li>✓ First 5/1</li> <li>✓ Last 5/1</li> <li>○: Program Files</li> </ul> | 5/2008    11:43:20 F 5/2008   11:43:20 F 11:43:20 F 5/2008   DVR:Wetwork Client/Lo | PM Find<br>Find<br>g Browse |   |
|-------------------------------------------|-----------------------|-------------------------------------------------------------------------------|------------------------------------------------------------------------------------|-----------------------------|---|
| Record                                    | Туре                  | Site                                                                          | Event                                                                              | Date/Time                   |   |
| Disk                                      | 🚯 Info.               |                                                                               | Startup                                                                            | 2008-05-15 21:27:26         |   |
| ] Video                                   | 🚯 Info.               |                                                                               | Connect to 172.16                                                                  | 2008-05-15 21:51:50         |   |
| 👂 Language                                | 🚯 Info.               | 172.16.1.52                                                                   | Network detected                                                                   | 2008-05-15 21:51:50         |   |
| About                                     | 🚯 Info.               | 172.16.1.52                                                                   | Camera detected                                                                    | 2008-05-15 21:51:52         |   |
|                                           | 🚯 Info.               | 172.16.1.52                                                                   | Camera detected                                                                    | 2008-05-15 21:51:52         |   |
|                                           | 🚯 Info.               | 172.16.1.52                                                                   | Camera detected                                                                    | 2008-05-15 21:51:52         |   |
|                                           | 🚯 Info.               | 172.16.1.52                                                                   | Camera detected                                                                    | 2008-05-15 21:51:52         |   |
|                                           | 🚯 Info.               |                                                                               | Startup                                                                            | 2008-05-14 21:31:29         |   |
|                                           | 🚯 Info.               |                                                                               | Shutdown                                                                           | 2008-05-14 21:31:31         |   |
|                                           | 🚯 Info.               |                                                                               | Startup                                                                            | 2008-05-14 22:18:53         |   |
|                                           | A Info                |                                                                               | Chutdown                                                                           | 2000 05 44 22-27-56         | _ |
|                                           | Save.                 |                                                                               |                                                                                    |                             |   |

### Setting Record

Set the recording conditions and select channels to record.

| General Ste Event Event Event Event Cecord Disk Video Language                                                                                                    |   |
|----------------------------------------------------------------------------------------------------|---|
| Ster Event Event Event Interview Interview Int |   |
| Event search     Channels     Channels                                                                                                    |   |
| Disk Video Channels Language                                                                                                    |   |
| Language                                                                                                    |   |
| 0 have d                                                                                                    |   |
|                                                                                                    |   |
| NO. Name                                                                                                    | - |
| I Channel 1                                                                                                    |   |
| 2 Channel 2                                                                                                    | - |
| 3 Channel 3                                                                                                    |   |
| 4 Channel 4                                                                                                    |   |
| 5 Chappel 5                                                                                                    |   |
| Chainers                                                                                                    |   |

Select the local disk to use and the amount of disk space you want to allow the program to use for recording.

| General General Gener | Disk Space : C1 1024 Mb (MAX : 10Gb) Disk Info Total space : 55 GB Free space : 27 GB Disk full Replace oldest files. Stop recording. |
|----------------------------------------------------------------------------------------------------|----------------------------------------------------------------------------------------------------|
|                                                                                                    |                                                                                                    |

# 9. Network access using the Exclusive network viewer, UMS multi 9-1. Overview

The UMS Multi-Client is a multiple site monitoring client software with; video, audio, and alarm signals from the DVRs over networks. The UMS Multi-Client does not limit the number of DVR units to register.

The program displays to up 256 live videos on one display and even playback videos window on the same or another display monitor.

On the program, user may control PTZF cameras on the DVRs. By attaching a microphone and speaker system to devices on site, user may make bi-directional audio communication over the network.

| CPU        | Intel PentiumIV                 |  |
|------------|---------------------------------|--|
|            | 2Ghz                            |  |
| Memory     | 512MB or Higher is recommended. |  |
| VGA        | 128MB or Higher is recommended. |  |
| Resolution | 1024x768                        |  |

### 9-2. Minimum PC requirements
| Disk space | 1GB                                                                        |  |
|------------|----------------------------------------------------------------------------|--|
| OS         | Windows 2000, XP Professional, XP Home, Vista (Some versions of Vista ha   |  |
|            | problem in installation. Please contact your vendor for more information.) |  |
| Network    | 10/100Base T                                                               |  |
| Others     | Direct X 8.1 or Higher                                                     |  |

Before installing the program, check the PC specifications. The DVR remote software may not perform correctly if the PC does not meet the minimum requirements.

# 9-3. Installing the program

1. Insert the provided CD in the CD drive and double-click "UMSMultiClient (XXXX).exe"

| 🕶 UMS Multi C (H:)             |                   |             |                   |        |
|--------------------------------|-------------------|-------------|-------------------|--------|
| File Edit View Favorites Tools | Help              |             |                   |        |
| 🔇 Back 🔹 🕥 - 🏂 🔎 S             | earch 🔀 Folders [ | 🕏 🔀 🍤       | •                 |        |
| Address 🗢 H:₩                  |                   |             |                   | 💌 🄁 Go |
| Name 🔺                         | Size              | Туре        | Date Modified     |        |
| UMSMClient(090515)             | 2,794 KB          | Application | 5/21/2009 8:12 AM |        |
|                                |                   |             |                   |        |

2. Select a destination folder and click "Next".

| oose Destination Location<br>Select folder where Setup will install files. |                                                   |
|----------------------------------------------------------------------------|---------------------------------------------------|
| Setup will install UMS Multi Client in the foll                            | lowing folder.                                    |
| To install to this folder, click Next. To instal                           | Il to a different folder, click Browse and select |
|                                                                            |                                                   |
|                                                                            |                                                   |
|                                                                            |                                                   |
|                                                                            |                                                   |
| Destination Folder                                                         |                                                   |
| Destination Folder<br>C:\Program Files\Nadatef\UMSMClient                  | Browse                                            |
| Destination Folder<br>C:\Program Files\Nadatef\UMSMClient                  | Browse                                            |

3. Select the program folder and click "Next".

| elect Program Folder                |                                          |                   |
|-------------------------------------|------------------------------------------|-------------------|
| Please select a program folder.     |                                          |                   |
| Setup will add program icons to the | Program Folder listed below. You may     | type a new folder |
| Program Foldow                      | ig folders list. Click Next to continue. |                   |
| Pilogram Policers.                  |                                          |                   |
| Interwork client                    |                                          |                   |
| Existing Folders:                   |                                          |                   |
| Accessories                         |                                          | A                 |
| Administrative Tools                |                                          |                   |
| Adobe<br>Cub ad inte Dama DV(D      |                                          |                   |
| DAEMON Tools Lite                   |                                          |                   |
| ffdshow                             |                                          |                   |
| Games                               |                                          |                   |
| GOM Player                          |                                          | _                 |
| Google Updater                      |                                          | <u> </u>          |
|                                     |                                          |                   |
| allShield                           |                                          |                   |
|                                     |                                          |                   |

4. The setup status screen is displayed.

| Setup Status                    |                               |  |
|---------------------------------|-------------------------------|--|
| Network Client Setup is perform | ing the requested operations. |  |
| Installing                      |                               |  |
| C:\Program Files\DVR\Networ     | k Client\lang\EsnRes.dll      |  |
|                                 | 66%                           |  |
|                                 |                               |  |
|                                 |                               |  |
|                                 |                               |  |
|                                 |                               |  |
|                                 |                               |  |

5. After the installation is completed, "UMS Multi Client" icon displays on the desktop screen.

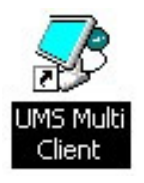

## 9-4. Live Window

When installation is completed, double click the "UMS Multi Client" icon on your desktop to start the program.

9-4-1. Main user interface

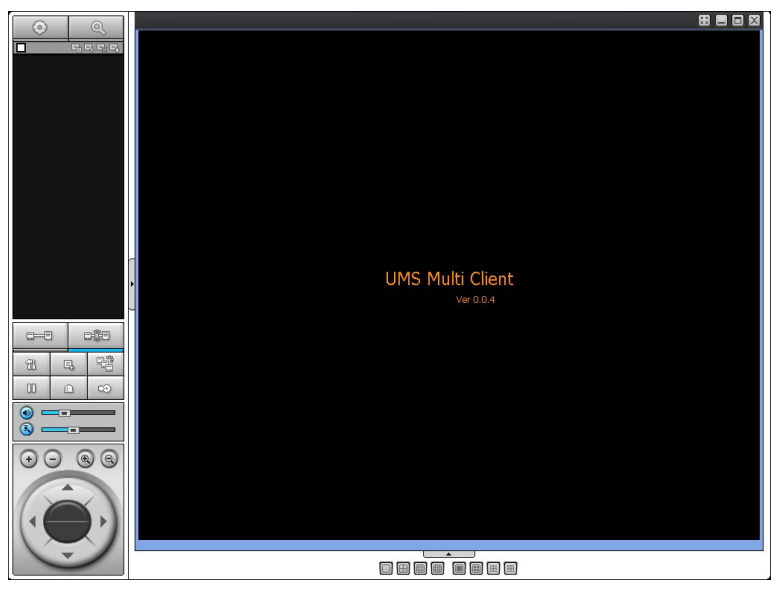

#### 9-4-2. Control buttons

| Button          | Description                                                                                         |
|-----------------|----------------------------------------------------------------------------------------------------|
| LOCAL PLAYBACK  | Click this icon to run a playback window to search and play videos that are recorded in local PC.   |
| REMOTE PLAYBACK | Click this icon to run a playback window to search and play videos that are recorded in remote DVR. |

| Image: Second state state sta | <ul> <li>THUMBNAIL REFRESH: Click this icon to refresh and renew thumbnail image of every connected site.</li> <li>SITE ADDITION: Click this icon to open 'Site Addition' window.</li> <li>SITE DELETE: Click this icon to delete site from the index window, after disconnect a site.</li> </ul> |
|----------------------------------------------------------------------------------------------------|----------------------------------------------------------------------------------------------------|
|                                                                                                    | NET FINDER: Select the site from the index window and click this icon to modify the information of specific site.                                                                                                    |
| CONNECT                                                                                                    | Click this icon to connect the selected site/sites.                                                                                                    |
| DISCONNECT                                                                                                    | Click this icon to disconnect the selected site/sites.                                                                                                    |
| SETUP                                                                                                    | Click this icon to setup configuration of UMS MULTI CLIENT.                                                                                                    |
| CAPTURE                                                                                                    | Click this icon to capture a still image                                                                                                    |
| EVENT LIST                                                                                                    |                                                                                                    |
| PAUSE                                                                                                    | Click this icon to play/pause live video.                                                                                                    |
| ALARM ON                                                                                                    |                                                                                                    |
| RECORD ON                                                                                                    | Enable or disable recording of live video to local disk which has set in setup menu.                                                                                                    |
| S AUDIO                                                                                                    | Use the volume control bar to set the audio level.                                                                                                    |
| MIC                                                                                                    | Use the micro phone volume control bar to set the micro phone level.                                                                                                    |
|                                                                                                    | User can control PAN/TILT & ZOON/FOCUS.  PAN left /right  COM in/out  FOCUS in/out                                                                                                    |
| CHANNEL SPLIT                                                                                                    | To select the numbers of display channel/channels (Single, quad, 9 channels, and 16 channels) of highlighted site.                                                                                                    |

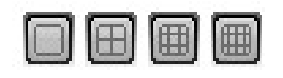

**DVR SITE SPLIT** 

To select the numbers of DVR/DVRs (1 DVR, 4 DVRs, 9 DVRs, 16 DVRs) on main display screen.

# 9-5. Search and Playback Window

#### 9-5-1. Main user interface

You can access to search window by clicking the search icon (Local Playback / Remote Playback) on the upper left of Live Window.

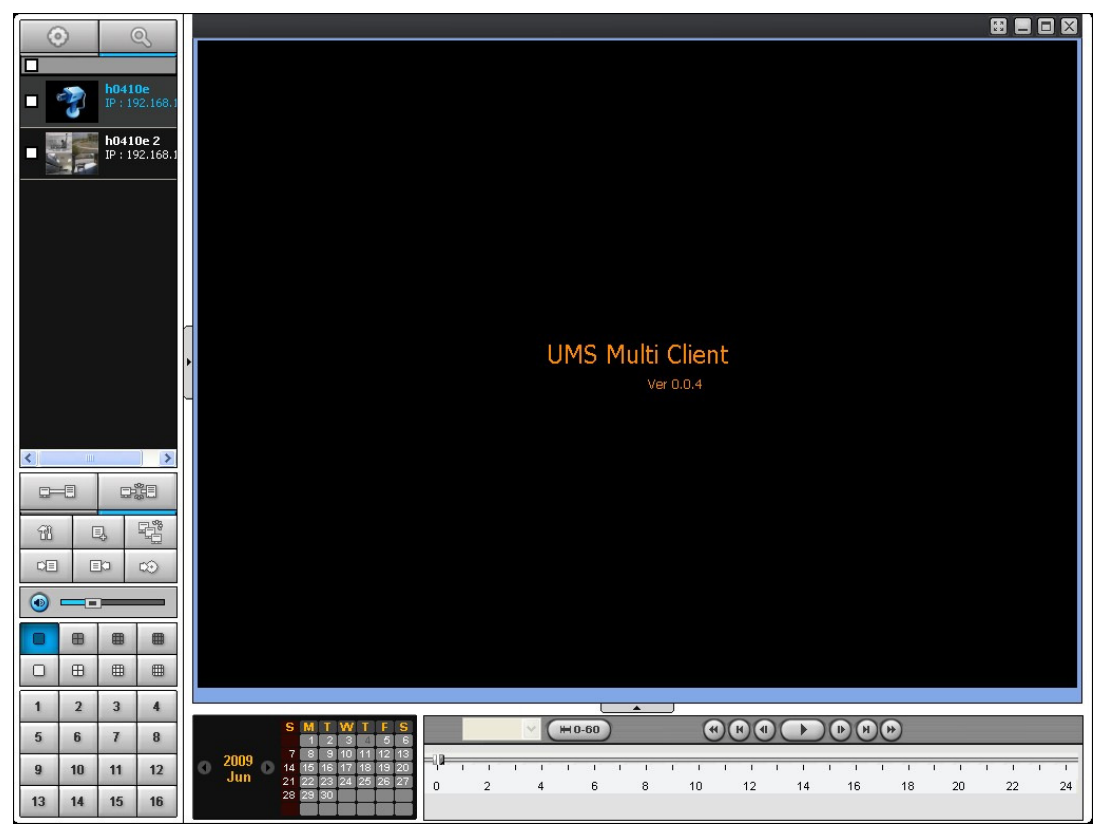

#### 9-5-2. Main control panel

| Button          | Description                                                                                         |
|-----------------|----------------------------------------------------------------------------------------------------|
| LOCAL PLAYBACK  | Click this icon to run a playback window to search and play videos that are recorded in local PC.   |
| REMOTE PLAYBACK | Click this icon to run a playback window to search and play videos that are recorded in remote DVR. |

| Image: Second system       h0410e<br>Pr : 192.166.0<br>Remote Second system         Image: Second system       h0410e 2<br>IP : 192.166.0         Image: Second system       h0410e 3<br>IP : 192.166.0         Image: Second system       h0410e 4<br>IP : 192.166.0 | Directory window shows site/sites that are pre-registered.                                 |
|----------------------------------------------------------------------------------------------------|--------------------------------------------------------------------------------------------|
| CONNECT                                                                                                    | Click this icon to connect the selected site/sites.                                        |
| DISCONNECT                                                                                                    | Click this icon to disconnect the selected site/sites.                                     |
| SETUP                                                                                                    | Click this icon to setup configuration of UMS MULTI CLIENT.                                |
| CAPTURE                                                                                                    | Click this icon to capture a still image.                                                  |
| EVENT LIST                                                                                                    |                                                                                            |
| MARK IN                                                                                                    | Click this icon to set the beginning time for backup of the recorded video in AVI format.  |
| MARK OUT                                                                                                    | Click this icon to set the ending time for backup of the recorded video in AVI format.     |
| BACKUP                                                                                                    | Click this icon to backup the recorded video in AVI format.                                |
|                                                                                                    | Use the volume control bar to set the audio level.                                         |
| DVR SITE SPLIT                                                                                                    | To select the numbers of DVR/DVRs (1 DVR, 4 DVRs, 9 DVRs, 16 DVRs) on main display screen. |
|                                                                                                    | To select the numbers of display channel/channels (Single,                                 |
| CHANNEL SPLIT                                                                                                    |                                                                                            |
| 1 2 3 4                                                                                                    | To select the channel to playback.                                                         |
| 5 6 7 8                                                                                                    |                                                                                            |
| 9 10 11 12                                                                                                    |                                                                                            |
| 13 14 15 16                                                                                                    |                                                                                            |

| S         M         T         W         T         F         S           2009         1         2         3         4         5         6           7         8         9         10         11         12         13           14         15         16         17         18         19         20           21         22         23         24         25         26         27           28         29         30         4         5         6 | The calendar shows dates with recorded video in color.          |
|----------------------------------------------------------------------------------------------------|-----------------------------------------------------------------|
| All                                                                                                    | To display the recorded data of selected channel or all         |
|                                                                                                    | channels on a time line scale.                                  |
| (₩0-60) (24 HOUR)                                                                                                    | To change a time line scale from 24 hours to 60 minutes or vise |
|                                                                                                    | versa.                                                          |
|                                                                                                    | =10                                                             |
|                                                                                                    |                                                                 |
|                                                                                                    | The timeline shows recorded data in color on the bar. You can   |
|                                                                                                    | adjust the time line scale and move it to the time you wish to  |
|                                                                                                    | playback. Then click the play icon to display the recorded      |
|                                                                                                    | video.                                                          |
|                                                                                                    | Playback buttons.                                               |

# 9-6. Setup of UMS Multi Client

Ħ

Click the setup icon

to setup the configuration of UMS Multi Client software. The Setup window

displays.

| Setup<br>© General<br>Event<br>Event search<br>Record<br>Disk<br>OSD<br>Xbout | Security Option Startup Startup Startup Startup Password Password                                          |
|-------------------------------------------------------------------------------|----------------------------------------------------------------------------------------------------|
|                                                                               | Save Path Capture : C:\Storage\Capture\ Backup : C:\Storage\Backup\                                        |
|                                                                               | Miscellaneous          Automatic reconnection         Always On Top         Time Format :       YYYY-MM-DD |
|                                                                               | OK Cancel                                                                                                  |

#### 9-6-1. General

**9-6-1-1. Security Option:** Set a password for security options.

Select security options and set a password.

Then when you access any of selected functions, you need to enter the password.

You can also set the save path for capturing and backup.

9-6-1-2. Save Path: Specify the location to save captured still image for Capture and Backup data.

#### 9-6-1-3. Miscellaneous

**Automatic reconnection**: If a user selects this function, client S/W will automatically try to connect the finally connected IP address, after the network is disconnected.

**Always On Top**: If a user selects this function, client S/W will display continuously at the very front than other software on the PC.

**Time Format**: Change the way the Client software displays the time.

| General<br>Event<br>Event search<br>Record<br>Cond | Security Option | on Shutdown Setup Password |
|----------------------------------------------------|-----------------|----------------------------|
|                                                    | Save Path       |                            |
| 🍟 About                                            | Capture :       | C:\Storage\Capture\        |
|                                                    | Backup :        | C:\Storage\Backup\         |
|                                                    | -Miscellaneou:  | S                          |
|                                                    | Automatic       | e reconnection             |
|                                                    | Time Format :   | YYYY-MM-DD                 |
|                                                    |                 |                            |
|                                                    | L               | 0K Cancel                  |

#### 9-6-2. Event

Event log can be archived and searched.

**9-6-2-1.** Archiving Event Log: Specify the location to save event logs and select event to archive.

| Path : C:\Storage\<br>Size : 10                                                                             | Log\                                                                                                    |                                                                                                    | (MAX : 100Mb)                                                                                                    |
|----------------------------------------------------------------------------------------------------|----------------------------------------------------------------------------------------------------|----------------------------------------------------------------------------------------------------|----------------------------------------------------------------------------------------------------|
| Event<br>Startup<br>Stutdown<br>Setup Change<br>Sensor in<br>Carera loss<br>Motion<br>Carera loss<br>Record | Log<br>V<br>V<br>V<br>V<br>V<br>V<br>V<br>V<br>V<br>V<br>V<br>V<br>V                                                                                                    | Event list                                                                                                    |                                                                                                    |
|                                                                                                    | Path : C:\Storage\<br>Size : 10<br>Event<br>I Startup<br>Startup<br>Stutdown<br>Setup Change<br>Sensor in<br>Alarm out<br>Motion<br>Camera loss<br>P Network loss<br>Record | Path :  C:\Storage\Log\    Size :  10      Event  Log    ③ Startup  ♥    ③ Shutdown  ♥    ④ Shutdown  ♥    ④ Setup Change    ● Sensor in    ♥ Alarm out    ♥ Camera loss    ♥ Record | Path :    C:\Storage\Log\      Size :    10      Event    Log    Event list      I Startup    V    V      I Startup    V    V      I Startup |

9-6-2-2. Archiving Event Log: Event log can be searched from selected time.

| Setup                                                    |                          |       |                              |                           | X              |
|----------------------------------------------------------|--------------------------|-------|------------------------------|---------------------------|----------------|
| General General Event Event Event search Record Disk OSD | From :<br>To :<br>Path : | First | 06-04-2009 💙<br>06-04-2009 💙 | 12:00:00 AM<br>4:37:29 PM | Find<br>Browse |
| 🖗 About                                                  | Туре                     | Site  | Address Event                |                           | Date/Time      |
|                                                          |                          |       |                              |                           |                |
|                                                          |                          |       |                              |                           | Save           |
|                                                          | L                        |       |                              | ок                        | Cancel         |

#### 9-6-3. Record

**9-6-3-1. Record setup:** You can set the recording conditions for Always, Event, or Auto record. And you can also select target DVR/DVRs and channel/channels.

When you set the recording condition to event, you can set event for motion or alarm with duration.

| Event<br>Event<br>Bevent search | Record Cor   | Event     | A          | uto record |     |
|---------------------------------|--------------|-----------|------------|------------|-----|
| Record<br>Disk                  | Event Motion | Alarm     | Duration : | 0          | Sec |
| About                           | -Channel     |           |            |            |     |
|                                 | Site :       | Site-1    | V All site |            |     |
|                                 | II 🔽         |           |            |            |     |
|                                 | NO.          | СН        |            |            | ^   |
|                                 | <b>v</b> 1   | Channel-1 |            |            |     |
|                                 | 2            | Channel-2 |            |            |     |
|                                 | <b>V</b> 3   | Channel-3 |            |            |     |
|                                 | 4            | Channel-4 |            |            |     |
|                                 | 🖌 S          | Channel-5 |            |            |     |
|                                 | 6            | Channel-6 |            |            | ~   |
|                                 |              |           |            |            |     |

**9-6-3-2. Record local storage setup:** You can select the local disk to use and the amount of disk space you want to allow the program to use for recording. You can also select the option to overwrite data or stop recording when the maximum amount of disk space is full.

| General<br>Event | Disk Space : C.\ 🗸 🗸  |
|------------------|-----------------------|
| Record           | Disk Info             |
|                  | Total space : 195 Gb  |
| About            | Free space : 111 Gb   |
|                  | - Disk full           |
|                  | Replace oldest files. |
|                  | O Stop recording.     |
|                  |                       |
|                  |                       |
|                  |                       |
|                  |                       |
|                  |                       |
|                  | ок                    |

9-6-4. OSD You can select the OSD to be display

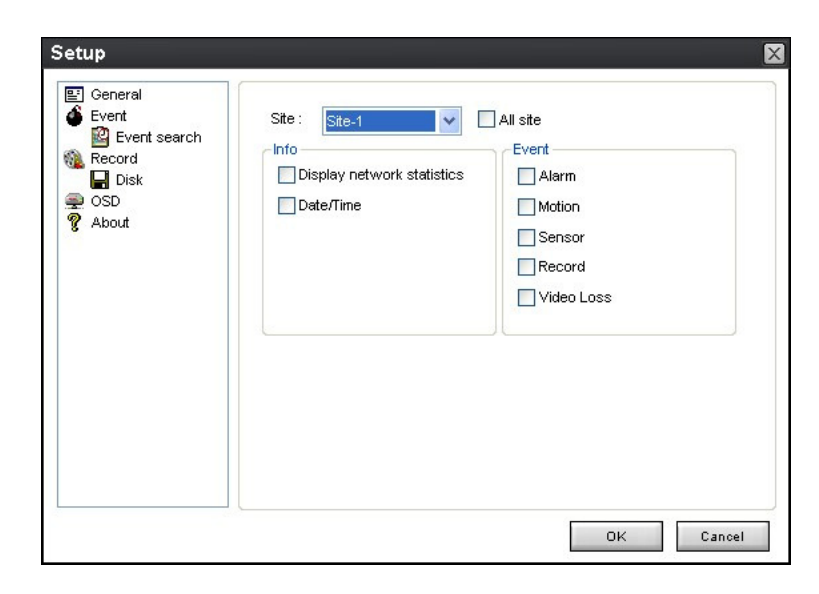

# 9-6-5. Language

#### You can select a language to be display.

| <ul> <li>General</li> <li>Event</li> <li>Event search</li> </ul> | Language : | English | ~ |
|------------------------------------------------------------------|------------|---------|---|
| Record                                                           |            |         |   |
| Language<br>About                                                |            |         |   |
|                                                                  |            |         |   |
|                                                                  |            |         |   |
|                                                                  |            |         |   |
|                                                                  |            |         |   |

# 9-6-6. About

"About" provides network client version information.

| <ul> <li>☑ General</li> <li>▲ Event</li> <li>☑ Event search</li> <li>③ Record</li> <li>☑ Disk</li> <li>☑ OSD</li> <li>☑ About</li> </ul> | UMS Multi Client Version 0.0.4 (Build090515)<br>Copyrigth (C) 2009<br>This product licensed to :<br>Warning:this computer program is protected by copyright law and<br>international treaties. Unauthorized reproduction or distribution of<br>this program, or any portion of it, may result in severe civil and<br>criminal penalties, and will be prosecuted to the maximum extent<br>possible under the law. |
|----------------------------------------------------------------------------------------------------|----------------------------------------------------------------------------------------------------|
|----------------------------------------------------------------------------------------------------|----------------------------------------------------------------------------------------------------|

#### 9-7. Remote Setup

The menu settings for the DVR unit can be set from a PC, via network.

Put the cursor of the mouse on the channel which is connected to the site and press the right. Then the following window is displayed. Select the **Remote Setup**.

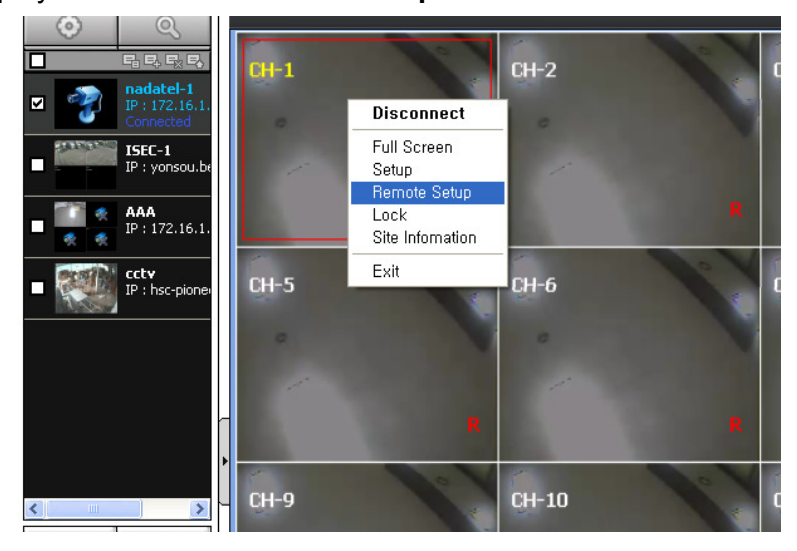

Then the setup window is displayed as follows to check the password for admin. Just admin is possible to connect to the remote setup menu. The specified menu screen is displayed on the upper side of the screen. Setting is basically the same as with the DVR menu setting.

| Remote setup      | ×  |
|-------------------|----|
|                   | 10 |
|                   |    |
|                   |    |
| WEB SETUP (MALIN) |    |
|                   |    |
|                   |    |
| PASSWORDI         |    |
|                   |    |
|                   |    |
|                   |    |
|                   |    |
|                   |    |
|                   |    |
|                   |    |
|                   |    |
|                   |    |

#### 9-7-1. Display

| RECORD DEV          | ICE STORAGE STSTEM NETWORK UPGRADE |              |
|---------------------|------------------------------------|--------------|
| OSD                 | ON OFF                             | W.           |
| OSD CONTRAST        | 100                                |              |
| SEQUENCE            | OON OOFF                           |              |
| SEQUENCE-DWELL TIME | 3 SECOND(S)                        | ·            |
| CHANNEL             | CH1                                |              |
| NAME                | CH1                                |              |
| COVERT              | OFF                                |              |
| BRIGHTNESS          | 50                                 | •            |
| CONTRAST            | 40                                 | ×            |
| HUE                 | 50                                 |              |
| SATURATION          | 50                                 | •            |
|                     |                                    | RELOAD APPLY |

User can set the value on this remote setup page. After setting the value, please press the APPLY button. Then the value would be applied to the system without the system rebooting. RELOAD button is used when user want to bring the value in the system.

|         | UKD        |            |         |        |            |
|---------|------------|------------|---------|--------|------------|
| VEB S   | ETUP       | (ver 1.13) |         |        |            |
| DISPLAY | RECORD     | DEVICE     | STORAGE | SYSTEM | NETWORK    |
| CHANNEL |            |            |         |        | CH1        |
| RESOLU  | TION       |            |         |        | D1         |
| FRAME F | RATE       |            |         |        | 30 FPS     |
| QUALITY |            |            |         |        | LEVEL 5(H  |
| RECORD  | ING        |            |         |        | CONTINUO   |
| SENSOR  | RECORDING  |            |         |        | -          |
| PRE REC | CORD       |            |         |        | 1 MINUTE(S |
| POST EV | ENT RECORD | )          |         |        | 10 SECON   |
|         |            |            |         |        | 1210       |

# 

|        | RECORD      | DEVICE | STORAGE | SYSTEM | NETWORK   | UPGRADE |     |        |         |
|--------|-------------|--------|---------|--------|-----------|---------|-----|--------|---------|
| NNEL   |             |        |         |        | CH1       |         |     |        | -       |
| ESOLU  | TION        |        |         |        | D1        |         |     |        | -       |
| RAME   | RATE        |        |         |        | 30 FPS    |         |     |        | •       |
| UALITY |             |        |         |        | LEVEL 5(H | )       |     |        | -       |
| ECORD  | ING         |        |         |        | CONTINUO  | US      | 125 | 2019-5 |         |
| ENSOR  | RECORDING   |        |         |        | -         | · -     | • - | • -    | •       |
| RE RE( | CORD        |        |         |        | 1 MINUTE( | S)      |     |        | -       |
| OST EV | /ENT RECORD |        |         |        | 10 SECON  | D(S)    |     |        |         |
| JDIO   |             |        |         |        | 0         | on 🗢    | OFF |        |         |
|        |             |        |         |        |           |         |     |        |         |
|        |             |        |         |        |           |         |     | 2000   |         |
|        |             |        |         |        |           |         |     | RELO   | DAD APP |
|        |             |        |         |        |           |         |     |        |         |
|        |             |        |         |        |           |         |     |        |         |
|        |             |        |         |        |           |         |     |        |         |
|        |             |        |         |        |           |         |     |        |         |
|        |             |        |         |        |           |         |     |        |         |
|        |             |        |         |        |           |         |     |        |         |

# 9-7-3. DEVICE

| NEB SETUP             |             |              |        |          |     |                   |
|-----------------------|-------------|--------------|--------|----------|-----|-------------------|
| DISPLAY RECORD DEVICE | STORAGE SYS | STEM NETWORK | UPGRAD | E        |     |                   |
| ALARM-OUT             |             | 1            |        |          |     |                   |
| SENSOR IN             |             | -            | • -    | <b>-</b> | -   |                   |
| MOTION ON             |             | -            | · -    | · -      |     | -                 |
| VIDEO LOSS ON         |             | -            | · .    | · -      | •   | *                 |
| ALARM DURATION        |             | 5            |        |          |     | -                 |
| ERROR ALARM           |             | OFF          |        |          |     | *                 |
| PTZ                   |             |              |        |          |     |                   |
| CHANNEL               |             | CH1          |        |          |     |                   |
| CAMERA                |             |              |        |          |     | •                 |
| SPEED                 |             | 9600         |        |          |     | -                 |
| ID                    |             | 0            |        |          |     | *                 |
| MOTION                |             | 80.<br>Alt   |        |          |     | the second second |
| CHANNEL               |             | CH1          |        |          |     | •                 |
| MOTION ZONE           |             | FULL ZON     | IE     |          |     | *                 |
| MOTION SENSITIVITY    |             | 9            |        |          |     | -                 |
| KEY TONE              |             | ON O         | OFF    |          |     |                   |
| REMOTE CONTROLLER ID  |             | 0            |        |          |     | •                 |
| SENSOR                |             | 1            |        |          |     | -                 |
| TYPE                  |             | OFF          |        |          |     | -                 |
|                       |             |              |        |          |     |                   |
|                       |             |              |        |          | REL | DAD APPLY         |

# 9-7-4. STORAGE

| WER CETUR                                            | <u> </u> |
|------------------------------------------------------|----------|
| WEB SETUP (ver 1.13)                                 | _        |
| DISPLAY RECORD DEVICE STORAGE SYSTEM NETWORK UPGRADE |          |
| OVERWRITE ON OFF                                     |          |
| RECORDING LIMIT OFF                                  | -        |
| RECORDING LIMIT DAYS 30 DAY(S)                       | ¥.       |
| SMART                                                |          |
| TEMPERATURE LIMIT 45°C 113°F                         | <u> </u> |
| ALARM ON OFF                                         |          |
| BUZZER ON OFF                                        |          |
|                                                      |          |
|                                                      |          |
| RELOAD AP                                            | PLY      |
|                                                      |          |
|                                                      |          |
|                                                      |          |
|                                                      |          |
|                                                      |          |
|                                                      |          |
|                                                      |          |
|                                                      |          |
|                                                      |          |
|                                                      |          |
|                                                      | V        |

#### 9-7-5. SYSTEM

| ote setup                     |                         |
|-------------------------------|-------------------------|
| ER SETUD                      |                         |
| LD JLIUF (ver 1.13)           |                         |
| DISPLAY RECORD DEVICE STORAGE | YSTEM NETWORK UPGRADE   |
| DVR-ID                        | DVR                     |
| ATE FORMAT                    | YYYY/MM/DD              |
| CLIENT ACCESS                 | ON OFF                  |
| ITP                           | OFF                     |
| PRIMARY SNTP SERVER           | kr.pool.ntp.org         |
| SECONDARY SNTP SERVER         | time.kriss.re.kr        |
| TIME ZONE                     | GMT +9:00 (Seoul/Tokyo) |
| CONNECTION MODE               | TIME                    |
| CONNECTION PERIOD             | 3                       |
| SEND EMAIL                    | OFF 🗾                   |
| TRANSMISSION MODE             | IMAGE 👻                 |
| IP NOTIFICATION               | OFF 🚽                   |
| EVENT ALARM                   | OFF                     |
| SMART                         | OFF 🗾                   |
| MAIL TO                       | Unspecified             |
| MAIL SERVER                   | Unspecified             |
| ID                            | Unspecified             |
| PASSWORD                      |                         |
| MAIL FROM                     | Unspecified             |

# 9-7-6. NETWORK

| EB SETUP (ver 1.13)           |                     |  |  |  |  |  |
|-------------------------------|---------------------|--|--|--|--|--|
| DISPLAY RECORD DEVICE STORAGE | TEM NETWORK UPGRADE |  |  |  |  |  |
| PORT                          | 5445                |  |  |  |  |  |
| WEBPORT                       | 80                  |  |  |  |  |  |
| NETWORK TYPE                  | STATIC              |  |  |  |  |  |
| IP                            | 172.16.5.129        |  |  |  |  |  |
| SUBNET MASK                   | 255.255.0.0         |  |  |  |  |  |
| GATEWAY                       | 172.16.1.254        |  |  |  |  |  |
| 1st DNS                       | 168.126.63.1        |  |  |  |  |  |
| 2nd DNS                       | 168.126.63.2        |  |  |  |  |  |
| DDNS                          | OFF 🗾               |  |  |  |  |  |
| DDNS SERVER1 NAME             | bestddns.com        |  |  |  |  |  |
| DDNS SERVER1 INTERVAL         | 60 MINUTE(S)        |  |  |  |  |  |
| DDNS SERVER2 NAME             | Unspecified         |  |  |  |  |  |
| DDNS SERVER2 ID               | Unspecified         |  |  |  |  |  |
| DDNS SERVER2 PASSWORD         | 00000000            |  |  |  |  |  |
| DDNS SERVER2 INTERVAL         | 60 MINUTE(S)        |  |  |  |  |  |
| NETWORK STREAM                | CH1                 |  |  |  |  |  |
| RESOLUTION                    | CIF                 |  |  |  |  |  |
| FRAME RATE                    | 30 FPS              |  |  |  |  |  |
| QUALITY                       | LEVEL 5(H)          |  |  |  |  |  |

## 9-7-7. UPGRADE

| Remote setup | p —    |            |         |        |         |                                                    | × |
|--------------|--------|------------|---------|--------|---------|----------------------------------------------------|---|
| WFR S        | FTIID  |            |         |        |         |                                                    | ~ |
| WED 5        | LIUI   | (ver 1.13) |         | -      |         |                                                    |   |
| DISPLAY      | RECORD | DEVICE     | STORAGE | SYSTEM | NETWORK | UPGRADE                                            |   |
|              |        |            |         |        |         | Current S/W Version : Ver 3.1.4 (11:17 04/19/2011) |   |
|              |        |            |         |        |         | 찾아보기                                               |   |
|              |        |            |         |        |         | UPGRADE                                            |   |
| -            |        |            |         |        |         |                                                    |   |
|              |        |            |         |        |         | RELOAD APPLY                                       |   |
|              |        |            |         |        |         |                                                    |   |
|              |        |            |         |        |         |                                                    |   |
|              |        |            |         |        |         |                                                    |   |
|              |        |            |         |        |         |                                                    |   |
|              |        |            |         |        |         |                                                    |   |
|              |        |            |         |        |         |                                                    |   |
|              |        |            |         |        |         |                                                    | × |

Please refer to page 54 for the Remote Upgrade.

# 9-8. Operation

9-8-1. Addition, Delete, and modify of DVR sites

# 9-8-1-1. Addition of sites

1. Click 🔜 SITE ADDITION button. And then the following window displays.

| lodel :        | Select Model 🛛 😽 😽 |
|----------------|--------------------|
| Site Name :    |                    |
| Site Address : |                    |
| Port Number :  | 5445               |
| D:             |                    |
| ⊃assword :     |                    |

Model: User has to select surely a suitable type.
 SDVR series, H series DVR
 N series DVR, HD DVR
 IP Camera

- Site Name: Input a name that properly describes a site.
- IP Address: Input IP address (Public IP address of a router that DVR is connected.) or Domain name that is registered at <u>www.okddns.com</u> (for Korea), <u>www.ddnscenter.com</u> (for USA) or <u>www.bestddns.com</u> (for other area including EU)
- Port No.: Input port number of DVR.
- ID: Input ID of DVR.
- Password: Input network password of DVR.
- 2. Click OK button. And then the registered site is added on the directory window.

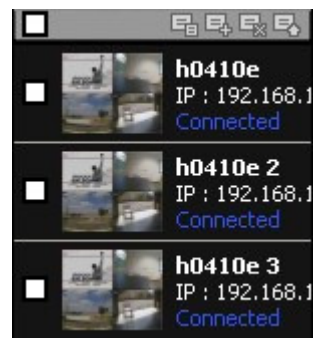

#### 9-8-1-2. Delete of sites

1. Select the site/sites to delete from the directory window.

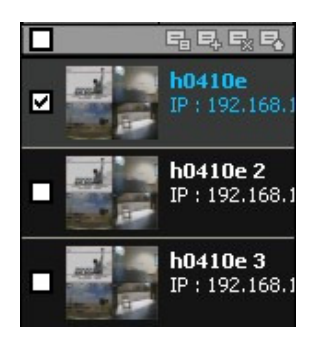

2. Click 🖼 SITE DELETE button. And then the selected site/sites is/are deleted.

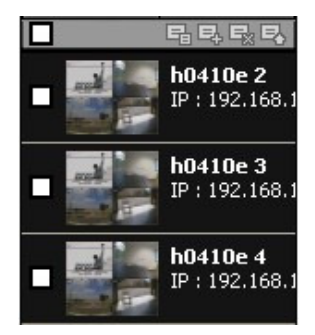

#### 9-8-1-3. Modify of sites

1. Select the site/sites to modify from the directory window.

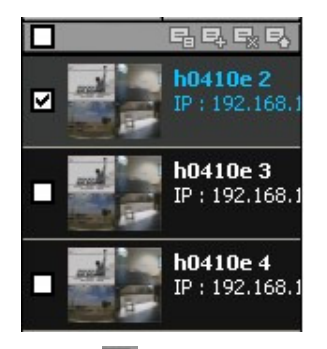

2. Click 🔜 NET FINDER button. And then the following window displays.

| ame                                                               | Address                                          | Address | Base Port | Mac | Model |
|-------------------------------------------------------------------|--------------------------------------------------|---------|-----------|-----|-------|
| vanie<br>104411 V<br>-04411 Test for Manual<br>ID test for manual | 175.197.47.137<br>172.16.2.231<br>112.222.38.253 | Aduress | base Port | Mat | mouer |
|                                                                   |                                                  |         |           |     |       |
| Add Constant                                                      |                                                  |         |           |     |       |

3. Click MODIFY button. And then the modified information is applied.

|                            |                | N series DVR, HD DVR | 1 |  |  |  |  |  |
|----------------------------|----------------|----------------------|---|--|--|--|--|--|
| Bite Name                  | 63             | N-0441LV             |   |  |  |  |  |  |
| Bite Addre                 | ss:            | 175.197.47.137       |   |  |  |  |  |  |
| Port Numb                  | er:            | 2445                 |   |  |  |  |  |  |
| D :                        |                | admin                |   |  |  |  |  |  |
| <sup>o</sup> assword       | :              | ****                 |   |  |  |  |  |  |
| Channels                   |                |                      |   |  |  |  |  |  |
| hannels                    |                | 4 CH                 | ~ |  |  |  |  |  |
|                            | Na             | me                   |   |  |  |  |  |  |
| Ch No.                     | CH             | -1                   |   |  |  |  |  |  |
| Ch No.<br>1                |                | -2                   |   |  |  |  |  |  |
| Ch No.<br>1<br>2           | CH             | -3                   |   |  |  |  |  |  |
| Ch No.<br>1<br>2<br>3      | CH-<br>CH-     | -5                   |   |  |  |  |  |  |
| Ch No.<br>1<br>2<br>3<br>4 | CH<br>CH<br>CH | -4                   |   |  |  |  |  |  |

# 9-8-2. Connect and Disconnect

#### 9-8-2-1. Connect

1. Select site/sites to connect from the directory window.

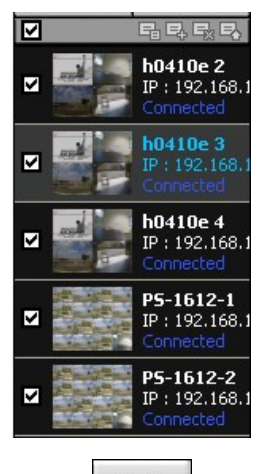

2. Click

CONNECT button, and then site/sites displays/display as connected.

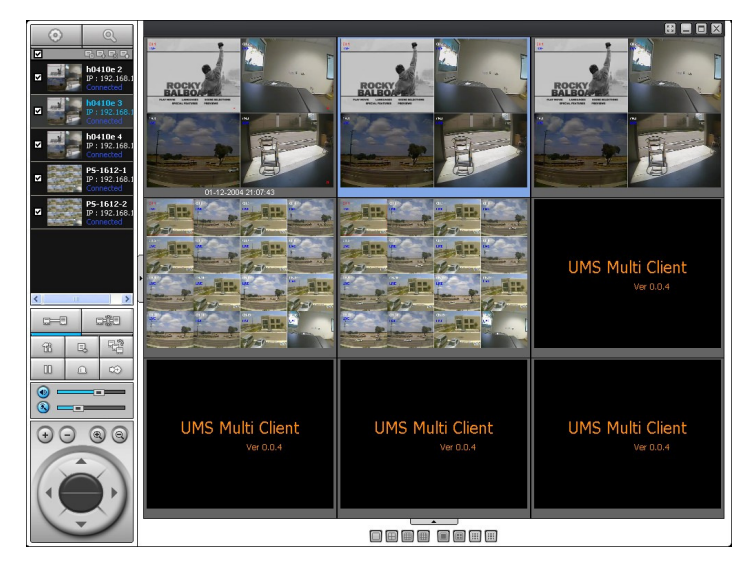

## 9-8-2-2. Disconnect

1. Select site/sites to disconnect from the directory window.

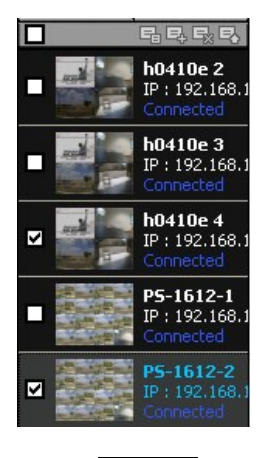

2. Click

DISCONNECT button, and then selected site/sites disconnected.

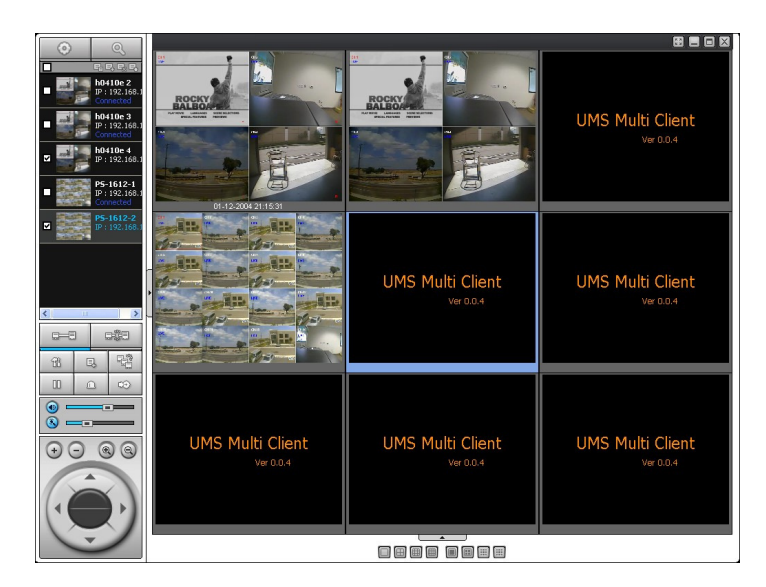

- 9-8-3. Still-image capture during Live
- 1. Double-click a channel to capture from the display screen. (Otherwise all channels will be captured.).

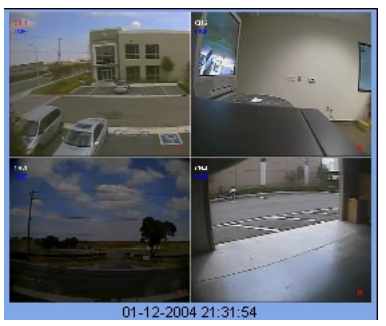

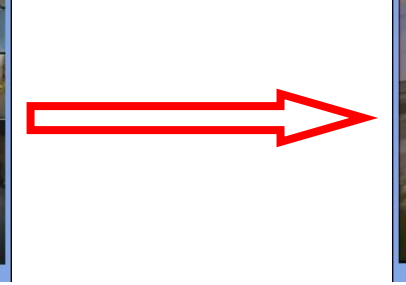

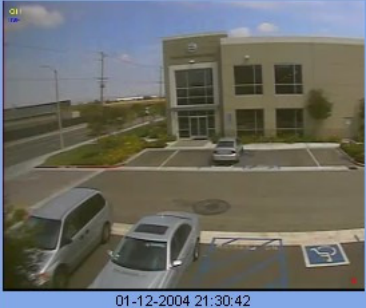

2. Click

CAPTURE button. And then a Capture window displays.

| Capture       |                             | [      |
|---------------|-----------------------------|--------|
| Save Path :   | C:\Storage\Capture\h0410e 2 | Browse |
| File name :   | 06-10-2009-151855           |        |
| File Format : | BITMAP(*.BMP)               | ~      |
|               | ок                          | Cancel |

- 3. Set Save path, File Name, and File Format. And then click OK button.
- 4. Still image is saved as set in Capture window.

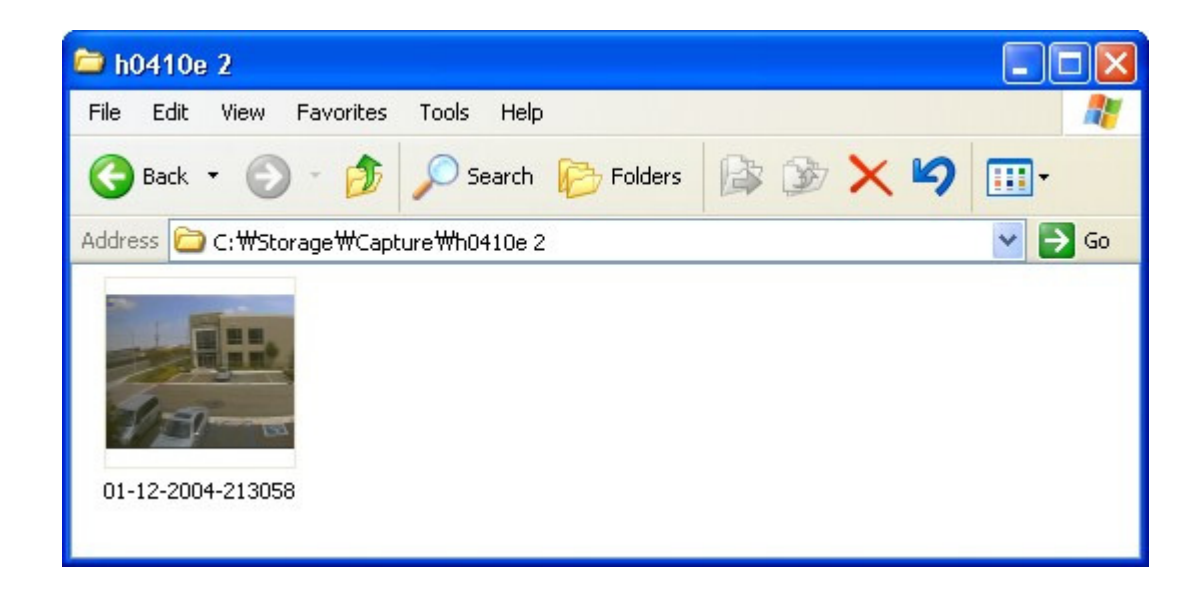

- 9-8-4. Recording video on local PC during Live
- 1. Click

SETUP button. And then a setup window display.

2. Select Record and set the values.

Ĥ

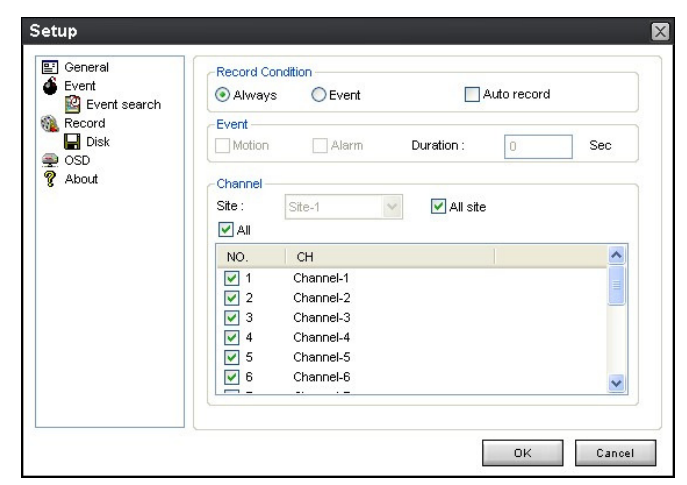

3. Select Disk and set the values.

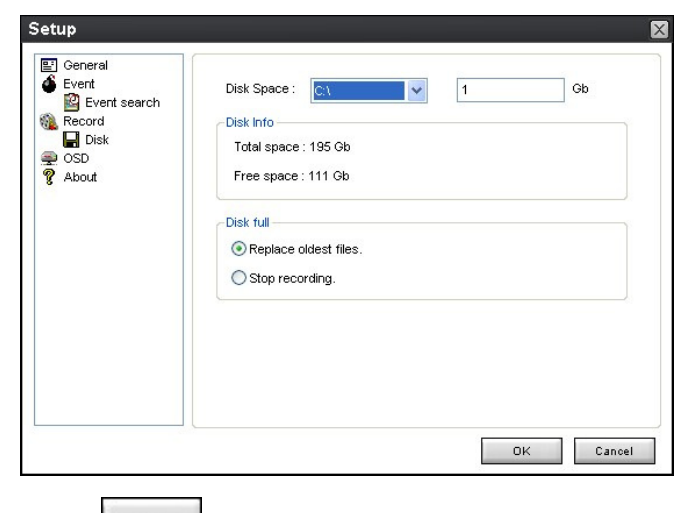

4. Click RECORD ON button. And the color of button is changed.

5. Live video data is recorded as set in Record and Disk setup. These video data can be searched and play-backed with Local Playback.

| ,                          | ,               |             |                   |         |
|----------------------------|-----------------|-------------|-------------------|---------|
| 🗀 NC01                     |                 |             |                   |         |
| File Edit View Favorites T | ools Help       |             |                   | <b></b> |
| 🚱 Back 🝷 🕥 🕤 🏂 🌽           | 🔵 Search 🛛 🄀 Fi | olders 🕼 🗯  | » 🗙 🖌 🔟 🛄 -       |         |
| Address 🛅 C:\Storage\NC01  |                 |             |                   | 🔽 🄁 Go  |
| Name 🔺                     | Size            | Туре        | Date Modified     |         |
| 20090608                   |                 | File Folder | 6/8/2009 4:00 PM  |         |
| 20090610                   |                 | File Folder | 6/10/2009 3:16 PM |         |
| 🖻 20090317.ndl             | 4,275 KB        | NDL File    | 3/17/2009 6:24 PM |         |
| 🖬 20090317_0.ndb           | 102,402 KB      | NDB File    | 3/17/2009 5:35 PM |         |
| 🛅 20090317_1.ndb           | 102,403 KB      | NDB File    | 3/17/2009 5:44 PM |         |
| 🖻 20090317_2.ndb           | 102,402 KB      | NDB File    | 3/17/2009 5:52 PM |         |
| 🛅 20090317_3.ndb           | 73,845 KB       | NDB File    | 3/17/2009 6:23 PM |         |
|                            |                 |             |                   |         |

#### 9-8-5. Local Playback and Remote Playback

## 9-8-5-1. Playback of recorded video on local PC

1. Click LOCAL PLAYBACK button. And then Playback Window display over Live Window.

|           |                                          | ZIP                                                                                                    |                    |                          |                   |                   |                   |
|-----------|------------------------------------------|----------------------------------------------------------------------------------------------------|--------------------|--------------------------|-------------------|-------------------|-------------------|
| Ny Do     | <b>O</b>                                 |                                                                                                    |                    | -                        |                   |                   |                   |
|           |                                          | and the The                                                                                                    |                    |                          |                   |                   |                   |
|           | P: 192.168.1<br>Corrected                | and the second second                                                                                                    |                    |                          |                   |                   |                   |
| My C      | h0410e 3                                 | TAS                                                                                                    | Site-1             | LIMS Multi Client        | LIMS Multi Client | LIMS Multi Client | LIMS Multi Client |
|           | Cornected                                | the state of the state of the s | Site-2             | Ver 0.0.4                | Ver 0.0.4         | Ver 0.0.4         | Ver 0.0.4         |
|           | ■ h0410e 4<br>P: 192,168,1               |                                                                                                    | Site-3             |                          |                   |                   |                   |
| E         | PS-1612-1                                | ALTER CONTRACTOR                                                                                                    | - Site-4           |                          |                   |                   |                   |
|           | P : 192,168,1<br>Corrected               | Mar Martin                                                                                                    | Recorded           |                          |                   |                   |                   |
| Rec       | PS-1612-2                                | 10-1 TO TO T                                                                                                    | Recorded           | LIMS Multi Client        | LIMS Multi Client | LIMS Multi Client | LIMS Multi Client |
|           | Cornected                                | and the state of the second                                                                                                    | Site=6<br>Recorded | Vm 0.0.4                 | Ver 0.0.4         | Ver 0.04          | Vir D04           |
| 1         | ■ ? IP: 192.168.1                        | A Resident I                                                                                                    | Site-7<br>Recorded |                          |                   |                   |                   |
| In Ex     |                                          |                                                                                                    | Site-8             |                          |                   |                   |                   |
|           | 6                                        |                                                                                                    | Site-9             |                          |                   |                   |                   |
| 6         |                                          |                                                                                                    | - Site-10          | LIMC Multi Climat        | LIMC Multi Client | LINC Multi Client | LINC Multi Clingh |
| 1         |                                          | UMS Multi Client                                                                                                    | Recorded           | UMS Multi Client         | UMS Multi Client  | UMS Multi Client  | UMS Multi Client  |
| 6         | 8 9 48                                   | Ver 0.0.4                                                                                                    | a=0 a‡3            | VG 0.0.4                 | VG 0.0.4          | ver 0.0.4         | Ver 0.0.4         |
| E.        |                                          |                                                                                                    | a                  |                          |                   |                   |                   |
| 1 Post Po | •                                        |                                                                                                    |                    |                          |                   |                   |                   |
| í.        |                                          |                                                                                                    |                    |                          |                   |                   |                   |
| Maxin     | $   \overline{} = \mathbf{e} \mathbf{e}$ | LIMC Multi Client                                                                                                    | •                  | UMS Multi Client         | UMS Multi Client  | UMS Multi Client  | UMS Multi Client  |
|           |                                          | UM5 Multi Clem                                                                                                    |                    | Ver U.U.4                | var 0.0.4         | Ver U.U.4         | Ver 0.0.4         |
|           |                                          |                                                                                                    |                    |                          |                   |                   |                   |
| Profi     |                                          |                                                                                                    | 1 2 3 4            | CHATNET P                |                   |                   |                   |
|           |                                          |                                                                                                    | 5 6 7 8            |                          | (H0.60)           |                   |                   |
| 1         |                                          |                                                                                                    | 9 10 11 12         | Jun 21 22 23 24 25 26 27 | 0 2 4 6           | 8 10 12 14 16     | 18 20 22 24       |
| Star      | ero n/iew16(09 H.264_E<br>tSmart         | rtr                                                                                                    | 13 14 15 16        | 28 28 20                 |                   |                   |                   |

- 2. Select site/sites to connect from the directory window.
- 3. Click

CONNECT button. And then Green bar displays on Search calendar and slide window.

|   |      |   | s        | <b>M</b> | <b>T</b> | <b>W</b> | 1        | F            | 5   | <b>S</b><br>6 |   | 0 | H 0-0 | 60) |   |   |   |   |   |   | (  | )( | F) ( | )( | •  | )( |    | DC | )  |   |    |   |    |   |    |
|---|------|---|----------|----------|----------|----------|----------|--------------|-----|---------------|---|---|-------|-----|---|---|---|---|---|---|----|----|------|----|----|----|----|----|----|---|----|---|----|---|----|
| 0 | 2009 | 0 | 7<br>14  | 8<br>15  | 9<br>16  | 10<br>17 | 11<br>18 | 1 12<br>3 15 | 2 1 | 13<br>20      | 1 | 1 | 1     | 1   | 1 | 1 | 1 | 1 | Т | T | Т  | 1  | 1    | T  | 1  | 1  | ų- | 1  | Т  | 1 | 1  | Т | 1  | 1 | 1  |
|   | Jun  |   | 21<br>28 | 22<br>29 | 23<br>30 | 24       | 26       | 5 26         | 3 2 | 27            | 0 |   | 2     |     | 4 |   | 6 |   | 8 |   | 10 |    | 12   |    | 14 |    | 16 |    | 18 |   | 20 |   | 22 |   | 24 |

4. Move scroll bar on where there is video data and Play button.

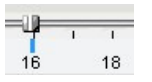

5. Video data that is recorded on local PC will be play-backed.

| <br>☑               |                                                                                                    |                    |                            |                                     |
|---------------------|----------------------------------------------------------------------------------------------------|--------------------|----------------------------|-------------------------------------|
| Site-1              | and the second second s | Street and and and | Street and a street of the |                                     |
| Site-2<br>Recorded  |                                                                                                    |                    |                            | and the second lip.                 |
| Site-3<br>Recorded  |                                                                                                    |                    |                            | and the second second second second |
| Site-4 e            |                                                                                                    |                    |                            |                                     |
| Site-S<br>Recorded  |                                                                                                    |                    |                            |                                     |
| Site-6<br>Recorded  | dillare dillare                                                                                                    | UMS Multi Client   | UMS Multi Client           | UMS Multi Client                    |
| Site-7<br>Recorded  | and ip to                                                                                                    | Ver 0.0.4          | Ver 0.0.4                  | Ver 0.0.4                           |
| Site-8<br>Recorded  |                                                                                                    |                    |                            |                                     |
| Site-9<br>Recorded  |                                                                                                    |                    |                            |                                     |
| Site-10<br>Recorded | UMS Multi Client                                                                                                    | UMS Multi Client   | UMS Multi Client           | UMS Multi Client                    |
| *                   | Ver 0.0.4                                                                                                    | Ver 0.0.4          | Ver 0.0.4                  | Ver 0.0.4                           |
|                     |                                                                                                    |                    |                            |                                     |
|                     |                                                                                                    |                    |                            |                                     |
|                     | LIMS Multi Client                                                                                                    | LIMS Multi Client  | LIMS Multi Client          | LIMS Multi Client                   |
|                     | Ver 0.0.4                                                                                                    | Ver 0.0.4          | Ver 0.0.4                  | Ver 0.0.4                           |
| 0 8 8 8             |                                                                                                    |                    |                            |                                     |
| 1 2 3 4             |                                                                                                    |                    |                            |                                     |
| 5 6 7 8             | S M T W T F S<br>1 2 3 4 6 6                                                                                                    | (HI0-60)           |                            | 9 (P)                               |
| 9 10 11 12          | 2009 14 15 16 17 18 18 20<br>Jun 21 22 23 24 25 28 27                                                                                                    | 0 2 4 6            | 8 10 12 14 1               | 18 20 22 24                         |
| 13 14 15 16         | 23 23 30                                                                                                    |                    |                            |                                     |

# 9-8-5-2. Playback of recorded video on remote DVR

1. Click

9

REMOTE PLAYBACK button. And then Playback Window display over Live Window.

|                                         | ZIP                                   |                                                                                                |
|-----------------------------------------|---------------------------------------|------------------------------------------------------------------------------------------------|
| wai 💿 🔍 🛌                               |                                       |                                                                                                |
|                                         |                                       |                                                                                                |
| P : 192.168.1                           | h0410e 2                              |                                                                                                |
| Ny Co                                   | 19:192.160.1<br>RemoteF8              |                                                                                                |
| Connected                               | h0410e 3                              |                                                                                                |
| 2 h0410e 4<br>P : 192.168.1             |                                       |                                                                                                |
| PS STATE PS-1612-1                      | P 192.168.1                           |                                                                                                |
| P : 192.168.1                           | PS-1612-1                             |                                                                                                |
| Recy 2 PS-1612-2                        | P: 192.168.1                          |                                                                                                |
| Connected                               | P5-1612-2<br>1P1 192,168,1            |                                                                                                |
| 2 ? PS-1612-3                           | PS-1612-3                             | LINC Multi Church                                                                              |
|                                         | 1010000 1000-00 Pt 192.169.1          | UMS Multi Client                                                                               |
|                                         |                                       | Viii CCC-4                                                                                     |
| men men                                 |                                       |                                                                                                |
| UN Dec Dec                              | 1S Multi Clie 🗵 🔹 🔊                   |                                                                                                |
|                                         | Ver 0.0.4 C=0 C000                    |                                                                                                |
|                                         | 68 0. 56                              |                                                                                                |
| · · · · · · · · · · · · · · · · · · ·   | CE E0 CO                              |                                                                                                |
|                                         | · · · · · · · · · · · · · · · · · · · |                                                                                                |
|                                         |                                       |                                                                                                |
|                                         |                                       |                                                                                                |
|                                         |                                       | 06-10-2009-00-00                                                                               |
|                                         | 5 6 7 8                               |                                                                                                |
|                                         | 9 10 11 12                            | 2009 7 1 1 1 1 2 1 2 1 2 1 1 1 1 2 1 2 1 1 1 1 1 2 1 2 1 1 1 1 1 1 1 1 1 1 1 1 1 1 1 1 1 1 1 1 |
|                                         | 13 14 15 16                           | Jun 21 22 22 22 22 22 22 22 22 22 22 22 22                                                     |
| Nero nWew16(09 H.264_Entr<br>Stat/Spart | 13 14 13 10                           |                                                                                                |

- 2. Select site to connect from the directory window.
- 3. Click

CONNECT button. And then Green bar displays on Search calendar and slide window.

|   |      | s        | <b>M</b> | <b>T</b> | W<br>3   | <b>T</b> | F        | <b>S</b> |   | A | 1 |   | ~ ( | H   | -60 | ) |   |                | (  | () | 1  |    | •  | )@ | 90 |   | )  |   |    |   |    |   |    |
|---|------|----------|----------|----------|----------|----------|----------|----------|---|---|---|---|-----|-----|-----|---|---|----------------|----|----|----|----|----|----|----|---|----|---|----|---|----|---|----|
| 0 | 2009 | 7<br>14  | 8<br>15  | 9<br>16  | 10<br>17 | 11<br>18 | 12<br>19 | 13<br>20 | - | Т | 1 | 1 | 1   | - 1 | 1   | T | 1 | T <sup>C</sup> | 1  | 1  | 1  | =ų | 1  | 1  | -  | 1 | Т  | Т | 1  | 1 | 1  | 1 | -  |
|   | Jun  | 21<br>28 | 22<br>29 | 23<br>30 | 24       | 25       | 26       | 27       | 0 |   | 2 |   | 4   |     | 6   |   | 8 |                | 10 |    | 12 |    | 14 |    | 16 |   | 18 |   | 20 |   | 22 |   | 24 |

4. Move scroll bar on where there is video data and Play button.

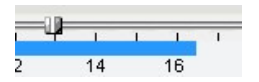

5. Video data that is recorded on a remote DVR is play-backed.

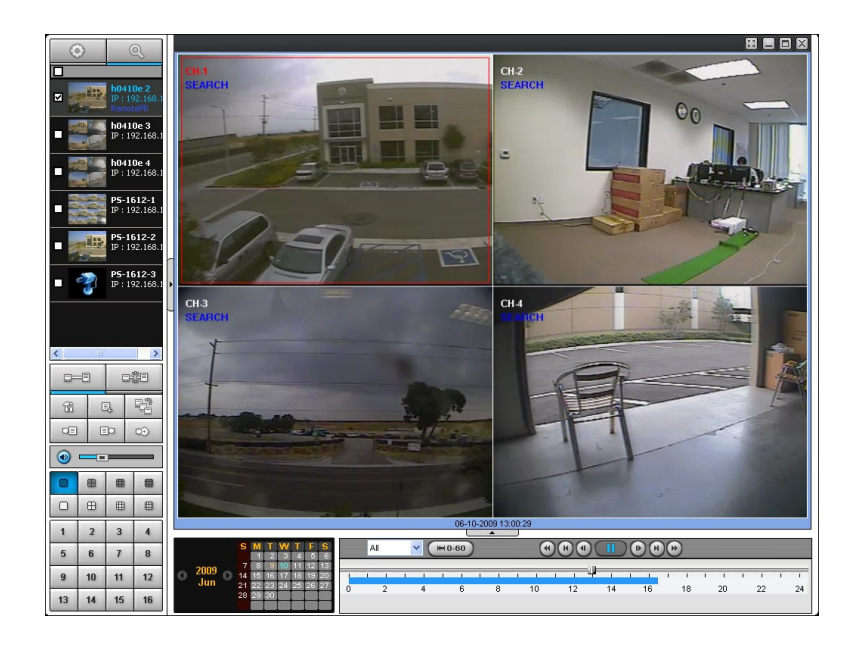

9-8-6. AVI Backup during playback

You can back up the recorded videos in AVI format during playback.

- 1. Double-click the target channel to backup.
- 2. Select the beginning time by using the search calendar and slide bar.

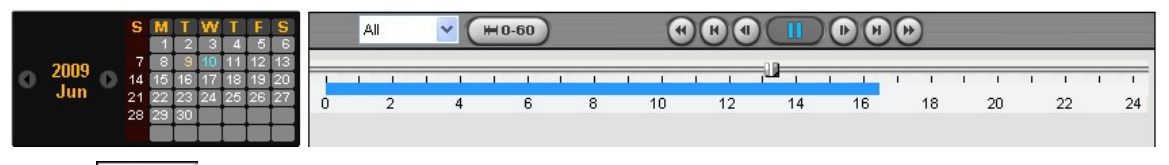

3. Click MARK IN button, when the scale of the timeline is located on the target time as the beginning time of backup.

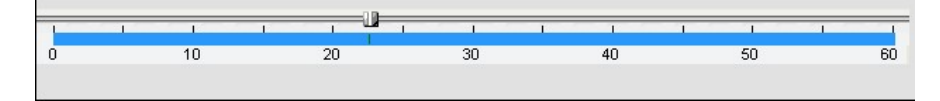

4. Set the ending time on the blue timeline by dragging the scale on the target time as the ending time of

backup and clicking MARK OUT button. Then, color of the timeline between the beginning time and ending time will be changed into dark Green.

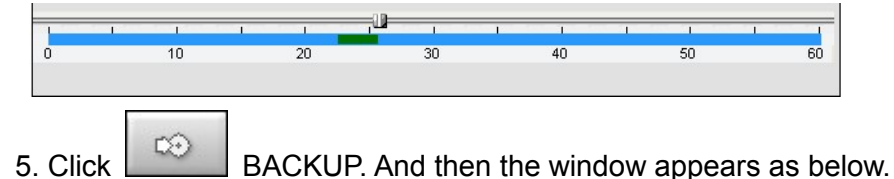

| CH-1        | CH-2          | СН-3 🗌 СН-4 |    |        |
|-------------|---------------|-------------|----|--------|
| Settina     |               |             |    |        |
|             | Start Time :  | 13:22:33    | \$ |        |
|             | End Time :    | 13:25:40    | *  |        |
| File Path : | C:\Storage\Ba | ickup)      |    | Browse |
|             |               |             |    |        |
|             |               |             |    |        |

6. You can also set the beginning time and ending time on this window. After selecting a channel for backup, click the OK button. The backup will begin.

| CH-1        |               |          |        |        |
|-------------|---------------|----------|--------|--------|
| Setting     |               | -        |        |        |
|             | Start Time :  | 13:22:33 | *      |        |
|             | End Time :    | 13:25:40 | A<br>V |        |
| File Path : | C:\Storage\Ba | ickup)   |        | Browse |
|             |               |          |        |        |

7. AVI video data is recorded as set in AVI Backup window. AVI format video can be played back by Window Media Player<sup>™</sup> or other media player that is compatible with AVI format video.

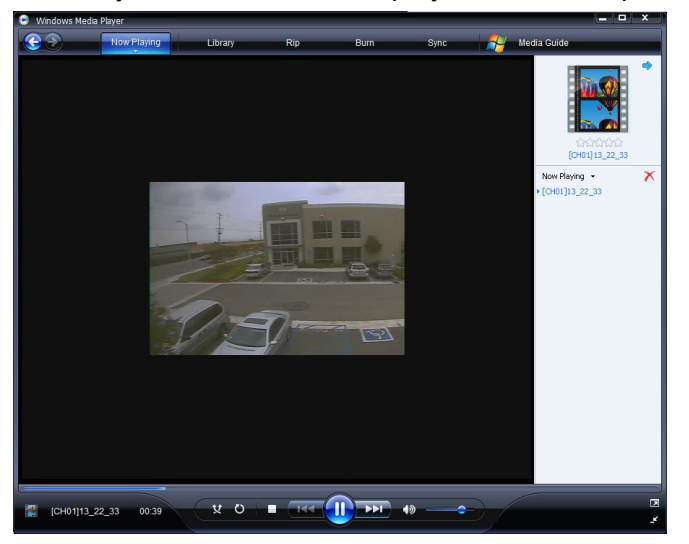

## Notice

When it does a backup with NSF format, user can do a playback using the DVR player. The DVR player is installed with the S/W in user's PC.

# 10. Network – By an web-browser viewer

The DVR provides a live remote monitoring feature by web-browser viewer.

1. Check the IP address of the DVR from SETUP>SYSTEM>DESCRIPTION>IP ADDRESS.

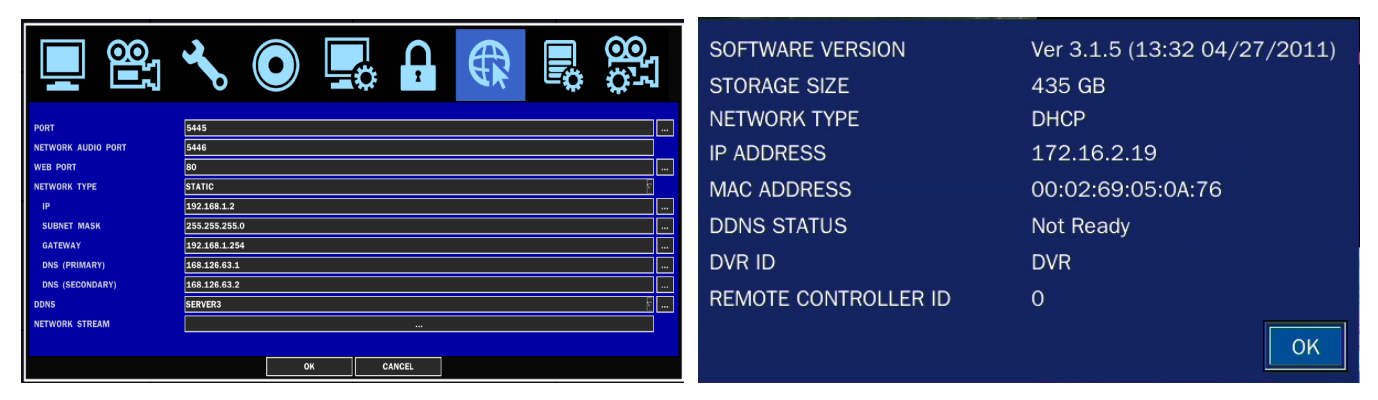

 Input the IP address or Domain name address that you pre-registered on <u>www.bestddns.com</u> on the address field and press "Go". Please pre-register on <u>www.okddns.com</u> in Korea and on <u>www.ddnscenter.com</u> in USA.

| Address | http://172.16.1.52                  | 💌 🔁 Go |
|---------|-------------------------------------|--------|
| -00     | http://xxxxx.ddnsxxxx.com/video.asp |        |

3. Click this bar. Then the dialog box is displayed.

🦁 This site might require the following ActiveX control: 'WebViewer' from

Click here to install...

4. Click "Install" to download ActiveX control.

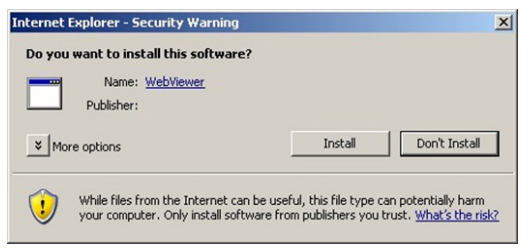

5. Web Browser Viewer is displayed as bellow.

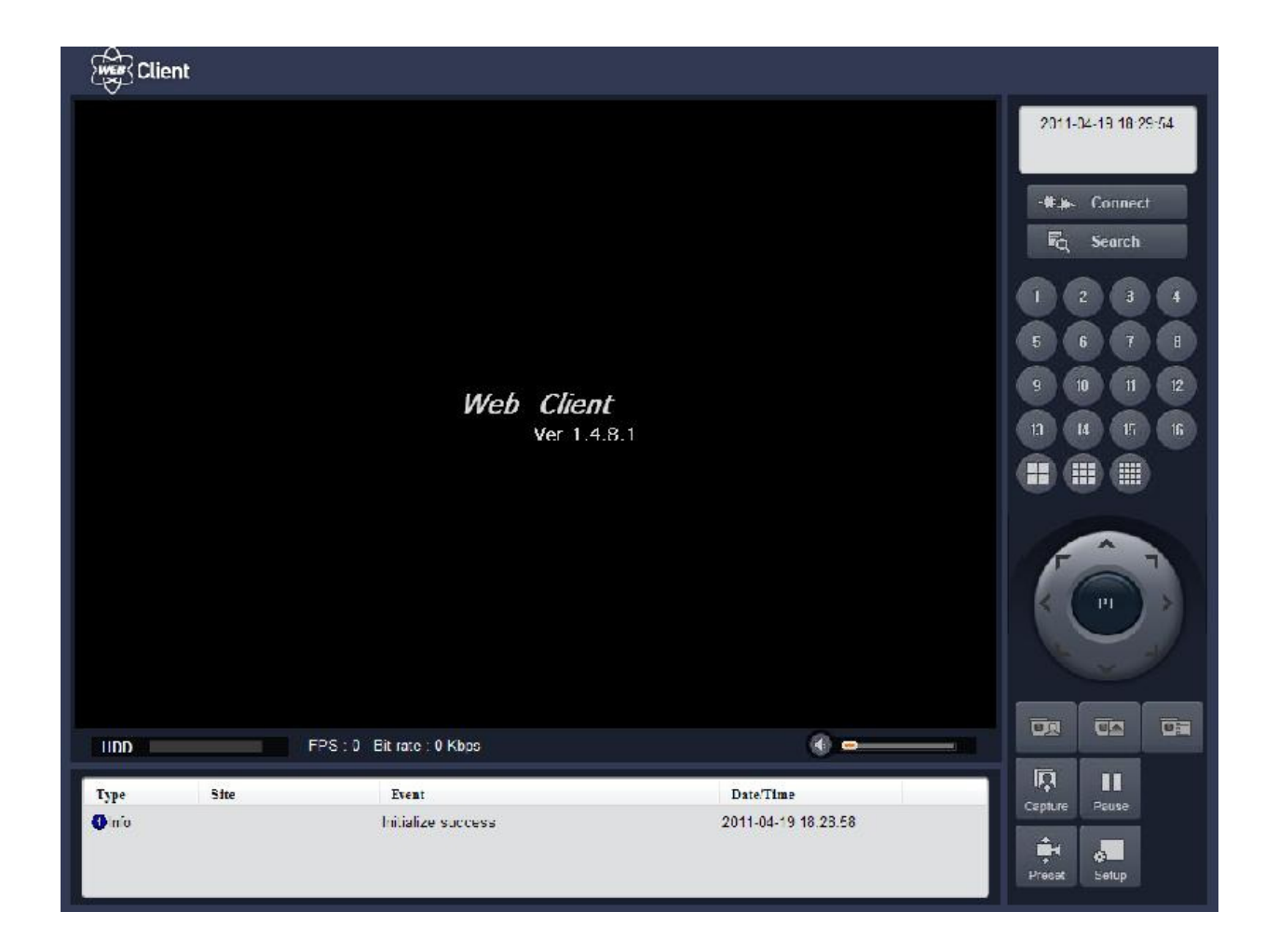

 Click CONNECT button on the Left upper corner of web-viewer. Then "Connect" dialog is displayed. Enter IP address (or Domain name address that you pre-registered on <u>www.bestddns.com</u>, <u>www.okddns.com</u> or <u>www.ddnscenter.com</u>, Port number and Password and click "Connect"

| Connect to           | remote system |
|----------------------|---------------|
| Address              | 172.16.5.129  |
| Port                 | 5445          |
| D                    | admin         |
| <sup>D</sup> assword | ••••          |
|                      |               |

- Server address: Input IP address of the DVR from SETUP>SYSTEM>DESCRIPTION>IP ADDRESS or Domain name address that you pre-registered on <u>www.bestddns.com</u>, <u>www.okddns.com</u> or <u>www.ddnscenter.com</u>,
- Port: Input Port number (The number is set on SETUP>NETWORK>PORT.)

- ID: Input ID of DVR.
- Password: Input network password of DVR. (The number is set on SETUP>SYSTEM>NETWORK PASSWORD.)
- 7. Then the cameras connected to the DVR are displayed on the screen.

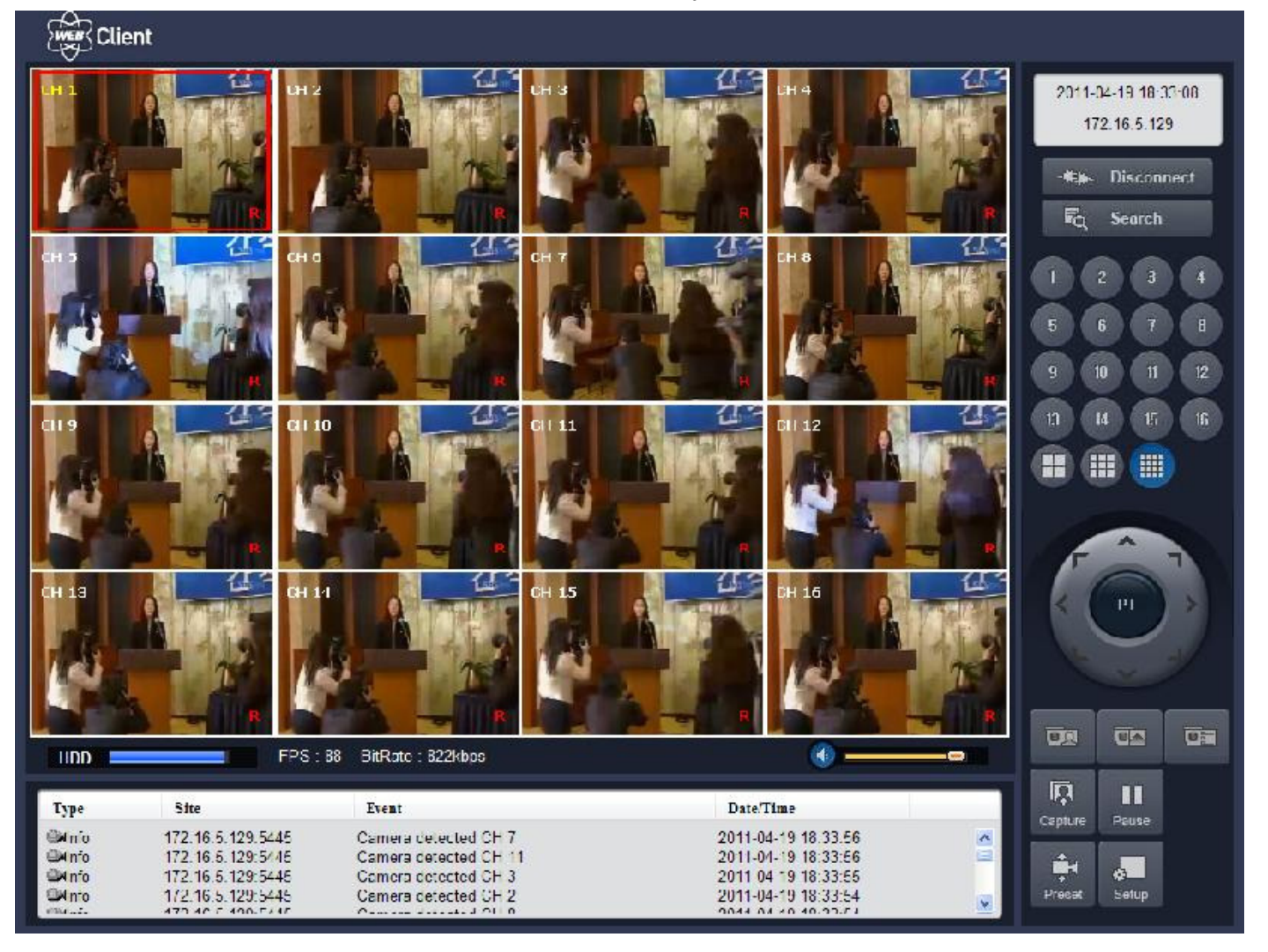

9. SETUP: The menu settings for the DVR unit can be set from a PC, via network. Refer to the detail of Remote Setup description of UMS Multi Client. Please check the detail to the page 77, Remote Setup.

# **APPENDIX:** How to connect network

# A. How to set IP address of the DVR and open TCP port of the router?

The port forwarding is dependent on the brand and model of the router. The port forwarding is required to allow access to the DVR beyond a router.

## Connect network cable between DVR and Router or ADSL modem.

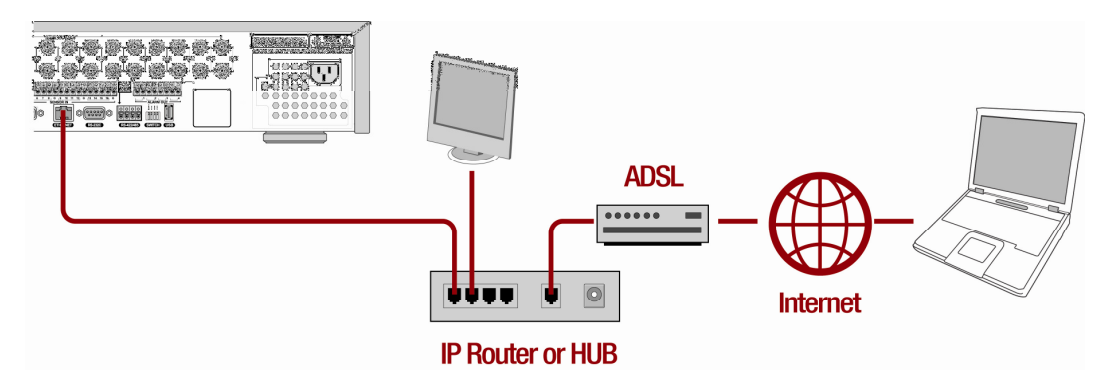

- 1. Default network setting on DVR are
  - Port: 5445
  - WEB Port : 80
  - Network : DHCP
- 2. From PC connected in the same Router, find IP address, Gateway, and Subnet mask by IPCONFIG command in command prompt.

|                                                                                                    | ex C:\WINDOW5\System32\Cmd.exe                                 |          |
|----------------------------------------------------------------------------------------------------|----------------------------------------------------------------|----------|
|                                                                                                    | C:∀>ipconfig                                                   | <b>_</b> |
|                                                                                                    | Windows IP Configuration                                       |          |
|                                                                                                    |                                                                |          |
| Run ? X                                                                                               | Ethernet adapter Local Area Connection:                        |          |
| Type the name of a program, folder, document, or Internet resource, and Windows will open it for you. | Connection-specific DNS Suffix .:<br>IP Address: 192.168.0.101 |          |
| Open: End                                                                                             | Subnet Mask                                                    |          |
| OK Cancel Browse                                                                                      | C:₩>                                                           | -        |
|                                                                                                    |                                                                |          |

 But if IP is something else like 192.168.x.xxx., you should change IP address, Subnet, Gateway on the DVR. Go to SETUP>NETWORK>LAN of the DVR and change the IP settings to be like IP: 192.168.XXX.XXX and Gateway: 192.168.XXX.XXX. (Refer to the user's manual of Router.)

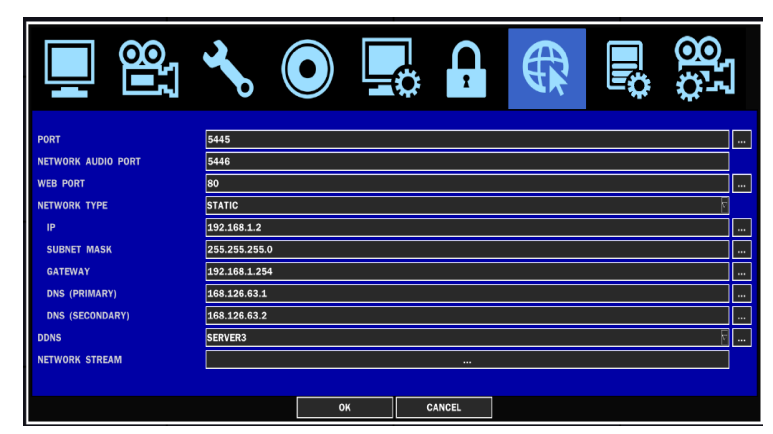

Open your web browser. Enter the router IP address in the address bar (The router IP address are different with the brand and model.), click GO.

| 🚰 Cannot find server - Microsoft Internet Explorer |                    |       |
|----------------------------------------------------|--------------------|-------|
| File Edit View Favorites Tools Help                |                    | -     |
| 🛛 😋 Back 👻 📀 👻 😰 🏠 🔎 Search                        | »                  | Links |
| Address http://192.168.1.1                         | $\Box \rightarrow$ | Go    |

4. Enter the user name and password (**admin** is default) and press the **OK** button.

| <u>U</u> ser name: | 🖸 admin 👻            |
|--------------------|----------------------|
| Password:          | ••••                 |
|                    | Remember my password |
|                    |                      |
|                    |                      |
|                    |                      |

5. Select the Port Range Forwarding tab.

| Setup    | Wireless    | Security | Access<br>Restrictions | Applications<br>& Gaming |
|----------|-------------|----------|------------------------|--------------------------|
| Port Rar | ige Forward | 1        | DMZ                    |                          |

|             |     |    | Por | t Range  |             |        |
|-------------|-----|----|-----|----------|-------------|--------|
| Application | Sta | nt | End | Protocol | IP Address  | Enable |
|             | 554 | to | 554 | Both 💌   | 192.168.1.1 |        |

- 6. Enter the each field.
  - i. Application: Enter a description of the DVR (Example: store1)
- ii. Start: Enter the first number of the port you need to port forward (Example: 5445)
- iii. End: Enter the last number of the port you need to port forward (Example: 5445)
- iv. Protocol: Select Both.
- v. IP address: Enter the IP address of the DVR on SETUP>NETWORK>LAN>IP ADDRESS.
- vi. Enable: Check the enable box.
- 7. Select the Save settings button located on the bottom of the window. Then Port forwarding is finished.

Save Settings Cancel Changes

#### Network access beyond a router

In order to access the DVR remotely beyond a router (firewall), the user must open TCP port for command level, live channels and storage channels. User need to open 2ports numbers on the router; the DVR port number 5445 and the WEB port number 80.

If this port is not opened properly, user can not access DVR beyond a router.

You can learn how to port forward many kinds of Routers from the bellow site.

http://www.portforward.com/english/routers/port\_forwarding/routerindex.htm

## B. How to access DVR from Remote PC?

## LAN Connection – Using a switching hub

Connect to the system, using a hub (Switching hub) and an Ethernet cable (10BASE-T/100BASE-TX CAT 5 LAN cable)

#### **IP Router or HUB**

- 1. Run the pre-install the network client software on the supplied CD. (Refer to Chapter 6. Network access using the Exclusive network viewer)
- 2. Check the IP address from SETUP>SYSTEM>DESCRIPTION of DVR.
- 3. Run network client software and click  $\blacksquare$  button.

| /lodel:        | Select Model 🛛 🛃 |
|----------------|------------------|
| 3ite Name :    |                  |
| 3ite Address : |                  |
| Port Number :  | 5445             |
| D :            |                  |
| Password :     |                  |

4. Input Site Name, Site Address(IP address), Port No., and Password on the connect window. And

click OK. Then, press button after checking the left check box.

# Internet (ADSL) Connection using DDNS

Connect to the system, using an Router or ADSL modem and an Ethernet cable (10BASE-T/100BASE-TX

#### CAT 5 LAN cable)

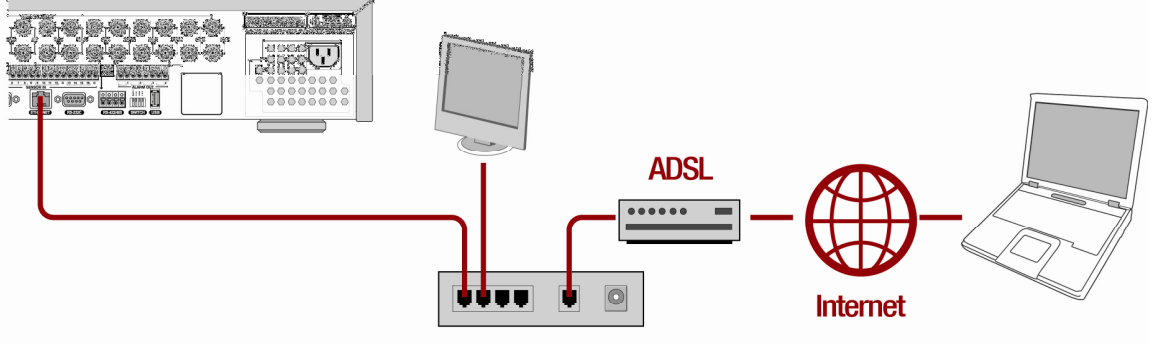

**IP Router or HUB** 

- 1. Go to SETUP>NETWORK. Set NETWORK TYPE as DHCP and DDNS SERVER as ON. And select one type among bestddns.com, okddns.com and ddnscenter.com after setting to DDNS1.
- 2. Go to Setup menu of Router and open TCP port 5445 and 80 using Port Forwarding. (Refer to A. How to set IP address of the DVR and open TCP port of the router?)
- 3. Confirm the Mac address and Serial No. from the label of the rear panel of the DVR.
- 4. Open the web browser and log on <u>http://www.bestddns.com</u>. Please log on <u>http://www.okddns.com</u> in Korea and <u>http://www.ddnscenter.com</u> in USA.

| Domain Name Registration - Microsoft Internet Explorer |                   |                |
|--------------------------------------------------------|-------------------|----------------|
| 파일(E) 편집(E) 보기(V) 즐겨찾기(A) 도구(I) 도움말(H)                 |                   | <b></b>        |
| 😋 뒤로 🔹 🕑 - 💌 😰 🏠 🔎 검색 👷 물겨찾기 🚱 🔗 چ                     | 🖻 • 🖵 🔝 • 🛍 🥸     | 주소( <u>D</u> ) |
| Welcome to register your Domain Name.                  |                   | ^              |
|                                                        |                   |                |
| MAC Address: 00026900XXXX                              |                   |                |
| MAC Autress.                                           |                   |                |
| Serial Number: 43000700×××                             |                   |                |
| Domain Name: DEMO                                      | Duplication Check |                |
|                                                        |                   |                |
| Register                                               |                   |                |
|                                                        |                   |                |
| (2) 완료                                                 | 🥑 인터넷             |                |

- MAC Address: Input the Mac address (EX. 0002690XXXXX) without any space.
- Serial Number: Input the Serial No. (EX. HD0410SA1100XXX.) without any space.
- 5. Domain Name: Input Domain Name for your DVR system
- 6. Click the DUPLICATION CHECK button to see if the domain name is available.
- 7. If you see the screen "You can use the Domain name you entered" then click RETURN and click REGISTER button to complete the registration.
- 8. Run the pre-install the network client software on the supplied CD. (Refer to Chapter 8. Network access using the Exclusive network viewer)
- 9. Click button and add the DVR as necessary.

| <u>्</u><br>चिरुस्ट |                               |                |                |
|---------------------|-------------------------------|----------------|----------------|
|                     |                               | Site Addition  | X              |
|                     |                               | Site Info      |                |
|                     |                               | Model :        | Select Model 💌 |
| -                   |                               | Site Name :    |                |
| ·                   | UMS Multi Client<br>Ver 0.0.4 | Site Address : |                |
|                     |                               | Port Number :  | 5445           |
|                     |                               | ID :           |                |
|                     |                               | Password :     |                |
| $(\mathbf{O})$      |                               | <u>.</u>       |                |
|                     |                               |                | UN UNICE       |

- Model: Select one type surely among SDVR series, H DVR series DVR / N series DVR, HD DVR / IP Camera.
- Site Name: Input the name of the DVR.
- Site Address: Input the Domain Name that is registered on <u>http://www.bestddns.com</u>. Please log on <u>http://www.okddns.com</u> in Korea and <u>http://www.ddnscenter.com</u> in USA. (EX. XXXXX.bestddns.com)
- Port Number: Input the DVR port number.
- Password: Input the network password.

10. Press button after checking the left check box of the site that you will access.

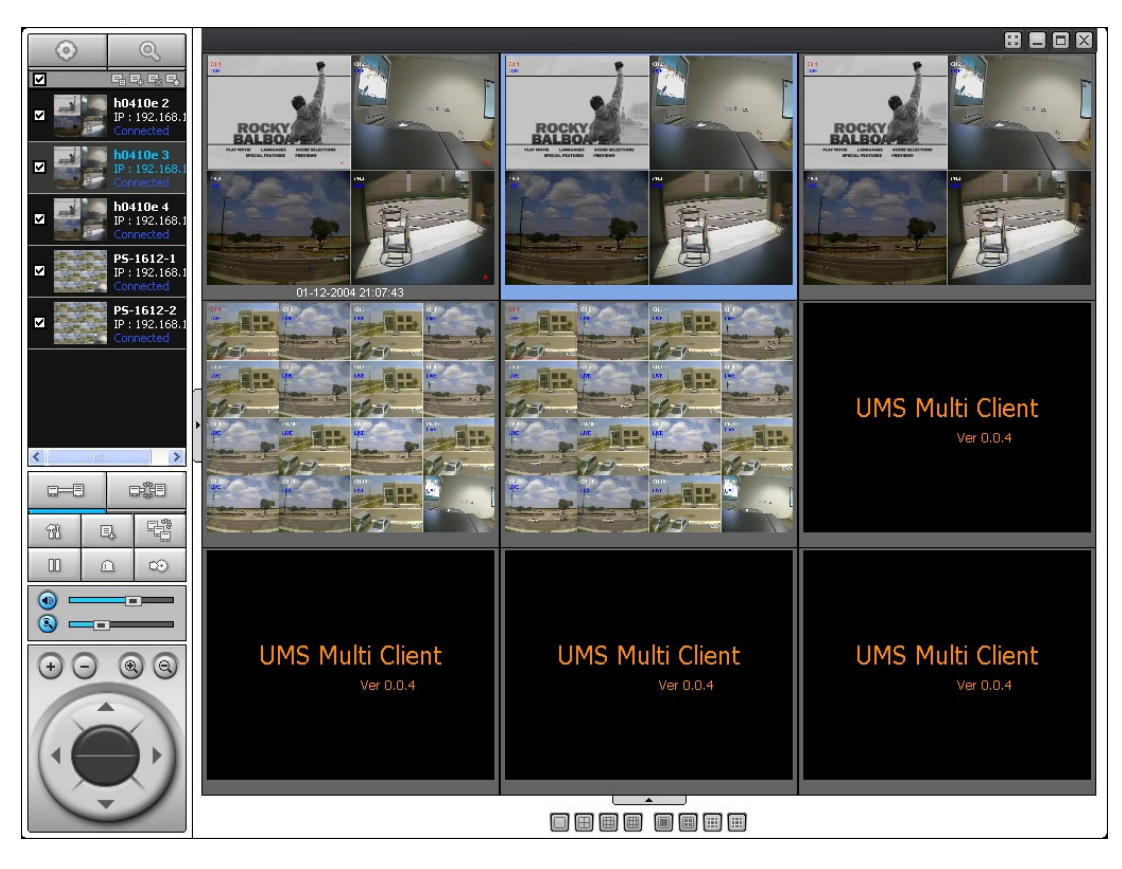

## C. How to access DVR with iPhone?

1. Connect to App Store in iPhone and search "iUMS" to the search menu. Then, download the iUMS application.

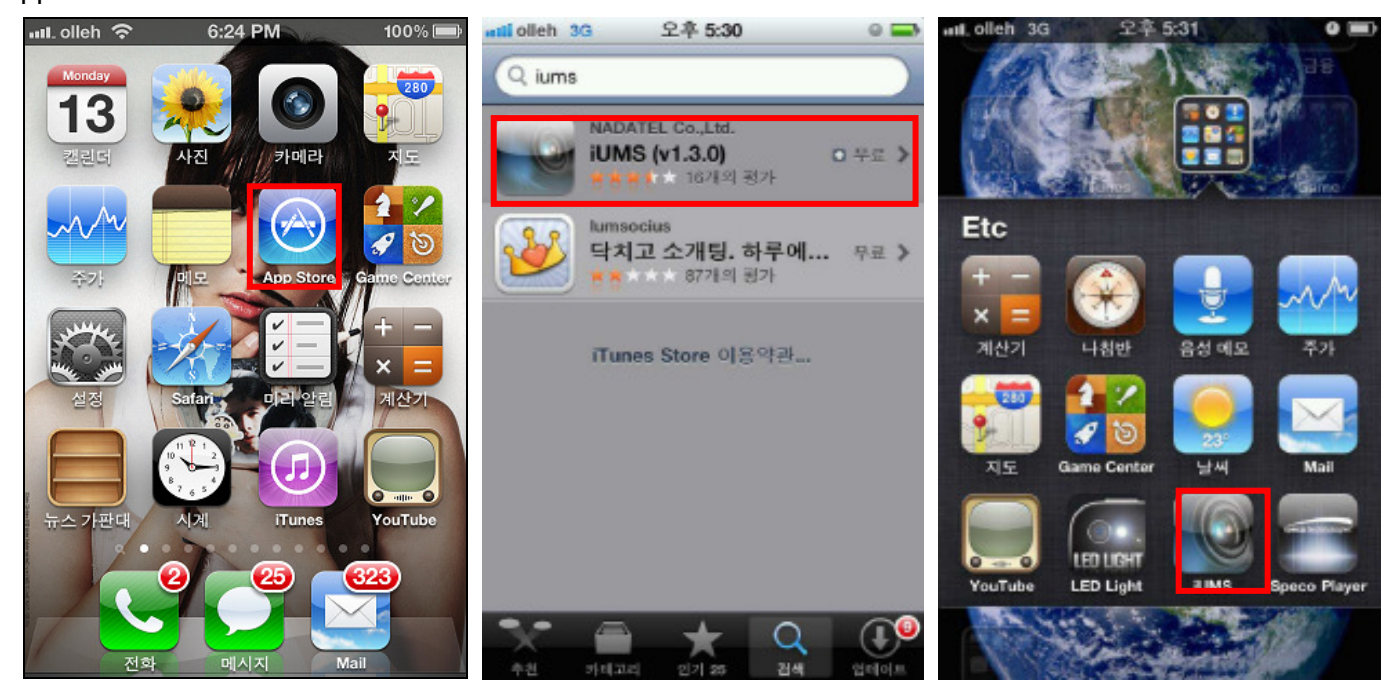

2. Register your DVR and input the IP address or domain name, ID and password. Then, press Live or Playback mode. iUMS supports Live mode, Playback mode, PTZ camera control, Audio and Live Zoom functions.

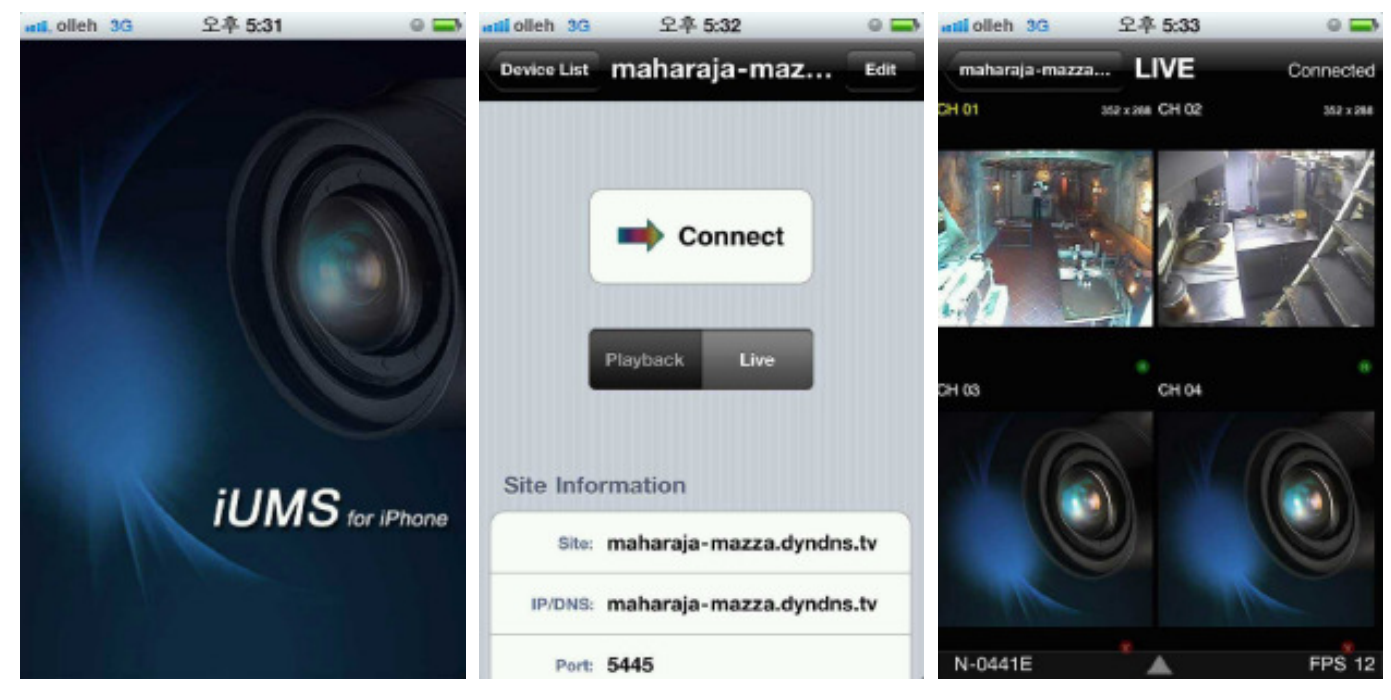

# D. How to access DVR with Android?

1. Connect to Market in Android and search "iUMS" to the search menu. Then, download the iUMS application.

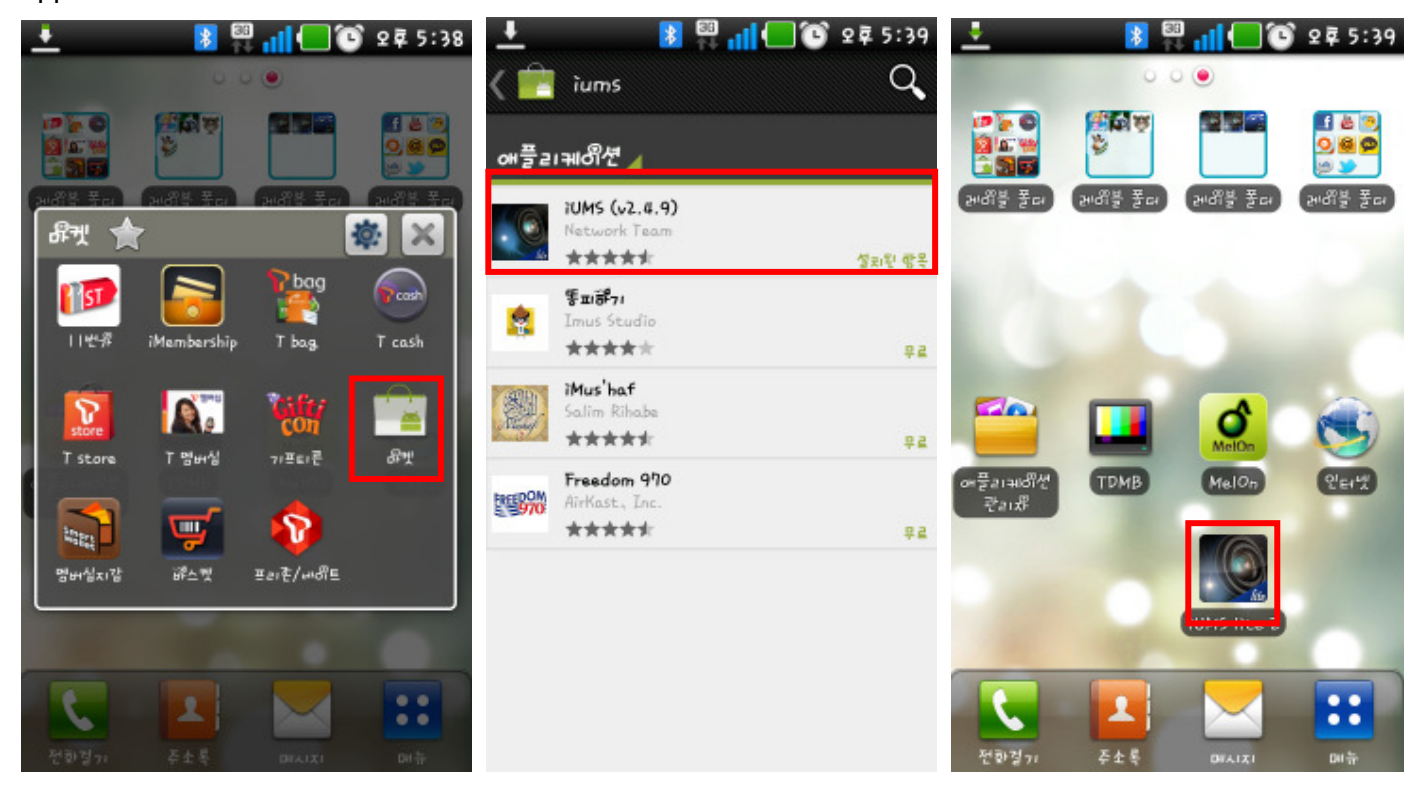

2. Register your DVR and input the IP address or domain name, ID and password. Then, press the specific channel. More functions such as Playback and etc will be supported to the next version.

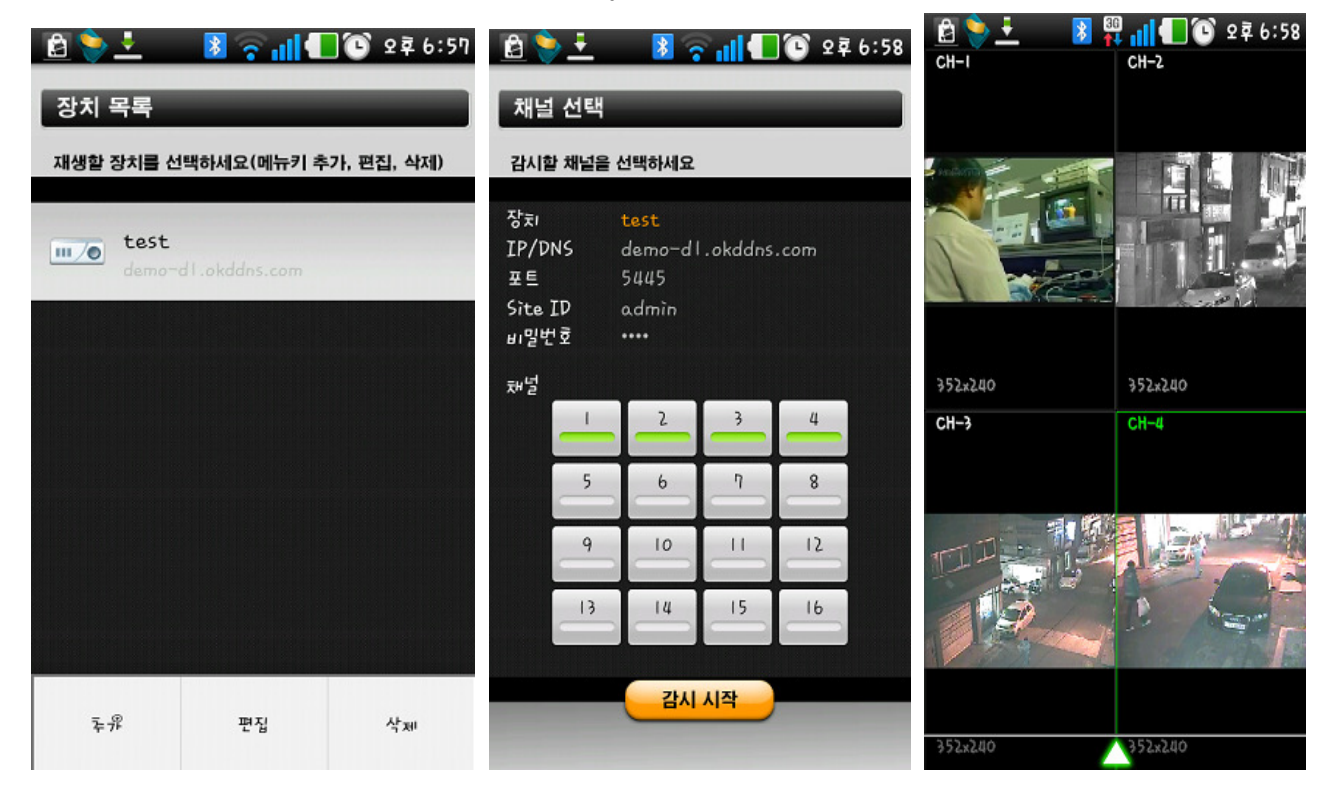

# İTHALATÇI FİRMA:

MESA GÜVENLİK MALZ. İTH. İHR. SAN. VE TİC. - MEHMET SALİH KELEŞ

ADRES: H.Rıfatpaşa Mah. Darülaceze Cad. Perpa Ticaret Merkezi

A Blok Kat.8 No.800/1 Şişli –İstanbul - TÜRKİYE

TEL: 00902122201131- 2229988 Fax: 00902122201201

www.avenir..com.tr / www.kamerasepeti.com

## İMALATÇI FİRMA:

NADATEL CO. LTD. Office 601, Woolim e-Biz Center II, 184-1, Guro-dong, Guro-gu, Seoul, Korea Tel: 82-2-890-3216 fax: 82-2-856-8626

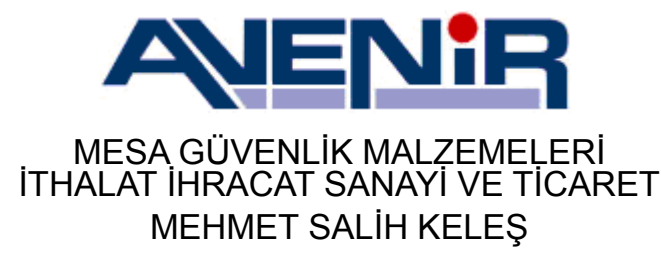

# **GARANTİ BELGESİ**

#### İMALATÇI VEYA İTHALATÇI FİRMA

<u>ÜNVAN</u>: MESA GÜVENLİK MALZ. İTH. İHR. SAN. VE TİC.

MEHMET SALİH KELEŞ

ADRES: H.Rıfatpaşa Mah. Darülaceze Cad. Perpa Ticaret Merkezi

A Blok Kat.8 No.800/1 Şişli –İstanbul - TÜRKİYE

TEL: 00902122201131- 2229988 Fax: 00902122201201

www.avenir.com.tr / www.mesaguvenlik.com

FIRMA YETKILISININ

İmzası ve Kaşesi

#### <u>MAMÜLÜN</u>

CİNSİ: GÜVENLİK AMAÇLI KAYIT CİHAZI

MODELİ: AV- SERİSİ

MARKASI: AVENIR

AZAMİ TAMİR SÜRESİ: 30 İŞ GÜNÜ

GARANTİ SÜRESİ: 2 (İKİ) YIL

#### SATICI FİRMANIN

ÜNVANI:

ADRESİ:

TEL-FAX

FATURA TARİHİ ve No:

KAŞE VE İMZA

BELGE NUMARASI: 98292

BELGENIN ONAY TARIHI: 09.03.2011

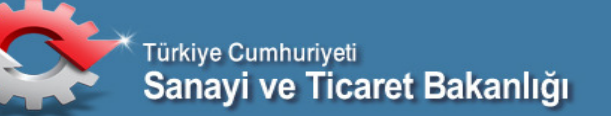

Bu Belgenin kullanılmasına; 4077 sayılı Tüketicinin Korunması Hakkında Kanun ve bu Kanuna dayanılarak Yürürlüğe konulan Garanti Belgesi Uygulaması Esaslarına Dair Yönetmelik uyarınca, T.C. Sanayi ve Ticaret Bakanlığı Tüketicinin ve Rekabetin Korunması Genel Müdürlüğü tarafından izin verilmiştir.
## **GARANTİ ŞARTLARI**

- 1- Garanti süresi malın teslim tarihinden itibaren başlar ve 2 (iki) yıldır.
- 2- Malın bütün parçaları dahil olmak üzere tamamı firmamızın garanti kapsamındadır.
- 3- Satın alınan malın 7 (yedi) gün içinde kusurlu imalat nedeniyle tüm muhteviyatıyla birlikte iade edilmesi durumunda ürün MESA GÜVENLİK tarafından iade olarak kabul edilir ve anlaşmalı kargo firmasıyla gönderilen ürünün kargo bedeli tarafımızdan karşılanır. Bu süreyi aşan ürünler bu madde kapsamında değildir.
- 4- Malın garanti süresi içerisinde arızalanması durumunda, tamirde geçen süre garanti süresine eklenir. Malın tamir süresi en fazla 30 iş günüdür. Bu sure Malın firmamıza ulaşmasından itibaren başlar.
- 5- Garanti kapsamındaki arızalı ürünlerin kabul edileceği yer Mesa Güvenlik teknik servis bölümüdür. Kargo ile gönderilen arızalı ürünlerin kargo bedeli müşteriye aittir. Arızalı ürünlerin kabul edilebilmesi için fatura yada fatura fotokopisi ile garanti belgesinin ürünle birlikte gönderilmesi gerekmektedir. Faturası ve Garanti Belgesi olmayan ürünler teknik servis tarafından kabul edilmez.
- 6- Malın garanti süresi içinde gerek malzeme ve gerekse işçilik olarak kusurlu üretilmesinden dolayı arızalanması halinde işçilik masrafı, değiştirilen parça bedeli yada başka herhangi bir ad altında hiçbir ücret talep edilmeksizin tamiri yapılacaktır.
- 7- Malın; a) Teslim tarihinden itibaren garanti süresi içine kalmak kaydıyla 1 yıl içerisinde aynı arızadan ikiden fazla tekrarlanması veya farklı arızaların dörtten fazla ortaya çıkması halinde maldan yararlanamamanın süreklilik kazanması, b) Tamiri için gereken sürenin aşılması, c) İmalatçı ve ithalatçı sıfatıyla firmamızın düzenleyeceği bir raporda tamirin mümkün olmadığının belirtilmesi halinde ücretsiz olarak değiştirme işlemi yapılacaktır.

## GARANTİ KAPSAMI DIŞINDAKİ HALLER

- 1- Malın herhangi bir sebepten yanlış taşıma, kurcalama, yetkili servis haricinde tamir edilmeye çalışılma, kullanma kılavuzu dışında yapılan uygulama, yıldırım, yangın, su ve doğal afetlerden dolayı meydana gelen hasar ve arızalar
- 2- Malın montajı esnasında ters bağlantı veya yüksek gerilime tabi tutulmasıyla oluşacak arızalar.
- 3- Garanti etiketinin yırtılması veya işaretinin bozulması halinde.

NOT: Garanti belgesinin satıcı tarafından eksiksiz olarak doldurulmuş, kaşelenmiş ve imzalanmış olması gerekmektedir. Garanti belgesi ile birlikte cihaza ait fatura veya resmi ödeme makbuzunun ibraz edilmesi gerekmektedir.

EEE yönetmeliğine uygundur.

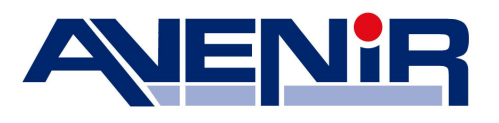

## Görüntü Teknolojisinde Lider

www.avenir.com.tr www.kamerasepeti.com

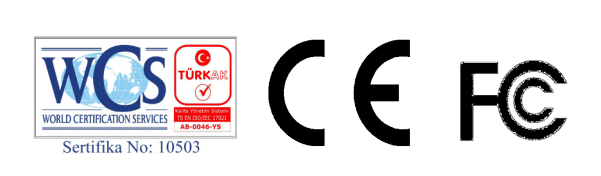